CICS® Transaction Server for OS/390®

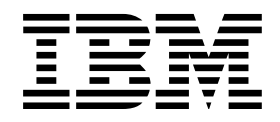

# **CICSPlex® SM Problem Determination**

Release 3

CICS® Transaction Server for OS/390®

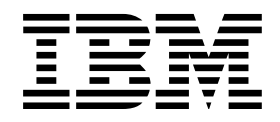

# **CICSPlex® SM Problem Determination**

Release 3

#### Note!

Before using this information and the product it supports, be sure to read the general information under "Notices" on page vii.

#### Fifth Edition, March 1999

This edition applies to Release 3 of CICS Transaction Server for OS/390, program number 5655-147, and to any subsequent versions, releases, and modifications until otherwise indicated in new editions. Information in this edition was previously contained in GC33-0791-02, which is now obsolete. Make sure you are using the correct edition for the level of the product. The technical changes for this edition are summarized under "Summary of changes," and are indicated by a vertical bar to the left of the change.

Order publications through your IBM representative or the IBM branch office serving your locality. Publications are not stocked at the addresses given below.

At the back of this publication is a page titled "Sending your comments to IBM". If you want to make comments, but the methods described are not available to you, please address your comments to:

IBM United Kingdom Laboratories, Information Development, Mail Point 095, Hursley Park, Winchester, Hampshire, England, SO21 2JN.

When you send information to IBM, you grant IBM a nonexclusive right to use or distribute the information in any way it believes appropriate without incurring any obligation to you.

#### © Copyright International Business Machines Corporation 1994, 1999. All rights reserved.

Note to U.S. Government Users — Documentation related to restricted rights — Use, duplication or disclosure is subject to restrictions set forth in GSA ADP Schedule Contract with IBM Corp.

## Contents

I

|             | Notices       v         Programming interface information       vi         Trademarks       vi                                                                                                    |
|-------------|----------------------------------------------------------------------------------------------------|
|             | Preface       iii         Who this book is for       iii         Notes on terminology       iii         CICS system connectivity       iii                                                                                                    |
|             | Bibliography       x         CICS Transaction Server for OS/390       x         CICS books for CICS Transaction Server for OS/390       x         CICSPlex SM books for CICS Transaction Server for OS/390       x         Other CICS books       x         Books from related libraries       x                                                                                                    |
|             | Summary of changes       xv         Changes to this book for CICSPlex SM for CICS Transaction Server for OS/390       xv         Release 3       xv                                                                                                    |
| Part 1. App | roach to problem determination                                                                                                    |
|             | Chapter 1. Introduction                                                                                                    |
|             | Chapter 2. CICSPlex SM system overview8The structure of CICSPlex SM8The ISPF end-user interface6CMAS networks and registration8The structure of the CMAS10The agents in a MAS11The ESSS and data spaces12Common components12                                                                                                    |
|             | Chapter 3. Identifying a problem       17         Has CICSPlex SM run successfully before?       17         Have any changes been made since the last successful run?       17         Are there any messages that could explain the problem?       18         Does the problem occur at specific times?       18         Does the problem affect specific parts of the environment?       18         Common types of problem       18 |
|             | Chapter 4. Sources of information27Your own documentation27Change log27Manuals27Online diagnostic aids27Messages27                                                                                                    |

|         |            | Symptom strings                                                                                                    | 22<br>23<br>23<br>24            |
|---------|------------|----------------------------------------------------------------------------------------------------|---------------------------------|
| Part 2. | Tools for  | problem determination                                                                                                    | . 25                            |
|         |            | Chapter 5. Using trace<br>The CMAS and MAS trace facilities<br>Controlling the amount of tracing in a CMAS or MAS<br>Formatting CMAS and MAS trace entries<br>The CAS LU 6.2 communications trace     | 27<br>27<br>29<br>31<br>35      |
|         |            | Chapter 6. Using dumps<br>Unexpected dumps<br>CICSPlex SM-requested dumps<br>User-requested dumps<br>Managing dumps                                                                                   | 39<br>39<br>42<br>45<br>47      |
|         |            | Chapter 7. Displaying and formatting dumps with IPCS                                                                                                    | 49<br>49<br>67                  |
|         |            | Chapter 8. Using the ESSS utility (EYU9XEUT) The EYU9XEUT options The EYU9XEUT JCL                                                                                                    | 71<br>71<br>72                  |
|         |            | Chapter 9. Using the online utility transaction (COLU)                                                                                                    | 73<br>73                        |
|         |            | Chapter 10. Using the interactive debugging transactions (COD0 and CODB)         Running the debugging transactions         Method-level debugging with COD0         System-level debugging with CODB | 79<br>79<br>80<br>114           |
|         |            | Chapter 11. Using PlexManager diagnostic facilities                                                                                                    | 121<br>121<br>125               |
| Part 3. | Investigat | ing and documenting a problem                                                                                                    | 127                             |
|         |            | Chapter 12. Abends, stalls, and bottlenecks                                                                                                    | 129<br>129<br>130<br>132        |
|         |            | Chapter 13. Investigating output and system management problems                                                                                                    | 133<br>133<br>136<br>138<br>139 |

|         | Unexpected workload management routing decision                                                                                                    | 142<br>146                      |
|---------|----------------------------------------------------------------------------------------------------|---------------------------------|
| Part 4. | Working with IBM to solve a problem                                                                                                    | 149                             |
|         | Chapter 14. IBM Program Support                                                                                                    | 151<br>151<br>151               |
|         | Chapter 15. APARs, fixes, and PTFs         The APAR process         Collecting the documentation for an APAR         Sending the documentation to IBM         Applying the fix | 155<br>155<br>155<br>156<br>157 |
| Part 5. | Appendixes                                                                                                    | 159                             |
|         | Appendix A. CICSPlex SM naming standards         The format of names         Major components of CICSPlex SM                                                                   | 161<br>161<br>163               |
|         | Appendix B. System parameters for problem determination         Specifying system parameters         The problem determination parameters                                      | 165<br>165<br>166               |
|         | Glossary                                                                                                    | 169                             |
|         | Index                                                                                                    | 181                             |
|         | Sending your comments to IBM                                                                                                    | 183                             |

contents

## Notices

This information was developed for products and services offered in the U.S.A. IBM may not offer the products, services, or features discussed in this document in other countries. Consult your local IBM representative for information on the products and services currently available in your area. Any reference to an IBM product, program, or service is not intended to state or imply that only that IBM product, program, or service may be used. Any functionally equivalent product, program, or service that does not infringe any IBM intellectual property right may be used instead. However, it is the user's responsibility to evaluate and verify the operation of any non-IBM product, program, or service.

IBM may have patents or pending patent applications covering subject matter described in this document. The furnishing of this document does not give you any license to these patents. You can send license inquiries, in writing, to:

IBM Director of Licensing IBM Corporation North Castle Drive Armonk, NY 10504-1785 U.S.A.

For license inquiries regarding double-byte (DBCS) information, contact the IBM Intellectual Property Department in your country or send inquiries, in writing, to:

IBM World Trade Asia Corporation Licensing 2-31 Roppongi 3-chome, Minato-ku Tokyo 106, Japan

The following paragraph does not apply in the United Kingdom or any other country where such provisions are inconsistent with local law: INTERNATIONAL BUSINESS MACHINES CORPORATION PROVIDES THIS PUBLICATION "AS IS" WITHOUT WARRANTY OF ANY KIND, EITHER EXPRESS OR IMPLIED, INCLUDING, BUT NOT LIMITED TO, THE IMPLIED WARRANTIES OF NON-INFRINGEMENT, MERCHANTABILITY, OR FITNESS FOR A PARTICULAR PURPOSE. Some states do not allow disclaimer of express or implied warranties in certain transactions, therefore this statement may not apply to you.

This publication could include technical inaccuracies or typographical errors. Changes are periodically made to the information herein; these changes will be incorporated in new editions of the publication. IBM may make improvements and/or changes in the product(s) and/or the program(s) described in this publication at any time without notice.

Licensees of this program who wish to have information about it for the purpose of enabling: (i) the exchange of information between independently created programs and other programs (including this one) and (ii) the mutual use of the information which has been exchanged, should contact IBM United Kingdom Laboratories, MP151, Hursley Park, Winchester, Hampshire, England, SO21 2JN. Such information may be available, subject to appropriate terms and conditions, including in some cases, payment of a fee. The licensed program described in this document and all licensed material available for it are provided by IBM under terms of the IBM Customer Agreement, IBM International Programming License Agreement, or any equivalent agreement between us.

## **Programming interface information**

The *CICSPlex SM Problem Determination* book is intended to help you to do diagnosis of CICSPlex SM. This book documents information that is Diagnosis, Modification, or Tuning information provided by CICSPlex SM.

**Warning:** Do not use this Diagnosis, Modification, or Tuning information as a programming interface.

### Trademarks

The following terms are trademarks of International Business Machines Corporation in the United States, or other countries, or both:

| AT                   | MVS/ESA |
|----------------------|---------|
| CICS                 | NetView |
| CICS/ESA             | OS/2    |
| CICSPlex             | OS/390  |
| DB2                  | RETAIN  |
| DXT                  | SP      |
| IBM                  | VSE/ESA |
| IMS                  | VTAM    |
| Language Environment |         |

Java and all Java-based trademarks and logos are trademarks or registered trademarks of Sun Microsystems Inc, in the United States, or other countries, or both.

Other company, product, and service names may be trademarks or service marks of others.

## Preface

This book is intended to help you determine the cause of problems in a system running CICSPlex ® System Manager for CICS® Transaction Server for OS/390®. It contains a structural overview of the CICSPlex SM system, guidance for investigating and documenting CICSPlex SM problems, and instructions for working with the IBM Support Center and submitting Authorized Program Analysis Reports (APARs).

### Who this book is for

This book is for system programmers who are responsible for diagnosing CICSPlex SM systems. You are assumed to have a good knowledge of CICS and CICSPlex SM. You also need to be familiar with the books that tell you how to set up and use CICSPlex SM.

#### Notes on terminology

In the text of this book, the term **CICSPlex SM** (spelled with an uppercase letter *P*) means the CICSPlex SM element of CICS TS for OS/390. The term **CICSplex** (spelled with a lowercase letter *p*) means the largest set of CICS systems to be managed by CICSPlex SM as a single entity.

Other terms used in this book are:

| KB  | 1 024 bytes                            |
|-----|----------------------------------------|
| MB  | 1 048 576 bytes                        |
| MVS | MVS/Enterprise Systems Architecture SP |

### **CICS** system connectivity

This release of CICSPlex SM may be used to control CICS systems that are directly connected to it, and indirectly connected through a previous release of CICSPlex SM.

For this release of CICSPlex SM, the directly-connectable CICS systems are:

- CICS Transaction Server for OS/390 1.3
- CICS Transaction Server for OS/390 1.2
- CICS Transaction Server for OS/390 1.1
- CICS for MVS/ESA 4.1
- CICS Transaction Server for VSE/ESA Release 1
- CICS for VSE/ESA 2.3
- CICS for OS/2 3.1
- CICS for OS/2 3.0

CICS systems that are not directly connectable to this release of CICSPlex SM are:

- CICS for MVS/ESA 3.3
- CICS for MVS 2.1.2
- CICS for VSE/ESA 2.2
- CICS/OS2 2.0.1

Note: IBM Service no longer supports these CICS release levels.

You can use this release of CICSPlex SM to control CICS systems that are connected to, and managed by, your previous release of CICSPlex SM. However, if you have any directly-connectable release levels of CICS, as listed above, that are connected to a previous release of CICSPlex SM, you are strongly recommended to migrate them to the current release of CICSPlex SM, to take full advantage of the enhanced management services. See the *CICS Transaction Server for OS/390: Migration Guide* for information on how to do this.

Table 1 shows which CICS systems may be directly connected to which releases of CICSPlex SM.

| Table 1. Directly-connecta | Table 1. Directly-connectable CICS systems by CICSPlex SM release |                 |                 |
|----------------------------|-------------------------------------------------------------------|-----------------|-----------------|
| CICS system                | CICSPlex SM component<br>of CICS TS 1.3                           | CICSPlex SM 1.3 | CICSPlex SM 1.2 |
| CICS TS 1.3                | Yes                                                               | No              | No              |
| CICS TS 1.2                | Yes                                                               | Yes             | No              |
| CICS TS 1.1                | Yes                                                               | Yes             | Yes             |
| CICS for MVS/ESA 4.1       | Yes                                                               | Yes             | Yes             |
| CICS for MVS/ESA 3.3       | No                                                                | Yes             | Yes             |
| CICS for MVS 2.1.2         | No                                                                | Yes             | Yes             |
| CICS TS for VSE/ESA Rel 1  | Yes                                                               | No              | No              |
| CICS for VSE/ESA 2.3       | Yes                                                               | Yes             | Yes             |
| CICS for VSE/ESA 2.2       | No                                                                | Yes             | Yes             |
| CICS for OS/2 3.1          | Yes                                                               | No              | No              |
| CICS for OS/2 3.0          | Yes                                                               | Yes             | Yes             |
| CICS/OS2 2.0.1             | No                                                                | Yes             | Yes             |

Τ

## Bibliography

## **CICS Transaction Server for OS/390**

| CICS Transaction Server for OS/390: Planning for Installation<br>CICS Transaction Server for OS/390: Release Guide | GC33-1789<br>GC34-5352 |
|----------------------------------------------------------------------------------------------------|------------------------|
| CICS Transaction Server for OS/390: Migration Guide                                                                | GC34-5353              |
| CICS Transaction Server for OS/390: Program Directory                                                              | GC33-1706              |
| CICS Transaction Server for OS/390: Licensed Program Specification                                                 | GC33-1707              |
| CICS books for CICS Transaction Server for OS/390                                                                  |                        |
| General                                                                                                    |                        |
| CICS Master Index                                                                                                  | SC33-1704              |
| CICS User's Handbook                                                                                               | SX33-6104              |
| CICS Glossary (softcopy only)                                                                                      | GC33-1705              |
| Administration                                                                                                    |                        |
| CICS Transaction Server for OS/390: Installation Guide                                                             | GC33-1681              |
| CICS System Definition Guide                                                                                       | SC33-1682              |
| CICS Customization Guide                                                                                           | SC33-1683              |
| CICS Resource Definition Guide                                                                                     | SC33-1684              |
| CICS Operations and Utilities Guide                                                                                | SC33-1685              |
| CICS Supplied Transactions                                                                                         | SC33-1686              |
| Programming                                                                                                    |                        |
| CICS Application Programming Guide                                                                                 | SC33-1687              |
| 0100 Anglingting Decomposition Defenses                                                                            | 0000 4000              |

|                                                    | 0000 1000 |
|----------------------------------------------------|-----------|
| CICS Supplied Transactions                         | SC33-1686 |
| Programming                                        |           |
| CICS Application Programming Guide                 | SC33-1687 |
| CICS Application Programming Reference             | SC33-1688 |
| CICS System Programming Reference                  | SC33-1689 |
| CICS Front End Programming Interface User's Guide  | SC33-1692 |
| CICS C <sup>++</sup> OO Class Libraries            | SC34-5455 |
| CICS Distributed Transaction Programming Guide     | SC33-1691 |
| CICS Business Transaction Services                 | SC34-5268 |
| Diagnosis                                          |           |
| CICS Problem Determination Guide                   | GC33-1693 |
| CICS Messages and Codes                            | GC33-1694 |
| CICS Diagnosis Reference                           | LY33-6088 |
| CICS Data Areas                                    | LY33-6089 |
| CICS Trace Entries                                 | SC34-5446 |
| CICS Supplementary Data Areas                      | LY33-6090 |
| Communication                                      |           |
| CICS Intercommunication Guide                      | SC33-1695 |
| CICS Family: Interproduct Communication            | SC33-0824 |
| CICS Family: Communicating from CICS on System/390 | SC33-1697 |
| CICS External Interfaces Guide                     | SC33-1944 |
| CICS Internet Guide                                | SC34-5445 |
| Special topics                                     |           |
| CICS Recovery and Restart Guide                    | SC33-1698 |
| CICS Performance Guide                             | SC33-1699 |
| CICS IMS Database Control Guide                    | SC33-1700 |
| CICS RACF Security Guide                           | SC33-1701 |
| CICS Shared Data Tables Guide                      | SC33-1702 |
| CICS Transaction Affinities Utility Guide          | SC33-1777 |

SC33-1939

## **CICSPlex SM books for CICS Transaction Server for OS/390**

| General                                       |           |
|-----------------------------------------------|-----------|
| CICSPlex SM Master Index                      | SC33-1812 |
| CICSPlex SM Concepts and Planning             | GC33-0786 |
| CICSPlex SM User Interface Guide              | SC33-0788 |
| CICSPlex SM View Commands Reference Summary   | SX33-6099 |
| Administration and Management                 |           |
| CICSPlex SM Administration                    | SC34-5401 |
| CICSPlex SM Operations Views Reference        | SC33-0789 |
| CICSPlex SM Monitor Views Reference           | SC34-5402 |
| CICSPlex SM Managing Workloads                | SC33-1807 |
| CICSPlex SM Managing Resource Usage           | SC33-1808 |
| CICSPlex SM Managing Business Applications    | SC33-1809 |
| Programming                                   |           |
| CICSPlex SM Application Programming Guide     | SC34-5457 |
| CICSPlex SM Application Programming Reference | SC34-5458 |
| Diagnosis                                     |           |
| CICSPlex SM Resource Tables Reference         | SC33-1220 |
| CICSPlex SM Messages and Codes                | GC33-0790 |
| CICSPlex SM Problem Determination             | GC33-0791 |
|                                               |           |

## **Other CICS books**

| SC33-0674 |
|-----------|
| SC33-0768 |
| SC33-1007 |
| SC33-1435 |
| GC33-0155 |
| SC33-1173 |
| SC33-0661 |
|           |

If you have any questions about the CICS Transaction Server for OS/390 library, see *CICS Transaction Server for OS/390: Planning for Installation* which discusses both hardcopy and softcopy books and the ways that the books can be ordered.

#### **Books from related libraries**

Books from related libraries include:

#### IBM CICS for OS/2 Version 3

Installation, SC33-1580 Operation, SC33-1582 Intercommunication, SC33-1583 Problem Determination, SC33-1584

These books are available on the World Wide Web at:

http://www.hursley.ibm.com/transaction/bookshelf/manuals/os2/

#### IBM CICS for MVS/ESA Version 4

Messages and Codes, SC33-1177 Operations and Utilities Guide, SC33-1167 Problem Determination Guide, SC33-1176 Recovery and Restart Guide, SC33-1182

#### IBM CICS for VSE/ESA Version 2.3

Messages and Codes, GC33-0925 Problem Determination Guide, SC33-0716 Recovery and Restart Guide, SC33-0702

#### **MVS/Enterprise Systems Architecture SP Version 4**

Interactive Problem Control System (IPCS): Customization, GC28-1630 Interactive Problem Control System (IPCS): User's Guide, GC28-1631

#### **MVS/Enterprise Systems Architecture SP Version 5**

Interactive Problem Control System (IPCS): Customization, GC28-1461 Interactive Problem Control System (IPCS): User's Guide, GC28-1490

#### **NetView Version 2.4**

NetView RODM Programming Guide, SC31-7095 NetView MultiSystem Manager Topology Data Model Reference, SV40-0093

#### **CICS** Clients

*CICS Clients Administration*, Version V1.1, SC33-1436 *CICS Clients Administation*, Version V2.0, SC33-1792: this book is also available on the World Wide Web at:

http://www.hursley.ibm.com/cics/bookshelf/manuals/clients/v201/

## Summary of changes

This book is based on the previous edition of the *CICSPlex SM Problem Determination* book, GC33-0791-02.

# Changes to this book for CICSPlex SM for CICS Transaction Server for OS/390 Release 3

This book has been updated to reflect the new and changed functions of CICSPlex SM for CICS Transaction Server for OS/390 Release 3. For example:

The CICSPlex SM dynamic routing capability has been extended to include:

- · EXEC CICS START commands that are associated with a terminal
- Distributed program link (DPL) requests:
  - The CICS Web interface
  - The CICS Gateway for Java™
  - EXCI calls
  - CICS Client ECI calls
  - Distributed Computing Environment (DCE) remote procedure calls (RPCs)
  - Open Network Computing (ONC) remote procedure calls (RPCs)
  - Any function that issues an EXEC CICS LINK PROGRAM request
  - Internet Inter Object Request Block Protocol (IIOP)
- · CICS business transaction services processes and activities

A new component, BAS, has been added to the trace components.

Two new system parameters, BASTRACE and BASCONMSG, have been added for problem determination.

## Part 1. Approach to problem determination

The first part of this book provides an introduction to the problem determination process and an overview of the CICSPlex SM system. It introduces the facilities for checking out the CICSPlex SM system and will help you to identify the type of problem you are having.

## **Chapter 1. Introduction**

This book is designed to help you find the causes of problems with your CICSPlex SM system.

Important

Keep in mind that CICSPlex SM is a tool for managing the CICS systems at your enterprise. As you investigate a potential problem in your CICS environment, be sure to distinguish between problems in managing your CICS systems and problems with the CICS systems themselves.

## What is problem determination?

Usually, when you are investigating a problem, you start with a symptom, or set of symptoms, and try to trace them back to their cause. This process is called *problem determination*, and it is important to realize that it is not the same as problem solving.

Often, the process of problem determination enables you to solve the problem. For example:

- If you find that the cause of a problem is conflicting CICSPlex SM topology definitions, you can solve the problem by correcting the definitions.
- If you find that the cause of a problem is within CICS, you can solve the problem by modifying CICS. (For example, if CICSPlex SM's Workload Manager will not route to a target region because there is no CICS connection between the routing region and the target region, you can create the links between the systems.)

However, you may not always be able to solve a problem yourself after determining its cause. For example:

- An unexpected message may be caused by an unexpected response from another product.
- If you think the cause of a problem is in the CICSPlex SM code, you need to contact your IBM Support Center for assistance.

#### How this book can help you

In this book, we start with the symptoms of a problem, and try to help you use those symptoms to classify it. For each type of problem, we suggest possible causes, and techniques you can use to determine the actual cause.

You should always assume first that the problem has a simple cause, such as a definition error. If, as a result of investigation, you find that the cause of the problem is not straightforward, then consider possible causes that may be more difficult to identify. If further investigation still does not provide an answer, it is possible that the cause of the problem is in the CICSPlex SM code itself. If this appears to be the case, you need to contact your IBM Support Center.

Figure 1 on page 4 will help you decide which part of the book to read first.

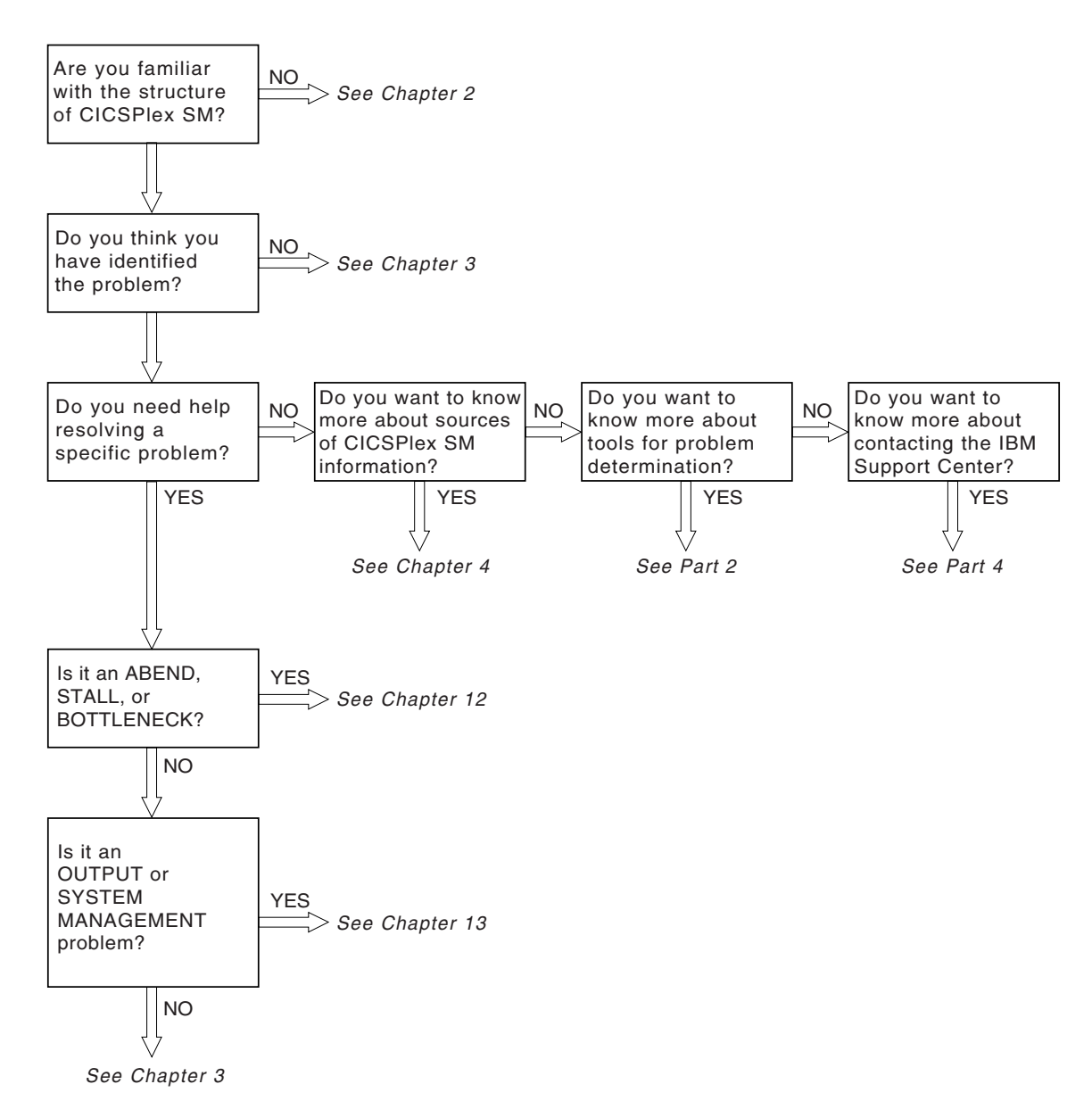

Figure 1. Where to look first

## Chapter 2. CICSPlex SM system overview

This chapter provides an overview of CICSPlex SM processing. It introduces the components of CICSPlex SM, and describes how they work together to provide effective management of your CICS systems.

#### The structure of CICSPlex SM

CICSPlex SM makes use of a distributed system management architecture that is based on a manager-and-agent model. In CICSPlex SM, the agent runs in a managed CICS system, otherwise known as a managed application system (MAS). The agent is in constant communication with a manager, called a CICSPlex SM address space (CMAS). This communication allows the manager to monitor and control the CICS system. The manager consolidates data from, and distributes actions to, the individual agents. The manager is also responsible for basic management applications, such as resource monitoring and workload management.

A typical CICSplex configuration would consist of many agents under the control of a single manager. In a more complex environment, there might be multiple managers, each controlling multiple agents. In order to achieve the distributed system management goal of a single-system image, these managers are normally connected to each other.

Another important aspect of distributed system management that is provided by CICSPlex SM is operation from a single point of control. In CICSPlex SM, the single point of control is an ISPF end-user interface provided by a component called the InfoManager. The InfoManager, which runs in a user's TSO session, must have a means of sending requests to and receiving responses from one or more CMASs. The coordinating address space (CAS) is responsible for establishing connections between the InfoManager and CMASs. A CAS normally resides in each MVS/ESA image where a CMAS is run. Just as CMASs are normally connected, so are CASs. In addition, if there is an MVS/ESA image where no CMAS is run but where a TSO session expects to use the end-user interface, a CAS must reside on that MVS/ESA image.

Providing the single-system image and single point of control is a responsibility shared by many parts of the CICSPlex SM system. An end user, from a TSO session, enters the ISPF interface via the InfoManager. The InfoManager calls on the CAS to locate a CMAS capable of processing the user's request. The InfoManager then communicates with the target CMAS, using links between CASs, if necessary. So it is the CAS that provides the single point of control by ensuring that the InfoManager is able to communicate with whatever CMAS is needed to perform a given request. But the CMAS distributes the request to multiple CMASs and MASs, as appropriate, and then consolidates the results of the request for presentation to the user via the InfoManager. So it is the CMAS that provides the single-system image by knowing which CMASs and MASs must participate in the processing of a request, routing the request to those destinations, and consolidating the results.

In addition to the visible parts of the CICSPlex SM system that either manifest themselves as MVS/ESA address spaces (such as the CAS) or run within existing address spaces (such as the agent code for a managed CICS system, which runs

in the CICS address space), there is one largely invisible part of the system that is also an address space: Environment Services System Services (ESSS). An ESSS address space resides in each MVS/ESA image where a CMAS is run. The ESSS is automatically created when the first CMAS is started in a given MVS/ESA image and it remains for the life of the IPL. The ESSS provides the cross-memory services used for communication between a manager and agents when they reside on the same MVS/ESA image. It also serves as the owner of all data spaces used by the product, which enables data spaces that are shared between a CMAS and a MAS to survive the shutdown of either.

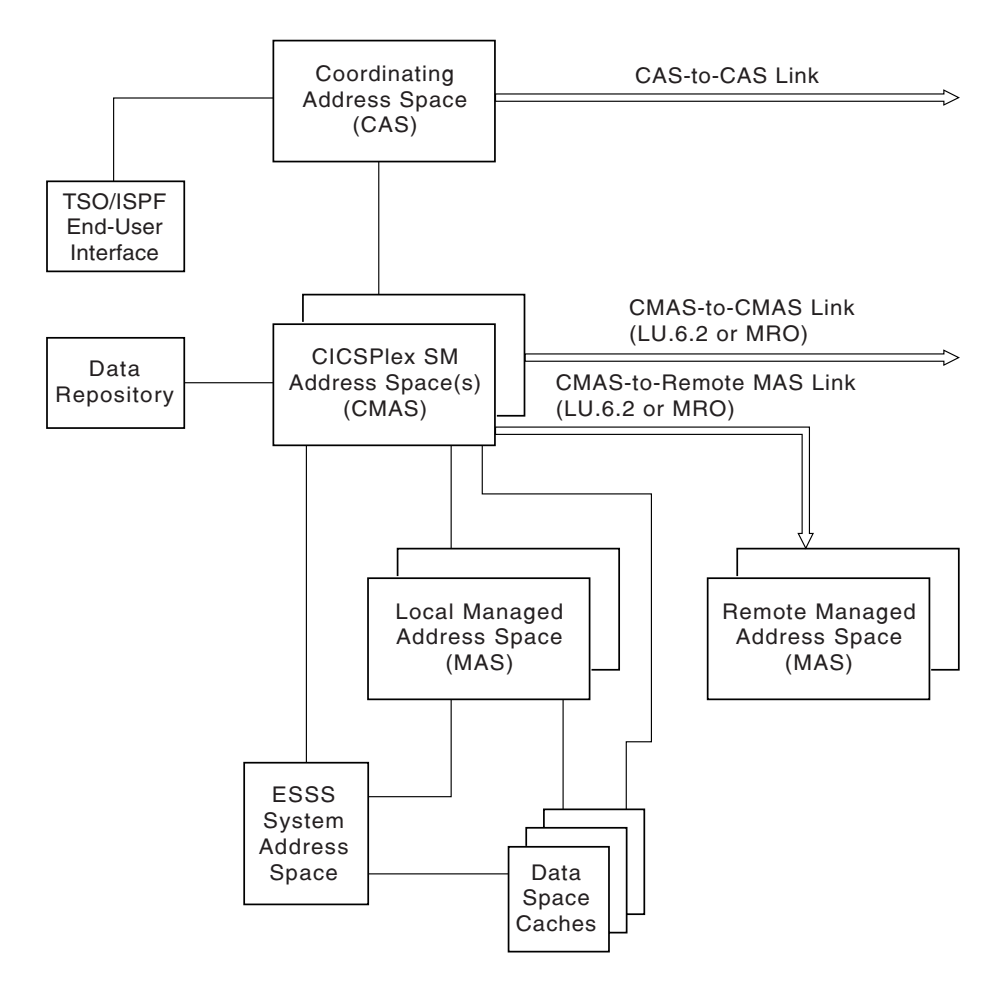

Figure 2 illustrates the basic structure of the CICSPlex SM system.

Figure 2. The CICSPlex SM system

#### The ISPF end-user interface

When a user invokes the ISPF end-user interface, the InfoManager component is in control of the terminal session. The InfoManager provides presentation services that deliver a multiwindow environment to the end user. To display a CICSPlex SM view in a window, the user must specify a context for the request. The context is the name of either a CMAS or a CICSplex from which information is desired.

The InfoManager uses the CAS and two of its components, the LUManager and the DataManager, to establish a communication path from the TSO session to the CMAS that will handle the request. The LUManager provides a generalized communication facility between any two points in communication with a CAS. The DataManager passes data between tasks running in the TSO session and in the CMAS and schedules the running of programs that support request processing. The CAS determines which CMAS is to service requests for a given context. Instances of the DataManager are then established in the TSO address space where the InfoManager is running and in the target CMAS; the two are logically connected via the LUManager. An LUManager session must be a single point-to-point connection. This means that there must be a direct link between any two CASs where such a session is to be established. For full connectivity, there must be a direct link from each CAS to every other CAS.

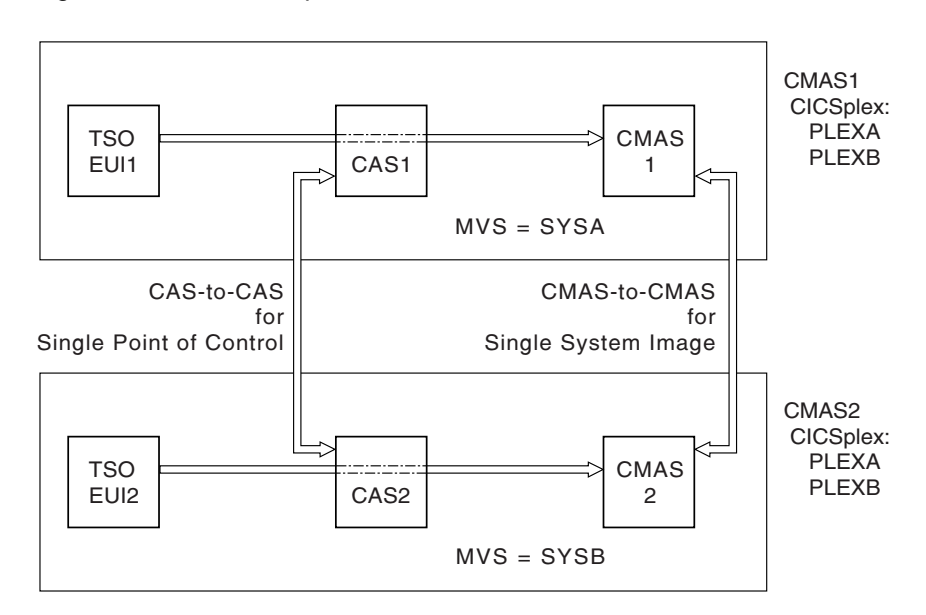

Figure 3 shows a sample CAS network.

Figure 3. A sample CAS network

When a particular CICSPlex SM view is requested, a program is run that supplies data to populate the view. This program is called a selector. A selector runs in a CMAS under an OS TCB that was created as part of the DataManager instance. Note that there may be multiple instances of the DataManager and multiple OS TCBs under which selectors are run, since one is created for each user window that is requesting services. A selector returns records of data to the DataManager, each of which represents a single row in the resulting view. If, for example, a CICSRGN view is run with a context that results in data for three CICS regions, the selector returns three records of data to the DataManager. The selector is rerun whenever a refresh of the data in the view is requested.

Because a CMAS is a special CICS/ESA address space running the CICSPlex SM application, the selector must invoke services running under the TCB of the CICS/ESA AP domain. A structure exists within a CMAS to cause the dynamic pairing of the OS task under which the selector runs with a CICS task that can invoke other CICSPlex SM routines that must run within the CMAS. WAIT/POST logic is used, together with shared data areas, to direct the invocation of services and the exchange of results between the OS and CICS tasks.

Once a view has been invoked and a selector has supplied the initial data, the user can request an action to be performed against the data. Each action causes a program to run in the CMAS to service the request. This program is called a back-end program. A back-end program is invoked to process an action against a single instance of a resource (such as a transaction in a CICS system). If the user requested that an action be applied to multiple resources, the back-end program is invoked multiple times, once for each resource.

For simple actions, the back-end program processes the action and returns a response indicating the result. For actions that require either more information or confirmation from the user, the back-end program uses a service of the DataManager to run a program called a front-end within the TSO address space. The front-end program presents an ISPF panel to the user and waits for a response. The ISPF panel takes over the screen and all InfoManager windows are temporarily overlaid. The front-end program performs some validation of the data entered and passes it to the back-end program by way of the DataManager. When processing of the ISPF panel is complete, the InfoManager windows are redisplayed.

Figure 4 illustrates CICSPlex SM end-user interface processing.

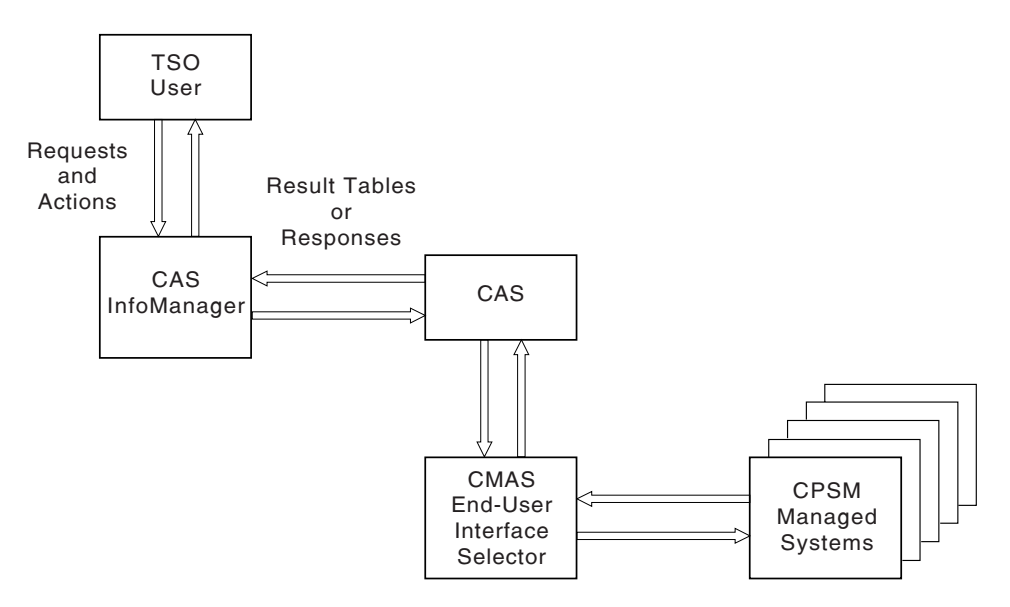

Figure 4. CICSPlex SM end-user interface processing

#### **CMAS** networks and registration

If more than one CMAS is involved in managing a CICSplex they must all be able to communicate with each other in order to implement single-system image. This communication is also required to allow proper distribution of CICSPlex SM definitions from the maintenance point CMAS to other CMASs and to maintain the dynamic CICSplex topology. The maintenance point CMAS is responsible for maintaining the CICSplex definitions in the data repository as well as distributing them to other CMASs.

Unlike the CASs in a network, however, CMASs need not be fully interconnected. The CICSPlex SM communications component can deliver a request for remote processing even if the target is not directly connected to the CMAS or MAS where the request originates. The minimum requirement is that you can get from every CMAS to every other CMAS in the network via some route of CMAS-to-CMAS links, no matter how complex. Of course, performance may suffer if excessive transit nodes (those CMASs through which a request must pass on its way to the desired destination) are involved in a request. As a result, more than the minimum number of required communication links are often installed.

Because each CMAS can participate in the management of one or more CICSplexes, it is important for the CAS to know what CICSplexes a CMAS can process requests for. A CMAS provides this information to the CAS during its initialization. The CMAS registers its name and the name of each of the CICSplexes it can manage. The CMAS can also inform the CAS of any changes in the CICSplexes it is managing while it is running. The CAS calls these registered names service points.

The CMAS provides the same information about its CICSplexes to the ESSS address space that is running in its MVS/ESA image. This is necessary because ESSS establishes the connection between a CMAS and its local MASs. This connection is normally established when the MAS provides its name and the name of the CICSplex it is a member of. So ESSS must be able to find a CMAS that manages the CICSplex named by a MAS.

Figure 5 on page 10 shows a sample CMAS network and the service points that result.

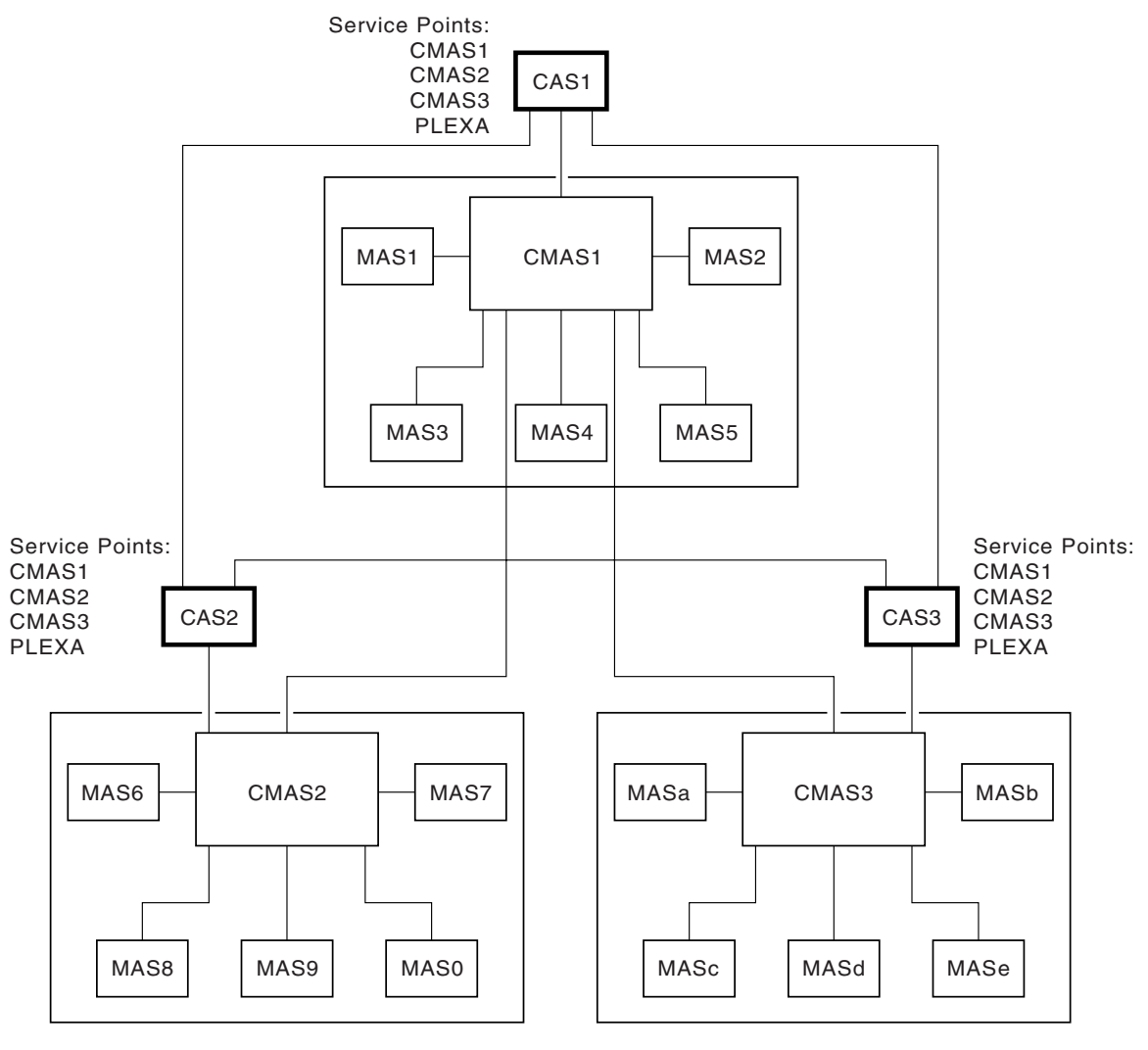

Figure 5. A sample CMAS network

#### The structure of the CMAS

The CMAS is a special type of CICS/ESA system. To all of the tasks that normally run in CICS/ESA, the CMAS adds a timing services task. A CMAS is started by running program EYU9XECS. This program is responsible for locating the CICSPlex SM subsystem and identifying the address space as a starting CMAS. If this is the first CMAS to start after an MVS/ESA IPL, EYU9XECS starts a CICSPlex SM subsystem. The program then transfers control to program EYU9XSTC, which is the timing services control program. After initializing, EYU9XSTC attaches DFHSIP, which is the CICS/ESA system initialization program. This starts the CICS/ESA system that runs within a CMAS.

As part of CICS/ESA initialization, it is possible to specify programs to be run in the initialization program list table (PLTPI). For a CMAS, the PLTPI specifies program EYU9XLCS, which issues a CICS START command to start transaction XLEV. This transaction is queued to start when CICS/ESA initialization is complete.

The XLEV transaction runs program EYU9XLEV, which is responsible for creating the run-time environment for a CMAS. The component called Kernel Linkage is

responsible for building data structures and controlling the interfaces between other CICSPlex SM components. Program EYU9XLEV starts the Kernel Linkage processing. Note that this program is used to create not only the CMAS run-time environment, but also the environment for agent code in local and remote MASs.

The environment that Kernel Linkage creates is called the method call environment. Each program in the CICSPlex SM system is called a method. The methods in a single component are grouped together and referred to as a major object, which is really just another name for a component. When one method calls another method, it uses the Kernel Linkage method call services and passes parameters using a data structure called a message argument list (MAL). For each major object, there exist two primary control structures. The first, the major object descriptor block (MODB), is built by Kernel Linkage during initialization and, among other things, contains a directory of all the methods (or programs) that make up the component. The second, the major object environment block (MOEB) is pointed to from the MODB. The MOEB is created during the initialization of each component. While the format of all MODBs is the same, the MOEB for each component is unique and serves to store critical information and to anchor data used by the component.

Once the method call environment has been built, each component that requires initialization is given control to do so. Some components are merely callable services, however others are active parts of the system. Those that are active components (such as Communications, Monitor Services, real-time analysis, and Workload Manager) make calls to Kernel Linkage during initialization to start one or more tasks in the CMAS. These calls identify the method to be run. Kernel Linkage uses the method name and the MODB to determine the proper transaction ID to be used on the EXEC CICS START command. All such transactions have EYU9XLOP defined as their first program. The tasks that are started run as CICS tasks under control of the CICS/ESA system that runs within the CMAS. Each task must establish a unique run-time environment to support method processing. This environment, which runs separate from and in parallel to the other tasks, is created by a program called EYU9XLOP. This program establishes a unique copy of the environment, called an object process, and then actually calls the first method to be run.

After EYU9XLEV has completed the process of sequencing CMAS initialization, it enters a wait state. This wait state is broken only when EYU9XLEV must perform service functions (such as start additional CICS service tasks for the single-system image interface) or when CMAS termination is requested.

#### The agents in a MAS

For a CICS system to be managed by CICSPlex SM, agent code must exist and be in communication with a CMAS. The agent code in a MAS is started in much the same way that CICSPlex SM code is started in a CMAS. A program is added to the CICS PLTPI that does a CICS START of a transaction; that transaction invokes EYU9XLEV, the same program that is used in a CMAS.

Once the MAS environment is initialized, a long running task is started that waits for requests from the controlling CMAS. Depending on the type of request received, a method call is made to process the request either synchronously or asynchronously. The long running task is also responsible for starting and stopping the other tasks involved in agent processing, such as monitoring tasks. Another agent task is responsible for sending a heartbeat to the controlling CMAS. The heartbeat is used to let a CMAS know that the MAS is still able to communicate and to send required data on a regular basis. This data includes a current task count and the health status of the MAS.

The agent code in a managed CICS system is part of the CICSPlex SM component called the Managed Application System. This component has an identifier of MAS and its module names have the character N in the fifth position (for example, EYU0NLRT). So MAS is the identifier for both a Managed Application System (a CICS system in which CICSPlex SM agent code resides), and for the component that implements the bulk of that agent code.

#### The ESSS and data spaces

The Environment Services System Services (ESSS) address space is created when the CICSPlex SM subsystem is created by the first CMAS started after an MVS/ESA IPL. The ESSS is, in MVS/ESA terms, a limited function system address space. Once it is started, it never terminates, but neither does it run. The ESSS serves as an anchor point for the data required to establish the connection between a CMAS and its local MASs. It also serves as the owner of all CICSPlex SM data spaces and cross-memory services resources. Additionally, if the CICSPlex SM interface to the NetView Resource Object Data Manager (RODM) is activated, the ESSS notifies NetView when a CMAS agent terminates. Conversely, the ESSS notifies all CMASs reporting to NetView when NetView terminates. The data in the ESSS private area is updated by program call routines provided by ESSS itself. Since the ESSS does not run after initialization, it is very reliable. This reliability helps to ensure that the cross-memory resources and data spaces remain available until CICSPlex SM explicitly deletes them.

CICSPlex SM uses MVS/ESA data spaces to store some of its data structures because of the potentially large amount of data involved in managing a CICSplex environment. The size of some data structures is directly related to the number of managed systems, while the size of others is related to the number of interconnected CMASs or the system management options in use (such as real-time analysis or monitoring).

Individual data caches are used by each component that has significant storage requirements. Each logical cache can span more than one data space, but no two caches ever share a single data space. So even a simple CICSplex configuration can cause the allocation of many data spaces. While many data spaces may be created, however, CICSPlex SM uses only as much storage as is actually required for a given configuration.

#### Common components

In a system as complex as CICSPlex SM, it makes sense to have a foundation of common components on which to build so that common functions can be provided by a single component. CICSPlex SM has many such building blocks that are used not only by all who require the service within a CMAS, but also within a MAS when the same services are required.

For a complete list of the major components of CICSPlex SM, see "Major components of CICSPlex SM" on page 163.

#### Kernel Linkage

The role that Kernel Linkage plays in the transfer of control between methods was described in "The structure of the CMAS" on page 10. Kernel Linkage also has several subcomponents that provide services related to maintenance of the basic CICSPlex SM environment:

Status Services

Controls the synchronization between components and provides a common means for identifying the status of components.

Notification Services

Provides a flexible way for components to notify interested parties of events, such as the starting of a MAS. It also provides the means for components to register their interest in specific events.

Single System Image

Supports the distribution of requests to multiple CMASs and MASs and the consolidation of results.

Kernel Linkage also controls the interface between code running under the MVS/ESA TCBs (selectors) and code running under the CICS TCB (methods).

This component has an identifier of KNL and its module names have the characters XL in the fifth and sixth positions (for example, EYU0XLNE).

#### **Trace Services**

Trace Services provides other CICSPlex SM components with the ability to write trace records to the CICS trace table and trace data sets. Trace Services is also responsible for writing any trace records created by a MAS to the trace table and data set of the managing CMAS. Tracing is a key part of CICSPlex SM serviceability. Because a failure could occur at any time during CICSPlex SM processing, Trace Services initializes as early as possible and terminates as late as possible in CICSPlex SM processing.

This component has an identifier of TRC and its module names have the characters XZ in the fifth and sixth positions (for example, EYU0XZPT).

#### **Message Services**

The Message Services component provides a common facility for building and issuing MVS/ESA console messages. The fixed text of messages and the variable text fragments used for insertion are defined in prototype tables. Calling methods then ask for messages by number and insert the appropriate variable text. Message Services is also responsible for creating the consolidated message log called EYULOG and for writing MAS-generated messages to the managing CMAS.

This component has an identifier of MSG and its module names have the characters XM in the fifth and sixth positions (for example, EYU0XMSM).

#### **Common Services**

The Common Services component provides basic system services such as GETMAIN, FREEMAIN, POST, and WAIT processing. By routing all requests for these services through a single component, most CICSPlex SM modules are isolated from the real environment in which they run. As a result, a relatively few methods (those that make up Common Services) need to be aware of the details of how these services are requested. One of the Common Services subcomponents provides timing services using the control task that runs as an MVS/ESA TCB. Another subcomponent provides locking services, both local (within a CMAS or MAS) and global (between a CMAS and its local MASs).

This component has an identifier of SRV and its module names have the characters XS in the fifth and sixth positions (for example, EYU0XSCG).

#### **Data Cache Manager**

The Data Cache Manager component implements logical cache storage for use by CICSPlex SM components. Each component can request a cache allocation and can allocate cache blocks within it. Several additional services are also provided by the Data Cache Manager:

- A quickcell service to improve the performance of getting and freeing frequently used blocks of a fixed size.
- A comprehensive set of list manipulation services for creating and maintaining ordered lists of data.
- · Support for alternate indexing of cache lists.

This component has an identifier of CHE and its module names have the characters XC in the fifth and sixth positions (for example, EYU0XCLA).

#### **Queue Manager**

The Queue Manager component implements queues of data within a cache that is shared between a CMAS and all its local MASs. Queues are often used to communicate between different CICSPlex SM methods when the data to be passed is a set. Records within a queue can be accessed either sequentially or directly by relative record number.

This component has an identifier of QUE and its module names have the characters XQ in the fifth and sixth positions (for example, EYU0XQGQ).

### **Data Repository**

The Data Repository component provides methods for creating, accessing, updating, and deleting data in the CICSPlex SM data repository, which is the VSAM data set where system configuration and definition data is stored. This component provides referential integrity support for the data repository and ensures proper rollback if an operation is only partially successful. Within this component are the following subcomponents:

 The Application Programming Interface provides access to CICS system management information and enables external programs to invoke CICSPlex SM services.  The Managed Object Services translate requests for data, for example, requests from real-time analysis, into the method calls required to obtain the data.

This component has an identifier of DAT and its module names have the characters XD in the fifth and sixth positions (for example, EYU0XDGR).

### Communications

Communications is one of the most complex components of CICSPlex SM. It is made up of many subcomponents that provide all the services for implementing CMAS-to-CMAS and CMAS-to-MAS communication. In addition to the Communications component, CICSPlex SM makes use of MVS/ESA program call routines in the ESSS. For communication between a CMAS and its local MASs, these program call routines provide cross-memory services for more efficient communication.

Communication between a CMAS and any remote MAS (CICS/ESA, CICS/MVS, CICS/VSE, or CICS for OS/2), or between a CMAS and another CMAS, can use either CICS intersystem communication (ISC) or interregion communication (IRC) services (usually referred to as multiregion operation, or MRO). Communications provides routines to manage the links between CMASs and remote MASs. Because routing of messages around the CMAS network does not require the user to define path or routing information, a subcomponent of Communications maintains a dynamic topology of the network and determines routes as required.

The Communications component implements a simple model for all other CICSPlex SM components, that of remote method call. A method merely builds a MAL and invokes Communications via the Access Services subcomponent, specifying the destination and type of processing required. Communications then transports the MAL and causes it to be run in the target locations. All data required for the remote running of a method is automatically transported as well. Because all methods and their MALs are clearly defined, Communications knows what data must be sent to the target and what data must be returned to the caller. The data that is transported can be simple data in a MAL itself, data pointed to by a MAL, or CICSPlex SM queues or cache lists.

This component has an identifier of COM and its module names have the character C in the fifth position (for example, EYU0CSLT).

common components

## Chapter 3. Identifying a problem

Before you can determine the cause of a problem, you need to collect as much information as you can about your system and the symptoms you are experiencing. The following sections raise some basic questions that will help you identify the important information.

As you go through these questions, make a note of any changes to your environment and of any unusual occurrences, regardless of whether you think they are relevant. Even if the conditions you observe do not at first appear related to the problem, information about them could be useful later if you have to carry out systematic problem determination.

### Has CICSPlex SM run successfully before?

If CICSPlex SM has not run successfully before, it is possible that the system has not been installed or set up correctly. Refer to these other books in the CICSPlex SM library for information on installation and setup requirements:

- CICS Transaction Server for OS/390: Program Directory (or other installation instructions)
- CICS Transaction Server for OS/390: Installation Guide

In particular, you might want to try running the installation verification procedures, (IVPs), which are described in *CICS Transaction Server for OS/390: Installation Guide.* These procedures are designed to verify the correct installation of CICSPlex SM libraries and components.

#### Have any changes been made since the last successful run?

If CICSPlex SM has run successfully in the past, review any changes that have been made to your data processing environment since that time. Think about your operating systems, CICSPlex SM itself, the CICS systems it manages, the hardware they run on, and any related operational procedures.

- If an APAR or PTF was applied to any of your operating systems, CICS, or CICSPlex SM, check for error messages related to the installation. Also check for any unresolved ++HOLD ACTION items associated with the SMP/E maintenance. If the installation of maintenance was successful, check with your IBM Support Center for any known APAR or PTF error.
- If a hardware modification was made, it may have affected the systems on which CICSPlex SM runs or the connectivity between systems in a CICSplex.
- If your initialization procedures changed, check for messages sent to the console during CICSPlex SM or CICS initialization. It could be that changes to JCL, CICS system initialization parameters, or CICSPlex SM system parameters are causing a problem.
- If the configuration of one or more CICSplexes has changed, check the EYULOG consolidated message log for messages describing incorrect or incompatible definitions. For example, if you are migrating additional CICS systems to management by CICSPlex SM, ensure that the topology definitions for the new systems have been added to the CICSplex.

## Are there any messages that could explain the problem?

Check to see if there were any unusual messages issued during CICSPlex SM initialization or immediately before the problem occurred. Also check for any messages related to a CICS system that is being managed by CICSPlex SM.

If you find any messages that you don't understand, refer to the appropriate messages manual for an explanation and a recommended course of action.

#### Does the problem occur at specific times?

If the problem seems to occur only at specific times of the day, consider what's happening in the system at that time:

- How many MASs are active? Where are they located and how are they communicating with the CMAS that is managing them? Have any MASs or CMASs recently become active and begun communicating with other address spaces?
- Could the problem be related to system loading? Is the number of MASs (with associated resource activity) at its peak? If your CICSPlex SM environment extends across more than one time zone, remember that the time of peak system usage may vary.
- What type of monitoring, workload management, or analysis definitions are in effect? Keep in mind that the use of time periods can cause definitions to automatically become active or inactive at preselected times of the day.

### Does the problem affect specific parts of the environment?

If the problem seems to affect only certain parts of the CICSPlex SM environment, consider what is unique about those parts. If, for example, just one CMAS is experiencing a problem, review its configuration definitions:

- What system parameters were used in its startup job?
- · What other CMASs does it communicate with?
- What CICSplexes does it participate in managing?
- Do any of those CICSplexes include remote MASs?

#### Common types of problem

Refer to Chapter 12, "Abends, stalls, and bottlenecks" on page 129 if:

An abend has occurred.

CICSPlex SM-generated console, job log, or TSO terminal messages indicate that an abend occurred and provide an abend summary.

• A stall has occurred.

The system is not responding to users logged on (to the MAS) or through the EUI (MAS or CMAS), or the system is using no, or an abnormally low number of, processor cycles.

• A bottleneck has occurred.

The system or EUI response is abnormally slow, or the system is using an abnormally high number of processor cycles.
Refer to Chapter 13, "Investigating output and system management problems" on page 133 if:

- Data in an EUI display is not as expected (entries are missing or incorrect).
- Data in NetView Resource Object Data Manager is not as expected (entries are missing or incorrect).
- CICSPlex SM's system-management functions are not working as expected.

Monitor or analysis definitions are not active, real-time analysis events are not occurring, or are not being resolved, or a workload is being routed incorrectly, for example.

common problems

# Chapter 4. Sources of information

This chapter describes some sources of information that you should find useful in problem determination.

### Your own documentation

This is the collection of information produced by your enterprise about what CICSPlex SM should do and how it is supposed to do it. It could include:

- · Flowcharts or other descriptions of system processing
- · Record of configuration and topology definitions
- Record of resource monitoring, real-time analysis, and workload management activity
- Trace profiles for CMASs and MASs
- Performance statistics

# Change log

An up-to-date change log can identify changes made in the data processing environment that may have caused problems with your CICSPlex SM system. For your change log to be useful in problem determination, it should include the following information:

- · Changes in the system hardware
- Changes to corequisite programs (MVS/ESA and CICS)
- Changes to CICS resource definitions
- Maintenance applied to MVS/ESA
- Maintenance applied to CICS
- Maintenance applied to CICSPlex SM
- Changes in operating procedures

### Manuals

In addition to this manual, you may need to refer to other manuals in the CICSPlex SM library and the libraries for related products. For a complete list of manuals that may be useful for problem determination, see "CICSPlex SM books for CICS Transaction Server for OS/390" on page xii and "Books from related libraries" on page xii.

Make sure that the level of any manual you refer to matches the level of the system you are using. Problems often arise from using either obsolete information or information about a level of the product that is not yet installed.

# **Online diagnostic aids**

Assuming you can sign on to CICSPlex SM or CICS, there are several online tools for collecting data about a problem:

- CICSPlex SM views that provide diagnostic information about:
  - CMAS and MAS status
  - Resource monitoring activity
  - Real-time analysis activity
  - Workload management activity
- CICS commands that produce data similar to CICSPlex SM data.
- The CICSPlex SM online utility transaction (COLU), described in Chapter 9, "Using the online utility transaction (COLU)" on page 73.
- The CICSPlex SM interactive debugging transactions (COD0 and CODB), described in Chapter 10, "Using the interactive debugging transactions (COD0 and CODB)" on page 79.

### Messages

Messages are often the first or only indication to a user that something is not working. CICSPlex SM writes error and informational messages to a variety of destinations:

- The system console or system log
- The CMAS or MAS job log
- The EYULOG transient data queue
- The SYSOUT data set
- A CICS terminal
- The TSO READY prompt
- The ISPF end-user interface

Messages can be issued for many different reasons:

- An inappropriate user action
- Improper product installation or setup
- An error in CICSPlex SM code

For more information on interpreting CICSPlex SM messages, refer to the *CICSPlex SM Messages and Codes*. That manual describes the standard CICSPlex SM message formats, identifies the components that issue particular messages, and provides detailed information about each message.

## Symptom strings

Any CMAS or local MAS can produce symptom strings in a system or transaction dump. Symptom strings describe a program failure and the environment in which the failure occurred. All CICSPlex SM symptom strings conform to the RETAIN® symptom string architecture. They are stored as SYMREC records in the SYS1.LOGREC data set.

A symptom string provides a number of keywords that can be directly keyed in and used to search the RETAIN database. If you have access to the IBM INFORMATION/ACCESS licensed program, 5665-266, you can search the RETAIN

database yourself. If you report a problem to the IBM Support Center, you are likely to be asked to quote the symptom string.

Although symptom strings are designed as input for searching the RETAIN database, they can also give you information about what was happening at the time the error occurred. This information might point to an obvious cause for the problem, or a promising area in which to start your investigation.

### LOGREC records

LOGRECs are records containing information about an abnormal occurrence within CICSPlex SM. The records are written to the SYS1.LOGREC data set and are available for analysis after a failure.

The LOGRECs produced by CICSPlex SM all contain the same data. The data includes extensive information about the state of CICSPlex SM components in the failing address space at the time the LOGREC is written, such as:

- · Identification of the failing module
- Module calling sequence
- Recovery management information

# Traces

The CICSPlex SM trace facilities provide a detailed record of every exception condition that occurs. They can also be used to trace various aspects of component processing.

In CMASs and MASs, CICSPlex SM writes user trace records to the CICS trace data set, as follows:

- If any local or remote MAS is in communication with a CMAS, trace data is shipped from the MAS to the CMAS, and a full, formatted trace record is produced.
- If any local or remote MAS is not in communication with a CMAS (either because the Communications component is not yet active or because there is a problem with Communications itself):
  - A full, formatted trace record is produced if the MAS itself is running CICS/ESA 4.1 (or later).
  - An abbreviated trace record is produced if the MAS is not running CICS/ESA 4.1 (or later).

In CASs, trace data is written to a wrap-around buffer, with new data overwriting old data. Because CAS trace data is not written to any external device, it can be examined only within the context of an address space dump.

CAS tracing operates in two modes, normal and detailed. Normal mode provides a high-level view of the progress of operations over a relatively long period of time. The detailed mode, which operates when extended diagnostic mode (XDM) is turned on, also records nearly all intermodule calls. It provides a very detailed view of operations over a short period of time. Instead of attempting to recover from unexpected events, XDM allows the failing task or process to terminate gracefully.

XDM also generates as much information as possible about the nature of the failure and the environment at the time of the failure.

For details about the tracing facilities provided by CICSPlex SM, see Chapter 5, "Using trace" on page 27. For a description of XDM, see "Extended diagnostic mode" on page 125.

### MVS/ESA system dumps

MVS/ESA<sup>™</sup> system dumps are an important source of detailed information about problems. For CMASs and local MASs, CICSPlex SM recovery routines produce a system dump when an unexpected error occurs in a supervisory function. Users can also request a system dump at any time.

Whether it is the result of an abend or a user request, a system dump provides an exact image of what was happening in a CICSPlex SM address space at the time the dump was taken. A dump can be used to determine the state of all components in the address space, allowing you to:

- Examine MVS/ESA system trace entries
- Determine subsystem status
- Analyze CAS message trace table entries
- · Locate key data areas
- Provide information on all CICSPlex SM components
- Provide information on all active CICSPlex SM tasks
- Provide snapshots of appropriate CICSPlex SM data spaces

#### Notes:

- 1. A problem that results in a system dump may actually have been caused by an event that occurred long before the dump occurred. Be sure to review the dump in conjunction with other sources of information, such as logs and traces.
- 2. If a system dump is not requested a CICS transaction dump will be collected.

For a description of how to use dumps to identify problems in your CICSPlex SM system, see Chapter 6, "Using dumps" on page 39. For a description of the CICSPlex SM IPCS formatting tools, see Chapter 7, "Displaying and formatting dumps with IPCS" on page 49.

# Part 2. Tools for problem determination

This part describes the tools available for problem determination. Each of these tools is covered in depth in the following chapters.

# Chapter 5. Using trace

All CICSPlex SM address space (CMAS), managed application system (MAS), and coordinating address space (CAS) components provide trace data. This chapter begins by describing the CMAS and MAS trace facilities. The CAS trace is described on page 35.

## The CMAS and MAS trace facilities

The following sections describe the CICSPlex SM trace facilities and the type of information they provide about CMASs and MASs.

# **Tracing in a CMAS**

The CICS internal trace facilities must always be active in a CMAS.

When a CMAS is initialized, CICSPlex SM ensures that the CICS trace facility is active and the trace table is large enough. The trace table settings required by the CMAS, along with the CICS SIT options that you need to use in order to establish these settings, are in Table 2:

| Table 2. Trace table setting required by the CMAS |                  |                 |  |  |  |  |  |  |
|---------------------------------------------------|------------------|-----------------|--|--|--|--|--|--|
| Trace variable                                    | Required setting | CICS SIT option |  |  |  |  |  |  |
| Internal trace                                    | On               | INTTR=ON        |  |  |  |  |  |  |
| Trace table size                                  | 2MB              | TRTABSZ=2048    |  |  |  |  |  |  |
| Master trace                                      | Off              | SYSTR=OFF       |  |  |  |  |  |  |
| User trace                                        | On               | USERTR=ON       |  |  |  |  |  |  |

If the CICS trace facilities cannot be activated with these settings, CMAS initialization is canceled and you receive an error message.

Additionally, the CICS AUXTRACE facility should be active (for user records only) in a CMAS. If this facility is not active when a problem occurs, it may be necessary to recreate the problem with the facility turned on.

## Tracing in a MAS

The CICS trace facilities do not have to be active in a MAS. Provided CICSPlex SM communication facilities are available, MAS trace records are sent to a connected CMAS for recording; the only exceptions are trace records written for the CICSPlex SM communication facility itself. If communication is not available, or if you are diagnosing a problem in the MAS, you may need to activate CICS tracing in the MAS.

#### Notes:

- Although it is not required, it is strongly recommended that internal and AUXTRACE facilities be active (for user records only) in a MAS. CICSPlex SM writes only exception records in a MAS, unless other trace records are specifically requested.
- If any local or remote MAS is in communication with a CMAS, trace data is shipped from the MAS to the CMAS, and a full, formatted user trace record is produced.
- If any local or remote MAS is not in communication with a CMAS (either because the Communications component is not yet active or because there is a problem with Communications itself):
  - A full, formatted trace record is produced if the MAS itself is running CICS/ESA 4.1 (or later).
  - An abbreviated trace record is produced if the MAS is running CICS/MVS, CICS/VSE, or CICS for OS/2. The abbreviated trace record provides the following information:
    - Trace point ID
    - Module ID
    - Debugging text

### Types and levels of tracing

Each CMAS and MAS component can make use of three types and up to 32 levels of tracing.

#### Standard trace (levels 1 and 2)

Standard trace points are designed to track the normal processing path of a component. There are two levels of standard tracing, level 1 and level 2. Trace points of this type are provided by every CMAS and MAS component. However, standard tracing is not normally active because it can cause additional overhead.

#### — Usage Note

Level 1 and 2 trace points should be activated only for a specific CMAS or MAS component and only at the request of customer support personnel.

Level 1 trace points are used for:

- Module entry and exit
- Message parameter lists

Level 2 trace points provide information to supplement a level 1 trace and they require level 1 tracing to be active for the same component. Level 2 trace points are used for:

- · Major data structures, including parameter list data addresses
- Other significant events
- **Note:** Level 1 tracing must be active in order for level 2 traces to be collected. If level 2 tracing is requested for a component where level 1 is not active, no level 2 trace data is collected.

### Special trace (levels 3-32)

Special trace points can be used by a component for special-purpose traces that are unique to its situation. Each CMAS and MAS component has levels 3 through 32 available for special tracing. These trace levels provide detailed internal information about the component. For example, trace level 16, called a timing trace, is used by some components to record how long a request took to complete. This type of trace data can be used to evaluate the performance of a component under specific conditions.

— Usage Note

Level 3–32 trace points should be activated only for a specific CMAS or MAS component and only at the request of customer support personnel.

#### **Exception trace**

Exception tracing is always performed by each CMAS and MAS component when it detects an exceptional condition. The goal of this type of trace is *first failure data capture*, to capture data that might be relevant to the exception as soon as possible after it is detected. All CMAS and MAS errors result in an exception trace entry. Exception tracing cannot be disabled and all exception trace points are always active.

# Controlling the amount of tracing in a CMAS or MAS

During normal CMAS and MAS processing all the standard and special trace levels (levels 1–32) are usually disabled. Exception tracing is always active and cannot be disabled.

You can turn tracing on for a specific CMAS or MAS component in one of the following ways:

- Specify system parameters on a CMAS or MAS startup job, as described in Appendix B, "System parameters for problem determination" on page 165.
- Use the ISPF end-user interface to activate one or more levels of tracing dynamically while CICSPlex SM is running.
- Use the COD0 transaction TRACE flag command as described in "Method-level debugging with COD0" on page 80.

# Using the end-user interface to control tracing

Ι

You can use the CMAS or MAS view to control the tracing that occurs in an active CMAS or MAS.

For example, if you want to change the trace levels for the CMAS called EYUCMS1A, do the following:

- 1. Issue the CMAS view command.
- 2. Either issue the TRACE primary action command from the COMMAND field, as shown in Figure 6, or enter the TRA line action command in the line command field next to EYUCMS1A.
  - **Note:** To change the trace levels for a MAS, use the UPD line action command and then scroll to the Control MAS Trace input panel.

| 26MAR1<br>COMMAN<br>CURR W | .999 14<br>ID ===><br>/IN ===> | 4:46:30 -<br>> <b>TRACE</b><br>> 1 | EYUCMSI<br>Alt V | INFOI<br>LA<br>VIN ===> | RMATION D | [SPLAY    | SCROLL ===> PAGE       |
|----------------------------|--------------------------------|------------------------------------|------------------|-------------------------|-----------|-----------|------------------------|
| W1 =C                      | MAS====                        |                                    | ==EYUC           | 4S1A=EYUC               | MS1A=26MA | R1999==14 | :46:30=CPSM=====2===== |
| CMD Na                     | me                             | Status                             | Sysid            | Access                  | Transit   | Transit   |                        |
|                            |                                |                                    |                  | Type                    | CMAS      | Count     |                        |
| EY                         | UCMS1A                         | ACTIVE                             | CM1A             | LOCAL                   |           | Θ         |                        |
| EY                         | UCMS1B                         | ACTIVE                             | CM1B             | ADJACENT                |           | Θ         |                        |
|                            |                                |                                    |                  |                         |           |           |                        |

Figure 6. Controlling tracing from the CMAS view

 The Component Trace input panel appears, as shown in Figure 7. It identifies the current trace settings for each component in the CMAS. A setting of Y means that trace level is active for the specified component; a setting of N means tracing is not active.

| Component Trace Levels for EYUCMS01 Component Trace Levels |                                                                                                    |          |            |                |         |            |            |           |          |             |            |           |        |        |        |        |        |        |        |        |        |        |        |        |        |        |        |        |        |        |        |        |        |
|------------------------------------------------------------|----------------------------------------------------------------------------------------------------|----------|------------|----------------|---------|------------|------------|-----------|----------|-------------|------------|-----------|--------|--------|--------|--------|--------|--------|--------|--------|--------|--------|--------|--------|--------|--------|--------|--------|--------|--------|--------|--------|--------|
|                                                            | Overstrike the level number with a Y or N to alter the trace level $% \mathcal{O}_{\mathcal{O}}(\mathcal{O}_{\mathcal{O}})$ |          |            |                |         |            |            |           |          |             |            |           |        |        |        |        |        |        |        |        |        |        |        |        |        |        |        |        |        |        |        |        |        |
|                                                            | Level                                                                                                    | 1        | 2          | 3              | 4       | 5          | 6          | 7         | 8        | 9           | 1<br>0     | 1<br>1    | 1<br>2 | 1<br>3 | 1<br>4 | 1<br>5 | 1<br>6 | 1<br>7 | 1<br>8 | 1<br>9 | 2<br>0 | 2<br>1 | 2<br>2 | 2<br>3 | 2<br>4 | 2<br>5 | 2<br>6 | 2<br>7 | 2<br>8 | 2<br>9 | 3<br>0 | 3<br>1 | 3<br>2 |
| Compo                                                      | onent                                                                                                    | <br>N    | <br>N      | <br>N          | <br>N   | <br>N      | <br>N      | <br>N     | <br>N    | <br>N       | <br>N      | <br>N     | <br>N  | <br>N  | <br>N  | <br>N  | <br>N  | <br>N  | <br>N  | <br>N  | <br>N  | <br>N  | <br>N  | <br>N  | <br>N  | <br>N  | <br>N  | <br>N  | <br>N  | <br>N  | <br>N  | <br>N  | <br>N  |
| TRC                                                        |                                                                                                    | N        | N          | N              | N       | N          | N          | N         | N        | N           | N          | N         | N      | N      | N      | N      | N      | N      | N      | N      | N      | N      | N      | N      | N      | N      | N      | N      | N      | N      | N      | N      | N      |
| MSG                                                        |                                                                                                    | Ν        | Ν          | Ν              | Ν       | Ν          | Ν          | Ν         | Ν        | Ν           | Ν          | Ν         | Ν      | Ν      | Ν      | Ν      | Ν      | Ν      | Ν      | Ν      | Ν      | Ν      | Ν      | Ν      | Ν      | Ν      | Ν      | Ν      | Ν      | Ν      | Ν      | Ν      | Ν      |
| SRV                                                        |                                                                                                    | N        | N          | N              | N       | N          | N          | N         | N        | N           | N          | N         | N      | N      | N      | N      | N      | N      | N      | N      | N      | N      | N      | N      | N      | N      | N      | N      | N      | N      | N      | N      | N      |
|                                                            |                                                                                                    | N<br>N   | N<br>N     | N<br>N         | N<br>N  | N<br>N     | N<br>N     | N<br>N    | N<br>N   | N<br>N      | N<br>N     | N<br>N    | N<br>N | N<br>N | N<br>N | N<br>N | N<br>N | N<br>N | N<br>N | N<br>N | N<br>N | N<br>N | N<br>N | N<br>N | N<br>N | N<br>N | N<br>N | N<br>N | N<br>N | N<br>N | N<br>N | N<br>N | N      |
|                                                            |                                                                                                    | N        | N          | N              | N       | N          | N          | N         | N        | N           | N          | N         | N      | N      | N      | N      | N      | N      | N      | N      | N      | N      | N      | N      | N      | N      | N      | N      | N      | N      | N      | N      | N      |
| COM                                                        |                                                                                                    | N        | N          | N              | N       | N          | N          | N         | N        | N           | N          | N         | N      | N      | N      | N      | N      | N      | N      | N      | N      | N      | N      | N      | N      | N      | N      | N      | N      | N      | N      | N      | N      |
| TOP                                                        |                                                                                                    | Ν        | Ν          | Ν              | Ν       | Ν          | Ν          | Ν         | Ν        | Ν           | Ν          | Ν         | Ν      | Ν      | Ν      | Ν      | Ν      | Ν      | Ν      | Ν      | Ν      | Ν      | Ν      | Ν      | Ν      | Ν      | Ν      | Ν      | Ν      | Ν      | Ν      | Ν      | Ν      |
| MON                                                        |                                                                                                    | Ν        | Ν          | Ν              | Ν       | Ν          | Ν          | Ν         | Ν        | Ν           | Ν          | Ν         | Ν      | Ν      | Ν      | Ν      | Ν      | Ν      | Ν      | Ν      | Ν      | Ν      | Ν      | Ν      | Ν      | Ν      | Ν      | Ν      | Ν      | Ν      | Ν      | Ν      | Ν      |
| RTA                                                        |                                                                                                    | N        | Ν          | Ν              | Ν       | Ν          | Ν          | Ν         | Ν        | Ν           | N          | Ν         | Ν      | Ν      | N      | N      | N      | Ν      | Ν      | Ν      | N      | Ν      | Ν      | Ν      | Ν      | N      | N      | N      | N      | N      | N      | N      | N      |
| WLM                                                        |                                                                                                    | N        | N          | N              | N       | N          | N          | N         | N        | N           | N          | N         | N      | N      | N      | N      | N      | N      | N      | N      | N      | N      | N      | N      | N      | N      | N      | N      | N      | N      | N      | N      | N      |
| BAS                                                        | s Entor                                                                                                    | N<br>+ 0 |            | NI<br>Na na na | N<br>Na | או<br>רר   | N<br>En:   |           | או<br>רכ | או<br>ב ד = | NI<br>NI   | N .       | IN     | IN     | IN     | IN     | IN     | IN     | IN     | IN     | IN     | IN     | IN     | IN     | IN     | IN     | IN     | IN     | IN     | IN     | IN     | IN     | N      |
| Type                                                       | FND to                                                                                                    | cai      | าต<br>เกิด | יםי<br>[ב      | w       | =<br>i † ł | ייי<br>חחו | 100<br>11 | r =<br>L | าลเ<br>าลเ  | ua.<br>Tas | s.<br>ind | Τ.     |        |        |        |        |        |        |        |        |        |        |        |        |        |        |        |        |        |        |        |        |
| ., pc                                                      | 22 00                                                                                                    | Jui      |            | - 1            |         |            |            |           |          |             | .9         | ;         | •      |        |        |        |        |        |        |        |        |        |        |        |        |        |        |        |        |        |        |        |        |

Figure 7. The Component Trace input panel

- 4. To change a trace setting for a specific component, such as Kernel Linkage (KNL):
  - a. Position the cursor next to KNL.
  - b. Move the cursor across the line to the appropriate level (1–32).
  - c. Type either Y, to activate tracing, or N, to deactivate tracing.
- 5. When all the trace settings are correct, press Enter. The CMAS view is redisplayed.

# Interpreting CMAS and MAS trace entries

A single CMAS or MAS trace can produce multiple records. Each record consists of a standard header followed by up to 3900 bytes of unique trace data. Within that data, each CMAS and MAS component uses a unique set of trace point IDs. Each trace point ID is used by only one trace point. A trace point ID consists of:

- Component ID
- Method ID
- Trace point number

Trace point numbers are assigned as follows:

| Range      | Type of trace               |
|------------|-----------------------------|
| 0001–1024  | Exception trace             |
| 1025–2048  | Level 1 trace               |
| 2049–3072  | Level 2 trace               |
| 3073–32767 | Special trace (Levels 3-32) |

### Formatting CMAS and MAS trace entries

The CICSPlex SM trace format utility, EYU9XZUT, formats the raw trace records produced for a CMAS or MAS.

### Trace formatting options

The EYU9XZUT trace format utility has options that allow you to select the specific trace records to be formatted. You specify the formatting options you want to use on the SYSIN statement of the program's JCL, as described in "Trace formatting JCL" on page 33.

When no options are specified, all trace records in the trace data set are formatted.

EYU9XZUT supports the following options:

**ABBREV** Provides an abbreviated trace, which has one line per trace record with a sequence number at the far right. Use the sequence number to select full trace formatting of specific records.

The abbreviated trace is written to a SYSOUT file named TRCEABB. You must provide a DD statement for this file when you request an ABBREV trace. If you do not provide the DD statement, an error message is produced and processing stops.

#### COMPID=xxx,...|ALL

Specify the three-character identifier of the components whose trace entries you want to format, or ALL for all CICSPlex SM components. For a list of component identifiers, see "Major components of CICSPlex SM" on page 163.

#### EXCEPTION=ONLY|ALL

ONLY formats only those exception trace records that match all other criteria. ALL formats all exception trace records, as well as any other trace records that match all other criteria.

**FULL** Provides full trace formatting of trace records meeting all selection criteria.

The trace is written to the SYSOUT file named TRCEOUT. You must

provide a DD statement for this file when you request a FULL trace. If you do not provide the DD statement, an error message is produced and processing stops.

#### METHOD=xxxx,...|ALL

Specify the four-character identifier of specific methods whose trace entries you want to format, or ALL for all the methods for a component.

If the trace entries for one or more specific methods are required, customer support personnel will provide you with the appropriate method IDs.

**NAME=** Specify the 1- to 8-character name of a CMAS or MAS whose trace entries you want to format.

The name appears on the trace heading, following the heading NAME.

#### RECOVERY=ONLY|ALL

ONLY formats only abend trace records, regardless of any other criteria that may be specified. ALL formats all abend trace records, as well as all trace records that match any other specified criteria.

**SEQ=** Specify one or more sequence numbers to select specific trace records.

The sequence number for each trace record appears at the far right of the formatted trace heading. Sequence numbers can be from 1 to 9 characters in length. A sequence number of zero is not valid.

Sequence numbers can be specified as a single entry or as a range of entries separated by a hyphen. For example:

SEQ=1-99,103,12345-12399

You can use up to 50 SYSIN cards with the SEQ= option. Each SYSIN data set can have up to 200 specific sequence entries, as either individual numbers or ranges. Any additional entries are ignored.

If you rerun the trace format utility using SEQ=, in order to get the same trace records you must specify all of the same options that you specified on the first run.

#### TRANID=trn1,trn2,trn3....

Specify the transaction ID of each transaction for which you want trace records.

The transaction ID appears in the formatted trace header, after TRANID.

**USER=** Specify a TSO user ID.

The TSO user ID appears in the formatted trace header, after USER. Note that the USER= option is valid only for records that include an end-user interface unit of work.

You can request both an ABBREV and a FULL trace formatting in one run, by including both keywords in your SYSIN file and including the appropriate DD statements in the JCL.

#### Hierarchy of formatting options

The combination of trace formatting options you select affects the output you receive. When you select:

#### **COMPID or METHOD**

Records for the specified component or method are printed.

#### USER or NAME

Records for the specified TSO user or system are printed.

#### (COMPID or METHOD) and (USER or NAME)

Only those records for the specified component or method that are also associated with the specified TSO user or system are printed.

#### EXCEPTION

When you specify ALL, all exception records are printed regardless of the other options you specify.

When you specify ONLY, exception records are printed for only the specified component, method, name, or user.

- **SEQ** Selected records are printed, depending on the sequence of records you specify.
- **TRANID** Selected records are printed, depending on what you specify for all other options.

## Trace formatting JCL

Figure 8 is an example of the JCL needed to run the EYU9XZUT trace format utility.

```
//jobname JOB (acct), 'name', CLASS=x, MSGCLASS=x
//TRCLST EXEC PGM=EYU9XZUT,REGION=2048K,PARM='NARROW'
//STEPLIB DD DSN=CICSTS13.CPSM.SEYULOAD,DISP=SHR
//SORTWK01 DD SPACE=(CYL,(3,2)),UNIT=SYSDA
//SYSPRINT DD SYSOUT=*
//SYSOUT DD SYSOUT=*
//TRCEIN DD DSN=cics.system.DFHTRACA,DISP=SHR
// DD DSN=cics.system.DFHTRACB,DISP=SHR
           DD DSN=cics.system.DFHTRACB,DISP=SHR
//TRCEOUT DD SYSOUT=*,COPIES=1
//TRCEABB DD SYSOUT=*,COPIES=1
//SYSIN
         DD *
ABBREVIATED
FULL
COMPID=MON
EXCEPTION=ONLY
METHOD=MSIN
RECOVERY=ALL
SEQ=1-55,77,999-1234567
TRANID=TRN1
/*
```

Figure 8. Example of JCL to execute the EYU9XZUT trace format utility

#### Notes:

- The PARM='NARROW' parameter on the TRCLST EXEC statement causes the trace records to be printed in an 80-character format for display on a terminal. If you omit this parameter, the trace records are printed in their normal 132-character format.
- 2. The data set specified by the TRCEIN DD statement is the CICS auxiliary trace data set from a CMAS or a MAS.

```
CVM.CICS.CVMSM2.DFHTRACB
            CPSM Selective Trace Format Parameters:
            ABBREVIATED=YES
            FULL REPORT=YES
            EXCEPTION=ALL
            RECOVERY=ALL
            TRANID=ALL
            COMPID=WLM
            METHOD=XCBA
            NAME=ALL
            USER=ALL
            SEQ=ALL
EYU9XZUT - CICSPlex/SM Trace Formatter
 PROCESSING DATASET:CVM.CICS.CVMSM2.DFHTRACB
TASK:00034 METHOD
:XQLK
       PRIOR:XQGQ DEBUG:QLOKEXC POINTID:
                                               2 TRANID:LP
            MAJOBJ:QUE ENVRN:CMAS TYPE:EXCEPTION TOD:08:32:16.80730
                                                                           CLO
            UOW(CPSM):
                          SYSTM:MVSH NAME:CICSCMH CICS-TASK: 34 TASK-STAR
        MethName XQLK,XQGQ,CPTI,CPLT,XLOP
        MAL
                                  ALET:00000000 ADDR:0502DBD0
                   LEN:0030
            EYUQXQLK IN
               *ENM FUNCTION( QUELOOK )
                CHR DEBUG(
                                    )
               *QID QTOKEN( 800C500600001920 )
                SDT DELETE( FALSE )
            0UT
               *ENM RESPONSE( INVALID )
               *ENM REASON( QUEUE ID NOT FOUND )
               *EPT CACHE TOKEN( A= 00000000 0= 00000000 )
```

Figure 9 (Part 1 of 2). Example of output from the EYU9XZUT trace format utility

PROCESSING DATASETS: CVM.CICS.CVMSM2.DFHTRACA TASK:00042 METHOD:XSWX ENVRN:CMAS TYPE:\*ABEND\* TRAN:MCCM TOD:05:24:31.48816 ABEND CODE: AEXY PSW: 0000000 0000000 OFFSET: 6F6F6F6F METHOD: XSWX INTERUPT: 0000000 0000000 PROGRAM: EYU0XSWX R04 06103D90 R05 0000008 R06 06104022 R07 06A37460 R08 06A36388 R09 05E64918 R10 05E65918 R11 06A3648C R12 06A36080 R13 80045578 R14 85E6599E R15 85809080 ABEND ARREGS: AR00 00000000 AR01 00000000 AR02 00000000 AR03 00000000 AR04 00000000 AR05 00000000 AR06 00000000 AR07 00000000 AR08 00000000 AR09 00000000 AR10 00000000 AR11 00000000 AR12 00000000 AR13 00000000 AR14 00000000 AR15 00000000 ABEND STORAGE: -10 0000000 0000000 0000000 0000000 +00 0000000 0000000 0000000 0000000

Figure 9 (Part 2 of 2). Example of output from the EYU9XZUT trace format utility

### The CAS LU 6.2 communications trace

The following sections present information about the LU 6.2 communications trace and its interpretation.

#### Tracing LU 6.2 communications

The BBC LU 6.2 component is responsible for LU 6.2 communications between address spaces (that is, between a CAS and another CAS, between a CAS and a CMAS, or between a CAS and a TSO user). The major portion of BBC resides only in the CAS; the remainder is loaded into any address space that is connected to the CAS.

The BBC LU 6.2 component keeps an internal wrap trace of all LU 6.2 messages sent to and from the CAS. This trace facility is always active and cannot be disabled. When there is a communications problem, such as a TSO user waiting for a response, this trace can be helpful in determining the status of the response. Some of the information that can be found in the communications trace includes:

- · User logons and logoffs
- Conversation allocations and deallocations
- Session connections and disconnections
- LU 6.2 communication protocol errors
- BBC messages issued to the operator console
- Requests for data

### Interpreting the LU 6.2 communications trace

The BBC LU 6.2 trace entries that you will find in a CAS dump formatted by the interactive problem control system (IPCS) can be viewed using the format described for the BBC LU6.2 Communication display, as described in "BBC display" on page 63.

The BBC LU 6.2 trace is made up of a X'10'-byte header followed by X'50'-byte table entries. The total length is X'7D10' bytes, which is usually sufficient to determine what, if anything, went wrong.

The format of the trace header is as follows:

| Offset | Field                     |
|--------|---------------------------|
| +0     | MZZ_ZRCF (Reserved field) |
| +8     | Current entry index       |
| +C     | Last entry index          |

Figure 10 is an example of the first X'60' bytes of a BBC LU 6.2 trace:

```
BBCTRACE

LIST 7F6A52F0 ASID(X'0202') LENGTH(32016) AREA

ASID(X'0202') ADDRESS(7F6A52F0) KEY(48)

7F6A52F0. 00007D10 00000038 00000152 00000190 |..'....

7F6A5300. 008DC3C8 7F6A2C68 000005B6 00000000 |...H"....

7F6A5310. 00160000 00000000 00000000 00000000 |....

7F6A5320. 00000005 00000592 00000000 007212FF |....k...

7F6A5330. 00380000 0000000 00000000 00000000 |....

7F6A5340. 0000D4E5 E2E35AD9 85869985 A288E389 |..MVST!RefreshTi
```

Figure 10. BBC LU 6.2 trace record header

To locate the most recent entry, multiply the current entry index by X'50' (entry length) and add it to the first entry address of the table. Using the sample header shown in Figure 10, the following calculation determines the most recent entry in the trace:

X'152' \* X'50' = X'69A0' (Offset into the table)
X'7F6A5300' + X'69A0' = X'7F6ABCA0' (Address of most recent entry)

Each trace table entry has the following structure:

#### Hex offset Field

| +00 | TCB address                                        |
|-----|----------------------------------------------------|
| +04 | 0 for local message or address of outbound message |
| +08 | MZZ_ZRCF (Reserved field)                          |
| +10 | Message type                                       |
| +14 | Address of message in storage                      |
| +18 | Previous message                                   |
| +20 | First X'30' bytes of message                       |
|     |                                                    |

**Note:** The message type (at offset +X'10') is an important piece of information for problem diagnosis. Customer support personnel may ask you to identify the message type in a trace entry.

## CAS LU 6.2 communications trace

# Chapter 6. Using dumps

CICSPlex SM can produce the following types of dump:

- Unexpected dumps
- CICSPlex SM-requested dumps
- User-requested dumps

This chapter describes each of the three types of dump, and provides some guidelines for managing dumps.

### **Unexpected dumps**

Because CICSPlex SM has a presence in two major parts of your environment, MVS/ESA and CICS, unexpected dumps may be produced at either level.

### CICSPlex SM dumps under MVS/ESA

MVS/ESA can cause a dump to be taken for a CICSPlex SM component in the CAS, a CMAS, or a TSO address space. This type of dump is an indication of a problem with the end-user interface.

When an unexpected dump occurs under MVS/ESA, CICSPlex SM writes an abend indication and summary to either the console and job log, or to the TSO terminal. The first message in the abend summary is usually:

BBMZE001E Recovery manager ESTAE entered

CICSPlex SM also produces LOGREC records related to the abend and, when appropriate, one of the following dumps:

- SDUMP
- SYSMDUMP, SYSUDUMP, or SYSABEND

Figure 11 on page 40 is an example of a CICSPlex SM dump produced under MVS/ESA.

```
BBMZE001E Recovery manager ESTAE entered
BBMZE002E ABEND S00C4-00000011 for ASID=0034-P; 0034/0034/0034,
BBMZE002E CSECT=MXY10 (MXY13+0A46)
BBMZE003E Error PSW=078D1000 89608962, IL/CC/IC=04/01/0011, LTA=7F4AD000
BBMZE004E Data at PSW-0A 47F0100A DD003000 F00044E0 10040520 47702008 4113E001
BBMZE005E Error registers 00-03
                                7F68B730 89608958 00000010 7F4AD136
BBMZE005E ..... 04-07
                                09609A60 09607F1C 7F68B7D0 7F68B7D0
BBMZE005E ..... 08-11
                               7F4C10D8 7F68B7D0 7F68B7D0 00000002
BBMZE005E ..... 12-15
                               7F6852E0 7F68B640 0000008A 007719A0
BBMZE005E RB registers 00-03
                                0000000 0000000 0000000 0000000
                                0000000 0000000 0000000 0000000
BBMZE005E ..... 04-07
BBMZE005E ..... 08-11
                                00000000 0000000 0000000 00000000
BBMZE005E ..... 12-15
                                0000000 0000000 0000000 0000000
BBMZE005E Retry registers 00-03
                                7F68B730 7F68BA50 00000010 7F4AD136
BBMZE005E ..... 04-07
                                09609A60 09607F1C 7F68B7D0 7F68B7D0
BBMZE005E ..... 08-11
                                7F4C10D8 7F68B7D0 7F68B7D0 00000002
                                7F6852E0 7F68B640 0000008A 007719A0
BBMZE005E ..... 12-15
BBMZE006E Linkage trace MXY13,MXBB2,MXB62,MXB71,MQ4S2,MXB65,MXBG4,MXCB2,MXC74
BBMZE006E ..... MXPMAIN, MXL01, MXUC2, MXG30, GSI=0100041E, MXL04, MXDRX
BBMZE006E ..... MXZRX
BBMZE802I Recovery manager ESTAE 'SDUMP' complete - RC=x'0000'
BBMZE801I Recovery manager ESTAE requested LOGREC recording
BBMZE803I Recovery manager ESTAE requested retry
```

Figure 11. Sample MVS/ESA abend indication and summary

Each MVS/ESA SDUMP has a title that consists of a summary of the abend. The title includes:

- · The abend code
- The PSW at the time of the error
- The failing ASID
- The primary, secondary, and home ASIDs
- The failing CSECT
- The failing function and offset

Here is an example MVS/ESA SDUMP title:

BBM/ZE ABEND SOC4, PSW=078D1000 89608962, ASID=0034-P/0034/0034, CSECT=MXY10(MXY13+0A46)

In this example:

| Abend code:                         | S0C4              |
|-------------------------------------|-------------------|
| PSW at time of error:               | 078D1000 89608962 |
| Failing ASID:                       | 0034              |
| Primary, secondary, and home ASIDs: | 0034, 0034, 0034  |
| Failing CSECT:                      | MXY10             |
| Failing function and offset:        | MXY13 + X'A46'    |

### **CICSPlex SM dumps under CICS**

CICS causes a dump to be taken for a CICSPlex SM component when an abend occurs in a CMAS or MAS (local or remote).

When an unexpected abend occurs under CICS, CICSPlex SM writes an abend indication and summary to the console and job log. The first message in the abend summary is usually:

EYUXL0900I Starting environment recovery

CICSPlex SM also writes a summary record to the CICS trace data set and takes a transaction dump, if appropriate. In addition, if the abend occurs in a CMAS or local MAS, CICSPlex SM produces SYMREC records and, when appropriate, takes an SDUMP.

Figure 12 is an example of a CICSPlex SM dump produced under CICS.

| +EYUXL0900I | Starting Environment Recovery                                    |
|-------------|------------------------------------------------------------------|
| +EYUXL0905E | CICSCMH ASRB IN MCCD, OFFSET 000003D0 PSW=078D4000 8818A880      |
| +EYUXL0905E | INTC=0028 ILC=6 TXCP=0550D000 SCODE=S00E0 TRAN=MCCM TASK=0000041 |
| +EYUXL0905E | Methods=MCCD,MCCM,XLOP                                           |
| +EYUXL0906I | Registers at ABEND                                               |
| EYUXL0907I  | GPR0-GPR3 05402EB8 05401178 00001FA8 0818A4F0                    |
| EYUXL0907I  | GPR4-GPR7 05401EB8 050271B0 0000000C 05400F10                    |
| EYUXL0907I  | GPR8-GPRB 003BE000 0547E6D8 053DC40C 0818B4F0                    |
| EYUXL0907I  | GPRC-GPRF 05400C88 05400F10 D8C3D900 07FD91E8                    |
| EYUXL0907I  | ARR0-ARR3 00000000 00000000 00000000 00000000                    |
| EYUXL0907I  | ARR4-ARR7 00000000 00000000 00000000 00000000                    |
| EYUXL0907I  | ARR8-ARRB 00000000 00000000 00000000 00000000                    |
| EYUXL0907I  | ARRC-ARRF 00000000 00000000 D4D6E2D5 00000000                    |
| +EYUXL0908I | Storage At ABEND                                                 |
| EYUXL0909I  | -20 337E4199 00104660 336847F0 39C89AEE                          |
| EYUXL0909I  | -10 900058E0 9004B219 0200D203 D604E018                          |
| EYUXL0909I  | +00 5810D604 88100001 5010D608 B2190000                          |
| EYUXL0909I  | +10 D203D5FC 40105860 D55C9140 D5F047E0                          |
| +EYUXL0910I | EYU9XLRV Dump,CICSMH ,CICSMH ,MVSH,CMAS,MCCM,0000041,            |
|             | ASRB,EYU0MCCD,08/26/95,09:55:07                                  |
| +EYUXL0999I | XLRV Exiting Successfully                                        |

Figure 12. Sample CICS abend indication and summary

Each CICS SDUMP has a title that consists of a summary of the abend. The title includes:

- The name of the recovery routine that requested the SDUMP
- The MVS/ESA jobname
- The name of the CMAS or local MAS (as known to CICSPlex SM)
- The 4-character MVS/ESA system ID
- The environment (CMAS or MAS)
- The CICS transaction ID
- The CICS task number
- The CICS abend code
- The full name of the CICSPlex SM method that abended
- The date and time of the abend

Here is an example CICS SDUMP title:

EYU9XLRV Dump,CICSCMH ,CICSCMH ,MVSH,CMAS,MCCM,0000041,ASRB, EYU0MCCD,08/26/98,09:55:07 In this example:

| Name of the recovery routine that requested the SDUMP: | EYU9XLRV          |
|--------------------------------------------------------|-------------------|
| MVS/ESA jobname:                                       | CICSCMH           |
| Name of the CMAS or local MAS:                         | CICSCMH           |
| 4-character MVS/ESA system ID:                         | MVSH              |
| Environment (CMAS or MAS):                             | CMAS              |
| CICS transaction ID:                                   | MCCM              |
| CICS task number:                                      | 0000041           |
| CICS abend code:                                       | ASRB              |
| Full name of the CICSPlex SM method that abended:      | EYU0MCCD          |
| Date and time of the abend:                            | 08/26/98 09:55:07 |

### **CICSPlex SM-requested dumps**

A CICSPlex SM-requested dump may be one of the following:

- An abend in the CAS
- A CMAS initialization failure
- A MAS initialization failure
- An abend in an Environment Services System Services (ESSS) program call (PC) routine

## Abends in the CAS

An SDUMP is scheduled for all abends in the CAS or any address space connected to it, except when:

- The DUMP=N parameter is specified on the CAS startup JCL
- The recovery manager receives control in nonprivileged state
- The abend is one of the following:

| Contents supervisor       |
|---------------------------|
| System CANCEL             |
| DETACH                    |
| Contents supervisor       |
| Task terminated by PGTERM |
|                           |

In addition to the failing address space, the master address space is always dumped so as to provide the MTRACE. If the abend occurred while in cross-memory mode, all the address spaces involved are also dumped. Because the CAS is often required to correctly diagnose a problem, it is always dumped, regardless of its involvement in the failure.

The CAS also provides DAE suppression support. Only one dump is taken for a specific set of symptoms. If it is a recordable failure, LOGREC entries are always written, but only one SDUMP is created. Symptom records are created and passed to SDUMP to prevent duplicate SDUMPs.

### **CMAS** initialization failures

If an abend occurs during CMAS initialization, the CMAS terminates. CICSPlex SM takes an SDUMP with a dump code of EYUXL001 and writes a failure summary to the job log and console.

### **MAS** initialization failures

If an abend occurs during MAS initialization, the MAS agent code terminates; the CICS system continues to initialize, but it is not known to CICSPlex SM. CICSPlex SM takes a transaction dump with a dump code of EYUK and writes a failure summary to the job log and console.

# ESSS program call (PC) routine failures

If an abend occurs while a CICSPlex SM PC routine is executing, the functional recovery routine (FRR) takes an SDUMP with a title whose format is as follows:

CICSPlex SM (rrrr) Abend, (PC Set Name), (PC Routine Name), (Job Name), (SID), (date), (time)

where:

| rrrr            | Is the release of CICSPlex SM                                                                                    |  |  |  |  |
|-----------------|----------------------------------------------------------------------------------------------------|--|--|--|--|
| PC Set Name     | Is the descriptive name of the set of PC routines the encountered the error. It can be one of:                   |  |  |  |  |
|                 | Communication Services<br>Dataspace Management<br>Environment Services<br>Lock Management<br>MAS Assist Services |  |  |  |  |
| PC Routine Name | Is the name of the PC routine within the set                                                                     |  |  |  |  |
| Job Name        | Is the MVS/ESA Jobname                                                                                           |  |  |  |  |
| SID             | Is the MVS/ESA System ID                                                                                         |  |  |  |  |
| date            | Is the date in the form MM/YY/DD                                                                                 |  |  |  |  |
| time            | Is the time in the form HH:MM:SS                                                                                 |  |  |  |  |
|                 |                                                                                                    |  |  |  |  |

For each PC Set Name, the PC Routine Names are as follows:

#### **Communication Services**

ADDTHRD BINDAPI BINDEICB EADDTHRD EREMTHRD POSTECB REMTHRD SETAPI SETICT

#### **Dataspace Management**

CREATEDS DCMDS\_INFO DELETEDS EXCELETE EXDCMDS\_INFO EXDELGBL EXDELLCL EXEXTEND EXCREATE EXINFODS EXRELEASE EXTENDDS INFODS RELEASEDS

#### **Environment Services**

APOTASK **AUTHORIZE** BIND CONNECT EAPITASK **EXLCMAS** EXLSIG EXRSIG FREE GSIGNAL **IDENTIFY** INQUIRE LISTCMAS LSIGNAL QUERY REGISTER RSIGNAL TERMINATE UPDPLEX

Lock Management

ACQUIRE ADDLOCK EXACQLOCK EXADDLOCK EXREVLOCK EXREMLOCK EXREMUOCK RELEASE REMLOCK REMWAIT SSRCVLOCK SSREMLOCK

#### **MAS Assist Services**

EMASINQ MASINQ

After it takes the SDUMP, the PC routine returns to its caller with a return code indicating that an abend occurred during processing.

### **User-requested dumps**

You can request a dump of a CICSPlex SM address space at any time by:

- Using the MVS/ESA DUMP command
- · Using the ISPF end-user interface

# Using the MVS/ESA DUMP command

You can issue the MVS/ESA DUMP command from the console to dump an Environment Services System Services (ESSS) address space, a CMAS, or a CICS/ESA or CICS/MVS MAS. Use the ASID= keyword to identify one or more address spaces and the DSPNAME= keyword to request data space dumps.

If you request a dump of data spaces, you must also dump the DMDS sysid data space and the ESSS address space, because that component owns all CICSPlex SM data spaces. Data space names take the form:

cmpnsysid

where:

- cmp Is either the three-character identifier of the component that uses the data space or DMDS, for the data cache master data space, which has controlling information for all data spaces. For a list of component identifiers, see "Major components of CICSPlex SM" on page 163.
- n Is the sequential number of a component data space.
- sysid Is the four-character system ID of the associated CMAS.
- **Note:** You can use the MVS/ESA DISPLAY ACTIVE command to display the ASID of the ESSS address space (EYUX140) and the names of data spaces.

A sample dump command for a CMAS might look like this:

DUMP COMM=(CMAS DUMP) R xx,ASID=(2A,55),CONT R xx,DSPNAME=(55.DMDSHTC1,55.QUE1HTC1),END

# Using the ISPF end-user interface

I

You can use the SNAP action command on the CICSRGN view to request a system dump for a MAS.

For example, if you want a system dump for the MAS called EYUMAS1A, do the following:

- 1. Issue the CICSRGN view command.
- 2. Either issue the SNAP primary action command from the COMMAND field, as shown in Figure 13 on page 46, or enter the SNA line action command in the line command field next to EYUMAS1A.

| 26MAR1999 11:30:<br>COMMAND ===> S<br>CURR WIN ===> 1 | 30<br>NAP EYUMAS1<br>ALT | - INF<br>A<br>WIN | ORMATIC | ON DISPLAY | (         | SCROLL     | ===> PAGE     |
|-------------------------------------------------------|--------------------------|-------------------|---------|------------|-----------|------------|---------------|
| W1 =CICSRGN=CIC                                       | SRGN==EYUPL              | X01==             | EYUCSG  | 01==26MAR1 | 999==11:3 | 30:30=CPSN | 1=====3====== |
| CMD CICS Job                                          | o MVS                    | Act               | CICS    | CPU        | Page      | Page       | Total         |
| System Nam                                            | ne Loc                   | Task              | Status  | Time       | In        | Out        | SI0           |
| EYUMAS1A CIC                                          | PRODA SYSA               | 34                | ACTIVE  | 12345678   | 1234567   | 1234567    | 12345678      |
| EYUMAS2A CIC                                          | CAOR1P SYSA              | 22                | ACTIVE  | 567        | 1234567   | 1234567    | 10678         |
| EYUMAS1B CIC                                          | AOR2A SYSB               | 18                | ACTIVE  | 10         | 1234567   | 1234567    | 25            |
|                                                       |                          |                   |         |            |           |            |               |

Figure 13. Requesting a system dump from CICSRGN

3. When the CICS SNAP input panel appears, as shown in Figure 14, specify:

- A 1- to 8-character dump code
- An optional 1- to 8-character caller ID
- An optional title of up to 79 characters

```
COMMAND ===>

Specify the options to be used for this dump of CICS:

Dump Code ===> NORMAL 1- to 8-character dump code

Caller ===> NO 1- to 8-character caller ID

TITLE (79 characters)

Press Enter to continue CICS dump with the options specified.

Type END or CANCEL to terminate dump request.
```

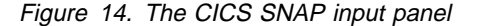

The following message appears in the window to confirm the dump request: EYUEI0568I Dump Taken for EYUMAS1A, assigned DUMPID is nn/nnnn where nn/nnnn is the dump ID assigned by MVS.

In the job log for EYUMAS1A you will see:

10.03.05 JOB00221 +DFHDU0201 EYUMAS1A ABOUT TO TAKE SDUMP. DUMPCODE: code, DUMPID: nn/nnnn 10.03.12 JOB00221 IEA794I SVC DUMP HAS CAPTURED: DUMPID=005 REQUESTED BY JOB (EYUMAS1A) DUMP TITLE=CICSDUMP: SYSTEM=EYUMAS1A CODE=code ID=nn /nnnn

10.03.05 JOB00221 +DFHDU0202 EYUMAS1A SDUMP COMPLETE.

# Managing dumps

Here are some general guidelines for managing system and transaction dumps:

- For MVS SDUMPs, either:
  - One or more SYS1.DUMPxx data sets must be defined.

The size of these data sets depends on the amount of work being processed. Generally, SYS1.DUMPxx data sets in the range of 120–150 cylinders should be sufficient for use by CICSPlex SM.

or

- CICSPlex SM can use dynamically allocated dump data sets when running under MVS/ESA 5.1 (or later).
- When an MVS/ESA SDUMP is not produced, SYSMDUMPs are the preferred alternative. Although this may not be practical for TSO sessions, it is strongly recommended that SYSMDUMP DD cards be included in all CMAS startup jobs. They should also be used for reproducible TSO session abends.

**Note:** No dump-related DD card is needed in the CAS startup job because the CAS takes only SDUMPs.

- When CICS transaction dumps are used to diagnose a problem, they must be formatted by the CICS utility DFHDUP directly from the original DFHDUMPx data set.
- The default size of the MVS/ESA internal trace table (64K) may not be large enough to contain the CICSPlex SM trace data for some problems. It is recommended that the size of that table be increased to at least 256K.

managing dumps

# Chapter 7. Displaying and formatting dumps with IPCS

The interactive problem control system (IPCS) provides MVS users with an interactive facility for diagnosing software failures. You can use IPCS to format and analyze SDUMPs produced by CICSPlex SM or stand-alone dumps obtained while CICSPlex SM was active in the system being dumped. You can either view the dumps at your terminal or print them.

CICSPlex SM provides two types of IPCS tools:

- A set of panels (driven by a corresponding set of CLISTs) that allow you to display:
  - The data in a coordinating address space (CAS) dump
  - The names and locations of control blocks and areas of a CAS dump
  - Subsystem information
  - Address space-related control blocks
  - Modules loaded by CICSPlex SM
  - Tasks created by CICSPlex SM
  - Storage subpools managed by CICSPlex SM
  - BBC LU 6.2 communication information
- A dump formatting routine that can be used with the VERBEXIT subcommand to format CMAS or MAS dumps

For more information about:

- IPCS, see the MVS/ESA Interactive Problem Control System: User's Guide.
- Using IPCS to format CICSPlex SM system dumps, see the CICS Operations and Utilities Guide.
- Preparing to use the IPCS tools, see *CICS Transaction Server for OS/390: Installation Guide.*

# Using the CICSPlex SM IPCS panels

You can use the CICSPlex SM IPCS CLISTs to interactively examine the contents of a CAS dump. Many of the CLISTs create IPCS symbol equates. These symbol equates are used by the CLISTs to display storage. You can use the symbol equates as well, while browsing a dump or with IPCS commands, such as CBF. At the end of each panel description, there is a list of the IPCS symbol equates defined by that panel.

**Note:** Help panels, which can be accessed by pressing PF1, are available for those panels that display the actual dump data.

### Accessing the CICSPlex SM panels

As part of setting up the IPCS panels, a DIALOG statement was added to the BLSCECT parmlib member to define the CPSMSSDA component to IPCS. That statement also defined the first panel to appear when the CPSMSSDA component is selected. To display that panel, do the following:

- 1. From the IPCS primary option menu, select option (2) ANALYSIS.
- 2. From the IPCS MVS analysis menu, select option (6) COMPONENT.
- 3. From the IPCS MVS component menu, select CPSMSSDA.

The panel shown in Figure 15 appears.

```
------ CICSPlex SM Subsystem Dump Analysis ------
OPTION ===>
CAS Subsystem Id ===>
Base Tech Version ===> 2
0 SUBSYSTEMS - Identify CICSPlex SM CAS subsystems
1 STATUS - CAS & connected memory status
2 MESSAGES - CAS message trace table
3 COMPONENT - CAS component level problem analysis
M MVS - Display/format MVS data areas
Enter END command to terminate CICSPlex SM subsystem dump analysis
```

Figure 15. IPCS Subsystem Dump Analysis panel

From this panel you can invoke the underlying CLISTS that find and display diagnostic information from the CAS dump.

#### Subsystem display

The first thing you need to do is identify the CAS subsystem ID. To do this, select option 0, SUBSYSTEMS, from the Subsystem Dump Analysis panel. This invokes a CLIST which, among other things, creates a table containing one row for each subsystem defined to MVS. An example of a subsystem table appears in Figure 16.

| MVS Subsystem Control Table Display - ROW 1 TO 13 OF 13<br>COMMAND ===> CSR |                  |                   |                 |                 |                       |                      |     |
|-----------------------------------------------------------------------------|------------------|-------------------|-----------------|-----------------|-----------------------|----------------------|-----|
| Fmt<br>Cmd                                                                  | Subsys<br>(Char) | tem Name<br>(Hex) | SSCT<br>Address | SSVT<br>Address | Subsystem<br>SSCTSUSE | Contents<br>SSCTSUS2 | CAS |
|                                                                             | JES2             | D1C5E2F2          | 00D6D578        | 00D54760        | 00D2F5FC              | 00D54900             |     |
|                                                                             | MSTR             | D4E2E3D9          | 00D5CF20        | 00D5CE08        | 00000000              | 00000000             |     |
|                                                                             | SMS              | E2D4E240          | 00D6D6D0        | 00D6D5A0        | 00000000              | 00000000             |     |
|                                                                             | CICS             | C3C9C3E2          | 00D6DC90        | 00CEBE70        | 00D24060              | 00000000             |     |
|                                                                             | CNMP             | C3D5D4D7          | 00D6DDF8        | 00000000        | 00000000              | 00000000             |     |
|                                                                             | DB2A             | C4C2F2C1          | 00D5C160        | 036EDE80        | 036EDF88              | 00000000             |     |
|                                                                             | DB2B             | C4C2F2C2          | 00D5C138        | 036EDA80        | 036EDB88              | 00000000             |     |
|                                                                             | DB2T             | C4C2F2E3          | 00D5C110        | 036ED680        | 036ED788              | 00000000             |     |
|                                                                             | OPCA             | D6D7C3C1          | 00D5C0C0        | 00D49350        | 00D491F0              | 00000000             |     |
|                                                                             | OPCB             | D6D7C3C2          | 00D5C098        | 00D490E8        | 00D4AEA0              | 00000000             |     |
|                                                                             | BBCS             | C2C2C3E2          | 00CE97C8        | 033DBE98        | 0301E9D8              | 00000000             | YES |
|                                                                             | BBXS             | C2C2E7E2          | 00C84018        | 00C7C1A0        | 00C19000              | 00000000             |     |
|                                                                             | IMS.             | C9D4E2FF          | 00F7D000        | 00000000        | 00F7D030              | 00000000             |     |
| **************************************                                      |                  |                   |                 |                 | **********            |                      |     |

Figure 16. IPCS Subsystem Control Table Display panel

Each row in this table represents a subsystem defined to MVS. Valid CAS subsystem IDs are denoted by a YES in the CAS column of the table. Find the appropriate CAS subsystem ID and type SD in the Fmt Cmd field to set the default CAS subsystem. In response to the SD command, the CLIST sets up global variables that are used by other CLISTs.

The information in each row is organized as follows:

#### Subsystem Name

The external name by which the subsystem is known to MVS. This name is provided in both character and hexadecimal format.

#### SSCT Address

The address of the MVS subsystem CVT that defines the subsystem.

#### SSVT Address

The address of the service vector table associated with the subsystem.

#### **Subsystem Contents**

The contents of the SSCT words reserved for the use by the subsystem.

#### CAS

Whether or not this subsystem is a full service CAS.

From this panel, the following line commands are available:

- SD Sets default CAS subsystem ID.
- **DC** Displays the SSCT (X'1B0' bytes) for the selected subsystem.
- **DU** Displays data pointed to by SSCTSUSE (X'1B0' bytes) for the selected subsystem.
- **DU2** Displays data pointed to by SSCTSUS2 (X'1B0' bytes) for the selected subsystem.
- **DV** Displays the SSVT (X'1B0' bytes) for the selected subsystem.

Executing this panel also sets up the following IPCS symbol equates:

- CVT The MVS CVT.
- **JESCT** The MVS JESCT.
- **SSCT** The default MVS SSCT set by SD line command.
- **CSCA** The CAS subsystem control area set by the SD line command.

**CECA0001** The common environment control area set by the SD line command.

#### **Diagnostic overview display**

To display an overview of the status of the selected CAS subsystem, select option 1, STATUS, from the Subsystem Dump Analysis panel. This displays a summary of the CAS and all address spaces that were connected to the CAS at the time of the dump. Figure 17 on page 52 is an example of a diagnostic overview display.

----- CICSPlex SM Subsystem Diagnostic Overview (SSID=BB ROW 1 TO 4 OF 4 COMMAND ===> SCROLL ===> CSR CSCA: 0301E9D8 SSCT: 00CE97C8 USERS: 03 Connected Address Space Summary ------Fmt ADDRESS SPACE IDENTIFICATION Server CECA Cmd Name JES Id ASID Address Туре \_\_\_\_\_ -----BBCS STC03991 007A SYSTEM 00C46D30 CPSM STC07729 0026 LOCAL 00AE2D30 KCBROWN TSU03209 0082 LOCAL 00A94D30 TSOUSR2 TSU05810 009A LOCAL 00A94D30 \*\*\*\*\*\*\*\*

Figure 17. IPCS Subsystem Diagnostic Overview panel

This panel shows the CAS subsystem control area (CSCA) and SSCT address of the default CAS subsystem. It also shows how many address spaces are connected and who they are. In Figure 17, there are lines that describe the CAS, the product address space (CPSM), and two TSO users.

Each row is organized as follows:

#### Address Space Information

The name, JES job ID, and ASID of the address space.

#### Server Type

Whether the address space contains a SYSTEM, AUXiliary, or LOCAL server structure.

#### **CECA Address**

A pointer to the address space's common environment control area (CECA).

#### Line commands for address spaces

For each address space in the table, the following line commands are available:

- **F** Invokes the VERBX SUMM to format the address space level control blocks for the selected address space.
- **FA** Invokes the IPCS control block formatter to format the ASCB for the selected address space.
- **DC** Displays the address space CECA for X'1B0' bytes for the selected address space.

#### IPCS symbol equates

The following IPCS symbol equates are defined at this time:

- **CAXT** The address space connect table.
- **AXTEnn** The entry in the address space connect table; there is one for each possible entry.
- **CECAnn** The common environment control area; there is one for each connected address space. In Figure 17, the CPSM address space CECA can be referenced using CECA2.

## Message trace table display

ſ

The CAS keeps a wrap trace of messages that are issued out of the CAS or any address spaces connected to it. This trace can be used to see such messages as BBMZE002E, BBMZE003E, and BBMZE004E, which describe the SNAP dump information. You can also use this display to locate any unusual messages that might indicate a problem.

The message trace table can be displayed by choosing option 2, MESSAGES, from the Subsystem Dump Analysis panel. A partial subsystem message trace table appears in Figure 18.

| CICSPlex SM Subsystem Message Trace Table (SSI ROW 53 TO 78 OF 114<br>COMMAND ===> SCROLL ===> CSR  |  |  |  |  |  |  |  |
|----------------------------------------------------------------------------------------------------|--|--|--|--|--|--|--|
| ASID Message Text                                                                                   |  |  |  |  |  |  |  |
| 007A BBCSB026T LOGON USER 107 (KCBROWN]0)                                                           |  |  |  |  |  |  |  |
| 007A BBCSB007I ALLOCATE CONVERSATION 110 (KCBROWNJQ) TO SESSION N/A<br>(CASC.DEFAULT)               |  |  |  |  |  |  |  |
| 007A BBCSB008I ALLOCATE SESSION 44 (CASC.DEFAULT) TO CONVERSATION 110 (KCBROWNJQ)                   |  |  |  |  |  |  |  |
| 007A BBCSB007I ÀLLOCATE CONVERSATION 111 (SP000002.CPSM) TO SESSION 48<br>(CASC.DEFAULT)            |  |  |  |  |  |  |  |
| 007A BBCSB003I ATTACH RECEIVED ON SESSION 48 (CASC.DEFAULT) FOR CONVERSATION<br>111 (SP000002.CPSM) |  |  |  |  |  |  |  |
| 0026 BBMSS201I SIGNÒN USER KCBROWN ON IG2S1408 AS USERID(KCBROWN)<br>GROUP(TSOUSER)                 |  |  |  |  |  |  |  |
| 007A BBCSB029I DEALLOCATE CONVERSATION 110 (KCBROWNJQ) ON SESSION 44<br>(CASC.DEFAULT)              |  |  |  |  |  |  |  |
| 007A BBCSB031I CONVERSATION 110: 1207 ELAPSED SECONDS, 18 SENDS (27KB), 14<br>RECEIVES (25KB)       |  |  |  |  |  |  |  |
| 007A BBCSB031I CONVERSATION 111: 1207 ELAPSED SECONDS, 14 SENDS (25KB), 17<br>RECEIVES (27KB)       |  |  |  |  |  |  |  |
| 007A BBCSB015I DEALLOCATED SESSION 48 (CASC.DEFAULT) FROM CONVERSATION 111<br>(SP000002.CPSM)       |  |  |  |  |  |  |  |
| 007A BBCSB015I DEALLOCATED SESSION 44 (CASC.DEFAULT) FROM CONVERSATION N/A                          |  |  |  |  |  |  |  |
| 007A BBCSB029I DEALLOCATE CONVERSATION 111 (SP000002.CPSM) ON SESSION N/A                           |  |  |  |  |  |  |  |
| 0026 BBMSS205I SIGNOFF USER KCBROWN ON IG2S1408                                                     |  |  |  |  |  |  |  |
| 007A BBCSB027I LOGOFF USER 107 (KCBROWNJQ)                                                          |  |  |  |  |  |  |  |

Figure 18. IPCS Subsystem Message Trace Table panel

Notice that each message is prefixed with the ASID of the address space that issued it. Also remember that this is a wrap trace, so only the last few messages issued are displayed.

This panel also sets the following IPCS symbol equate:

**MTT** The message wrap trace table in the CAS.

#### Specific component displays

There are a number of specific component data displays available with the CICSPlex SM IPCS CLISTs. They include:

#### **Program Manager**

Responsible for loading modules and invoking tasks.

#### Storage Manager

Responsible for allocating storage and maintaining subpools.

#### BBC

Responsible for the LU 6.2 communication between the address spaces and other MVS images.

To get to the component displays, first select option 3, COMPONENTS, from the Subsystem Dump Analysis panel. The panel shown in Figure 19 appears.

```
------ CICSPlex SM Subsystem Component Analysis ------
OPTION ===>
Select component to analyze
1 PROGRAMS - Locate/display loaded programs
2 TASKS - Display execution unit information
3 STORAGE - Display storage block/pool information
4 BBC - Display communication information
Enter END command to terminate CICSPlex SM subsystem component analysis
```

Figure 19. IPCS Subsystem Component Analysis panel

From this panel, you can select specific component displays.

### Load module and programs display

The PGLOADed programs display can be used to either display a list of programs that have been PGLOADed into memory or to determine which, if any, PGLOADed program is associated with a specific storage address. Select option 1, PROGRAMS, from the Subsystem Component Analysis panel and the panel in Figure 20 appears.

```
------ Program manager - Locate/display PGLOADed program(s) --------
OPTION ===>
PROCESS OPTIONS:
   PROGRAM QUEUE:
     TYPE ===> GLOBAL
                          (Global/Local/All)
   ADDRESS SPACE:
                            (TYPE=LOCAL requests ONLY)
     NAME ===>
                            (Default = CAS address space)
     ASID ===>
                            (Hexadecimal)
SEARCH OPTIONS:
   LMOD NAME ===> ALL
                            (Name of module to be located)
   LMOD ADDR ===>
                            (Address to be used for search)
Enter END command to return to "Component Analysis" menu
```

Figure 20. IPCS Locate/Display PGLOADed Programs panel

From this panel you can display load modules that have been loaded by the CICSPlex SM PGLOAD service. You can select modules loaded into common storage (GLOBAL), private storage (LOCAL), or both (ALL). You can also select
which address space to display from; the default is the CAS. You can limit the search by specifying the name of a load module to locate or an address from which to begin the search.

The resulting display is presented in tabular form, one row for each PGLOADed load module, as shown in Figure 21.

```
----- Program Manager - PGLOADed Module Display ------ ROW 1 TO 26 OF 27
COMMAND ===>
                                                                                                       SCROLL ===> CSR
Fmt Module Pgm Use Entry
                                                   Load Module
                                                                          Owner/Free Module Attributes
Cmd
          Name Q Cnt Address Address Size ASCB TCB RENT FIX FREE RTE
        ---
        BBM9DE20 GBL 1 02EE6728 02EE6728 1K F5B500 AF19C8 YES NO EOM ---
        BBM9DE08 GBL 2 02E257F0 02E257F0 2K F5B500 AF19C8 YES NO EOM ---

        BBM9KA30
        GBL
        1
        02F0DCD8
        02F0D698
        2K
        F5B500
        AF19C8
        YES
        NO
        EOM
        FVT

        BBC9ZZ10
        GBL
        1
        032AC810
        032AC810
        2K
        F5B500
        AF19C8
        YES
        NO
        EOM
        FVT

        BBM9SZ90
        GBL
        1
        03047488
        030472D8
        3K
        F85A00
        AF2A80
        YES
        NO
        EOM
        ---

       BBM9ZZS1 GBL 1 02F93F68 02F91B30 10K F85A00 AF2A80 YES NO EOM ---
        BBM9LY01 GBL 1 02F09478 02F09418 11K F85A00 AF2A80 YES NO EOM ---
        BBM9LZ10 GBL 1 02F9E9D8 02F966E8 35K F85A00 AF2A80 YES NO EOM ---

        BBM9ZE00
        GBL
        1
        032A9F08
        032A5358
        20K
        F85A00
        AF2A80
        YES
        NO

        BBM9ZZ00
        GBL
        1
        02EF1D90
        02EEA320
        32K
        F85A00
        AF2A80
        YES
        NO

                                                                                                             EOM FVT
                                                                                                             EOM FVT
       BBM9LZ20 GBL 1 00CDFE18 00CDE440 11K F85A00 AF2A80 YES NO EOM ---
```

Figure 21. IPCS PGLOADed Module Display panel

The information is organized as follows:

#### Module Name

The program (load) module name.

#### Pgm Q

The program queue on which the program manager PGHD was found.

#### Use Cnt

How many PGLOADs for the module have been satisfied with the displayed copy of the module.

#### Entry Address

The load module entry point address.

#### Load Module

The load module's physical start address and the amount of storage it occupies.

#### **Owner/Free**

Pointers to the ASCB and task control block (TCB) for the task that PGLOADed the module.

#### **Module Attributes**

Indicates:

- The module's reentrance (RENT) state (YES or NO).
- The module's page fix (FIX) state (YES or NO).
- When the module storage will be released (FREE=EOM or EOT).
- Whether a special run time environment (RTE="C" or FVT) exists for the module.

For each module name, the following line commands are available:

**DPH** Displays the first X'1B0' bytes of the program header block (PGHD).

- **DPM** Displays the first X'1B0' bytes of the load module.
- **DPE** Displays the first X'1B0' bytes starting at the entry point.
- **DPT** Displays the first X'1B0' bytes of the owner TCB.
- **DRE** Displays the first X'1B0' bytes of the runtime environment.

This panel also sets the following IPCS symbol equates:

#### GPMQ#load\_module\_name

There is one equate for each global load module. These equates refer to the beginning of the load module found in global (CSA) storage.

#### LPMQnnnn#load\_module\_name

There is one equate for each local load module. The nnnn is a number which uniquely identifies the address space. Typically, for the CAS, it will be 0001. These equates refer to the beginning of the load module found in local (private) storage.

## Active task display

The Execution Unit Information display can be used to determine which execution units (created by the PGEXEC service) are active in the specified address space. Selecting option (2), TASKS, from the Subsystem Component Analysis panel displays the screen shown in Figure 22.

```
----- Program Manager - Execution Unit Display -----

OPTION ===>

ADDRESS SPACE:

NAME ===> (Default = CAS address space)

ASID ===> (Hexadecimal)

Enter END command to return to "Component Analysis" menu
```

Figure 22. IPCS Execution Unit Display panel

On this panel, enter either the connected address space name or the ASID, or leave it blank to default to the CAS.

The resulting information is presented in tabular form with one row for each active execution unit, as shown in Figure 23 on page 57.

| COMM                                   | - Prog<br>1AND == | ram Manage<br>=> | er - Ex | ecutio | on Unit Dis | play (BBCS( | X'0061 RO | W 1 TO 12 OF 12<br>SCROLL ===> CSR |
|----------------------------------------|-------------------|------------------|---------|--------|-------------|-------------|-----------|------------------------------------|
| Fmt                                    | Task              | ТСВ              | Exec    | Exec   | Pgm Name    | Parm/CSRB   | PXCW      | Task term                          |
| Cmd                                    | Id                | Address          | Mode    | Кеу    | or GSI #    | Address     | Contents  | ENB ptr                            |
|                                        |                   |                  |         |        |             |             |           |                                    |
|                                        | S1                | A55E88           | SUPV    | 04     | BBM9XCL1    | 80A7F374    | 7F648AF0  | 7F659370                           |
|                                        | C1                | A60840           | SUPV    | 04     | BBM9CLIN    | 8381C88C    | 00000000  | 7F7047B8                           |
|                                        | C2                | A67418           | SUPV    | 04     | BBM9MZ00    | 8381C88C    | 00000000  | 7F704938                           |
|                                        | S2                | A677B8           | SUPV    | 04     | BBC9SJ00    | FF703DE8    | 00000000  | 00000000                           |
|                                        | S3                | A67C58           | SUPV    | 04     | BBC9SI00    | FF703DE8    | 00000000  | 00000000                           |
|                                        | S4                | A67E88           | SUPV    | 04     | BBC9SD00    | FF703DE8    | 00000000  | 00000000                           |
|                                        | S5                | A6E370           | SUPV    | 04     | BBC9SC00    | FF703DE8    | 00000000  | 00000000                           |
|                                        | S6                | A6E6A0           | SUPV    | 04     | BBC9SB00    | FF703DE8    | 00000000  | 00000000                           |
|                                        | C3                | A6EC58           | SUPV    | 04     | BBC9SA00    | 8381C88C    | 00000000  | 7F706760                           |
|                                        | S7                | A6EE88           | SUPV    | 04     | BBM9SZ31    | 80A787E4    | 00000000  | 00A787D4                           |
|                                        | <b>S</b> 8        | AF2348           | SUPV    | 04     | BBM9S730    | 80A787B4    | 00000000  | 00A787A4                           |
|                                        | C4                | AF2678           | SUPV    | 04     | BBM9SZ01    | 8381C88C    | 00000000  | 7F7068E0                           |
| ************************************** |                   |                  |         |        |             |             |           |                                    |

Figure 23. IPCS Execution Unit Display panel

The information is organized as follows:

#### Task Id

The type and initiation order of each execution unit (lowest numbered is the most recently created unit).

C=direct subtask of the server control task S=component server subtask A=application task

#### TCB Address

A pointer to the MVS TCB associated with the unit.

#### EXEC Mode

The task execution mode.

SUPV=supervisor PROB=problem

#### Pgm Name or GSI #

The name of the program (load) module associated with the unit or, for GSI-related units, the GSI route code for the first service entered at PGEXEC time.

#### Parm/CSRB Address

A pointer to the parameter or GSI service CSRB passed to the first program or service executed under the unit.

#### **PXCW** Contents

The program execution control word contents.

#### Task Term ENB ptr

The address of the EOT ENB provided at PGEXEC time.

For each execution unit, the following line commands are valid:

- **DXB** Displays the first X'1B0' bytes of the program execution block (PGXB).
- **DPB** Displays the first X'1B0' bytes of the related program service Block (PSB).

- **DXT** Displays the first X'1B0' bytes of the related TCB.
- **DPM** Displays the first X'1B0' bytes of the program module.
- **DPP** Displays the first X'1B0' bytes of the program parameter area.
- **DXW** Displays the first X'1B0' bytes of data at the address in PXCW. In the case of a transaction, this will be a transaction object.

This display also sets the following IPCS symbol equate:

#### PGXBnnnnexecution\_id

There is one equate for each execution unit. nnnn is a unique address space identifier, usually 0001 for the CAS. The execution\_id is the task ID as displayed on the Execution Unit Display. The equates refer to the address of the PGXB.

## Storage displays

From the Storage Manager display, you can display two types of storage:

- Storage blocks, which is storage allocated and maintained via the CAS internal storage allocation component.
- Subpool storage, which is storage allocated and maintained via the CAS internal subpool component.

To display either type of storage, select option 3, STORAGE, from the Subsystem Component Analysis panel. The panel shown in Figure 24 is displayed:

```
----- Storage Manager - Locate/display allocated storage ------
OPTION ===>
PROCESS OPTIONS:
   STORAGE QUEUE:
     TYPE ===> GLOBAL
                            (Global/Local)
     POOL ===> NO
                            (Yes/No)
  ADDRESS SPACE:
                            (TYPE=LOCAL displays ONLY)
     NAME ===> BBCS
                            (Default = CAS address space)
      ASID ===> 0061
                            (Hexadecimal)
SEARCH OPTIONS:
   BLOCK ADDR ===>
                            (Address of block to be located/displayed)
            ===>
                            (Hex pool id of pool to be displayed)
   POOL ID
Enter END command to terminate storage analysis
```

Figure 24. IPCS Locate/Display Allocated Storage panel

From this panel you can choose to display storage blocks or storage pools (POOL), global or local storage (TYPE), and the address space you are interested in (ADDRESS SPACE). You can also limit the displays by specifying a specific storage block address or a specific storage pool ID.

## Storage blocks

The storage block display can be used to determine what local or global storage was allocated at the time the dump was taken. To display this storage, specify either LOCAL or GLOBAL as the storage type and specify NO for pool. Then specify address space information or leave it blank to default to the CAS.

The resulting information is presented in tabular form, with one row for each allocated storage block, as shown in Figure 25.

| GLOBAL St<br>COMMAND ===>                                                                                                    | orage (Tota                                                                                                    | 1=58                                                                                             | 3K;Poo                                                                           | 1s=282K)                                                                                                    | )                                                                                                    | ROW 1 TO 15 OF 157<br>SCROLL ===> CSR                                                                                                    |
|----------------------------------------------------------------------------------------------------|----------------------------------------------------------------------------------------------------|--------------------------------------------------------------------------------------------------|----------------------------------------------------------------------------------|----------------------------------------------------------------------------------------------------|----------------------------------------------------------------------------------------------------|----------------------------------------------------------------------------------------------------|
| Stora<br>S Address                                                                                                    | ge Blo<br>Size SP#k                                                                                                    | c k<br>Cey                                                                                       | Auto<br>Type                                                                     | -free op<br>ASCB                                                                                                    | otions<br>TCB                                                                                                    | Storage Block<br>Contents                                                                                                    |
| 00CFFF68<br>00D00FA0<br>00D032B8<br>00D03348<br>0495EC50<br>04A61610<br>04A6D238<br>05208040<br>0520E5D8<br>0520E5D8<br>05213460<br>05213460<br>05216460<br>05D28590<br>05D28590<br>05D322D0 | 152 241<br>8.9K 241<br>144 228<br>11.8K 228<br>5.0K 228<br>26.5K 228<br>24.0K 228<br>2.7K 228<br>16.6K 228<br>11.0K 228<br>11.0K 228<br>6.3K 228<br>728 227<br>856 227 | 4<br>8<br>4<br>4<br>4<br>4<br>4<br>4<br>4<br>4<br>4<br>4<br>4<br>4<br>4<br>4<br>4<br>4<br>4<br>4 | EOS<br>EOS<br>EOT<br>EOT<br>EOT<br>EOT<br>EOT<br>EOT<br>EOT<br>EOT<br>EOT<br>EOT | F9B280<br>F9B280<br>F9B280<br>F9B280<br>F34B80<br>F34B80<br>F34B80<br>F34B80<br>F34B80<br>F34B80<br>F34B80<br>F34B80<br>F34B80<br>F34B80<br>F34B80<br>F34B80 | 6F2B80<br>6F2B80<br>6F2B80<br>6F2B80<br>64E928<br>64E928<br>64E928<br>64E928<br>64E928<br>64E928<br>64E928<br>64E928<br>64E928<br>64E928<br>64E928<br>64E928<br>64E928<br>64E928<br>64E928<br>64E928<br>64E928<br>64E928 | BBM6GSIB{.192?.         BBM6CTRH{.192?.         BBM6PQHD{.192?.         BBM6SPXB.L         BBM6SPXB.L         BBM6SPXB.L         VQWK.         BBM6SPXB.L         BBM6SPXB.L         VQWK.         BBM6SPXB.LSOY.         BBM6SPXB.LSOY.         BBM6SPXB.LSOBBM6SPXB.LSO         BBM6SPXB.LSOBBM6SPXB.LSO         BBM6SPXB.LSO         BBM6SPXB.LSO         BBM6SPXB.LSO         BBM6SPXB.LSO         BBM6SPXB.LSO         BBM6SPXB.LSO         BBM6SPXB.LSO         BBM6SPXB.LSO         BBM6SPXB.LSO         BBM6PGPD         BBM6PGPD         BBM6PGHD         BBM6PGHD         BBM6PGHD         BBM6PGHD         BBM6PGHD         BBM6PGHD         BBM6PGHD         BBM6PGHD         BBM6PGHD         BBM6PGHD         BBM6PGHD         BBM6PGHD         BBM6PGHD         BBM6PGHD         BBM6PGHD         BBM6PGHD         BBM6PGHD |

Figure 25. IPCS Global Storage Display panel

The title line displays the total amount of GLOBAL storage (in KB) occupied by all blocks identified in the table. Each row displays the attributes of one storage block. The information is organized as follows:

#### Storage Block

The location, size, and MVS subpool and key of the block.

#### Auto-free options

S

When the block will be automatically deleted:

End-of-system (EOS) End-of-memory (EOM) End-of-task (EOT)

#### **Storage Block Contents**

The contents of the first 16 bytes of the block.

For each storage block, the following line command is valid:

Displays the first X'1B0' bytes of the storage block contents.

Sorting is available from the command line. You can sort on address, size, contents, key, subpool, storage block, and auto-free options. Enter the SORT command, specifying one of the following parameters to identify the data on which you want to sort:

A The address, in descending order.

- **CO** The contents of the storage block, in alphabetical order.
- **K** The MVS storage key, in descending order.
- SI The storage block size, in descending order.
- **S** The storage block MVS subpool number, in descending order.
- **B** Information in the storage block, in descending order based on:
  - A Address
  - C Storage block contents
  - K MVS storage key
  - SI Storage block size
  - **S** Storage block MVS subpool number
- **F** The Auto-free options, in descending order based on:
  - A The owning ASCB
  - T The owning TCB
  - **TY** When the storage pool is to be freed

There are no additional IPCS equates defined at this time.

#### Cell pool storage

The storage pool display can be used to determine which local or global storage pools existed at the time the dump was taken. To display these storage pools from the Storage Manager panel, specify either LOCAL or GLOBAL as the storage type and specify YES for pool. Then specify address space information or leave it blank to default to the CAS.

The resulting information is presented in tabular form with one row for each allocated storage pool, as shown in Figure 26.

| <br>C0                                 | GLOBAL<br>MMAND ===>                                       | Pools | (To | otal= | =270K) | )      |       |        |        |     | ROW<br>S | 1 TO 18<br>CROLL =: | OF 18<br>==> CSR |
|----------------------------------------|------------------------------------------------------------|-------|-----|-------|--------|--------|-------|--------|--------|-----|----------|---------------------|------------------|
|                                        | Storage Pool Information Cell Statistics Auto-free options |       |     |       |        |        |       | otions |        |     |          |                     |                  |
| S                                      | Pool Id                                                    | Size  | SP# | Key   | Ext    | Size   | Total | Use    | d Free | HWM | Туре     | ASCB                | ТСВ              |
| -                                      |                                                            |       |     |       |        |        |       |        |        |     |          |                     |                  |
|                                        | 05E867A0                                                   | 5.1K  | 241 | 4     | 1      | 256    | 20    | (      | 9 20   | 1   | EOS      | F9B280              | 6F2B80           |
|                                        | 05E867B0                                                   | 5.7K  | 231 | 4     | 1      | 536    | 10    | (      | 9 10   | 4   | EOS      | F9B280              | 6F2B80           |
|                                        | 05E867C0                                                   | 2.5K  | 241 | 4     | 1      | 168    | 15    | (      | 9 15   | 6   | EOS      | F9B280              | 6F2B80           |
|                                        | 05E867D0                                                   | 5.7K  | 241 | 4     | 1      | 536    | 10    | 4      | 16     | 4   | EOS      | F9B280              | 6F2B80           |
|                                        | 05E867E0                                                   | 8.7K  | 241 | 4     | 1      | 280    | 30    | 2      | 19     | 23  | EOS      | F9B280              | 6F2B80           |
|                                        | 05E867F0                                                   | 3.9K  | 241 | 4     | 1      | 104    | 30    |        | 1 29   | 1   | EOS      | F9B280              | 6F2B80           |
|                                        | 05E86800                                                   | 9.2K  | 228 | 4     | 1      | 2488   | 4     | (      | 94     | 0   | EOS      | F9B280              | 6F2B80           |
|                                        | 05E86810                                                   | 2.3K  | 241 | 4     | 1      | 536    | 5     |        | 32     | 3   | EOS      | F9B280              | 6F2B80           |
|                                        | 05E86820                                                   | 4.3K  | 231 | 4     | 3      | 128    | 37    | 2      | 9 17   | 30  | EOT      | F9B280              | 6F2B80           |
|                                        | 05E86830                                                   | 1.2K  | 231 | 4     | 1      | 184    | 10    | (      | 9 10   | 6   | EOM      | F9B280              | 667C58           |
|                                        | 05E86840                                                   | 13.8K | 228 | 4     | 2      | 1344   | 10    | (      | 9 10   | 6   | EOT      | F34B80              | 64E928           |
|                                        | 05E86860                                                   | 80.5K | 228 | 4     | 7      | 1128   | 73    | (      | 9 73   | 56  | EOT      | F34B80              | 64E928           |
|                                        | 05E86870                                                   | 960   | 228 | 4     | 2      | 96     | 10    | (      | 9 10   | 6   | EOT      | F34B80              | 64E928           |
|                                        | 05E86880                                                   | 35.1K | 228 | 4     | 5      | 1112   | 33    | (      | 9 33   | 20  | EOT      | F34B80              | 64E928           |
|                                        | 05E86890                                                   | 4.6K  | 228 | 4     | 5      | 48     | 93    |        | l 92   | 68  | EOT      | F34B80              | 64E928           |
|                                        | 05E868A0                                                   | 72.2K | 228 | 4     | 5      | 1112   | 67    | (      | 9 67   | 59  | EOT      | F34B80              | 64E928           |
|                                        | 05E868B0                                                   | 14.3K | 228 | 4     | 8      | 48     | 312   |        | 1 311  | 190 | EOT      | F34B80              | 64E928           |
|                                        | 05E868C0                                                   | 280   | 228 | 4     | 1      | 56     | 5     | (      | 95     | 0   | EOT      | F34B80              | 64E928           |
| ************************************** |                                                            |       |     |       |        | ****** |       |        |        |     |          |                     |                  |

Figure 26. IPCS Global Pools Display panel

The title line displays the total amount of GLOBAL storage (in KB) occupied by all pools in the table. Each row displays the attributes of one storage pool. The information is organized as follows:

#### Storage Pool Information

The internal pool identification number, total pool size (in KB), MVS subpool number, storage key, and number of allocated pool extents.

#### **Cell Statistics**

The size of each storage pool cell, the total number of cells in the pool, the number of cells in use (USED) and available for use (FREE), and the largest number of cells in use at any one time (HWM).

#### Auto-free options

When the pool will be automatically deleted:

End-of-system (EOS) End-of-memory (EOM) End-of-task (EOT)

For each storage pool, the following line commands are valid:

- **S** Displays the pool extent data.
- **H** Displays the first X'1B0' bytes of the storage pool anchor block (SPAB).

Sorting is available from the command line. You can sort on pool ID, pool size, MVS storage key, MVS subpool, storage pool information, and auto-free options. Enter the SORT command, specifying one of the following parameters to identify the data on which you want to sort:

- A The pool ID, in descending order.
- **K** The MVS storage key of the storage pool, in descending order.
- **SI** The storage pool size, in descending order.
- **S** The storage pool MVS subpool number, in descending order.
- **P** Information in the storage pool, in descending order based on:
  - E Number of allocated extents
  - I Storage pool ID
  - **K** MVS storage key of the storage pool
  - SI Storage pool size
  - **S** Storage pool MVS subpool number
- **C** Information under Cell Statistics, in descending order based on:
  - **F** Number of free cells in the storage pool
  - H High water mark
  - S Cell size

F

- T Total number of cells allocated to the storage pool
- **U** Total number of cells currently in use
- The Auto-free options, in descending order based on:
  - A The owning ASCB
  - T The owning TCB
  - **TY** When the storage pool is to be freed

There are no additional IPCS equates defined at this time.

The storage pool extent display can be used to determine the location, size, and attributes of each extent allocated to the selected storage pool at the time the dump was taken. To display this table, type an S next to the desired subpool and press Enter. In Figure 26 on page 60, selecting the twelfth subpool will result in a display similar to Figure 27.

```
----- GLOBAL Pool Extents (Poolid=05E86860) ------ ROW 1 TO 7 OF 7
COMMAND ===>
                                  SCROLL ===> CSR
    SPXB
             Extent
                       Cell Locators
                               1st Cell Content
S Address Valid Size Cells SPN Key First Last <--- 18 bytes --->
 05D3A9C8 YES
          5.4K 5 228 4 05D3A9F8 05D3BB98 .....ST
 05D5B9C8 YES
         5.4K
              5 228 4 05D5B9F8 05D5CB98 .....IM
          5.4K
          04AB09C8 YES
04A710F8 YES
 04A6DF58 YES
              04A68950 YES
          17.3K
 04A61610 YES
          26.5K
```

Figure 27. IPCS Global Pool Extents Display panel

The title line displays the internal identification number assigned to the pool at the time it was created. Each row displays the attributes of one storage pool extent. The information is organized as follows:

#### SPXB

The location of the pool manager extent block that describes the extent. The Valid field indicates whether the storage pool extent block (SPXB) passed certain validity checks.

#### Extent

The extent size (in KB), the number of cells in the extent, and the MVS subpool number and storage key.

#### Cell Locators

The location of the first and last cell in the extent.

#### **1st Cell Content**

The first 18 bytes of the first cell in the extent.

For each storage pool extent, the following commands are valid:

- S Displays individual cell header information.
- **H** Displays the first X'1B0' bytes of the SPXB.

There are no additional IPCS equates defined at this time.

The storage pool cell display can be used to determine the location, header (SPFX) validity and allocation status of each cell contained in a storage pool extent at the time the dump was taken. To display this table, type an S next to the desired extent and press Enter. In Figure 27, selecting the third extent results in a display similar to Figure 28 on page 63.

---- GLOBAL Pool Cells (Poolid=05E86860) ------ ROW 1 TO 5 OF 5 COMMAND ===> SCROLL ===> CSR Valid In Cell Contents of data portion of cell S Address SPFX Use <-----> 52 bytes -----> \_\_\_\_\_ ---------04AB09F8 YES NO .....X.T.9.H..... .....X.V;}E1..... 04AB0E60 YES NO 04AB12C8 YES NO .....X.V;BD?..... 04AB1730 YES NO .....X.V;...8...... 04AB1B98 YFS NO 

Figure 28. IPCS Global Pool Cells Display panel

The title line displays the internal identification number assigned to the pool at the time it was created. Each row displays information about a single cell contained in the extent. The information is organized as follows:

#### **Cell Address**

The location of the storage cell prefix (SPFX).

#### Valid SPFX

Whether the cell prefix passed certain validity checks. A value of NO in this column indicates a probable cell overlay condition.

#### In Use

Whether the cell was allocated (YES or NO) at the time the dump was taken.

#### Contents

The first 52 bytes of the user data portion of the cell.

For each cell, the following commands are available:

- **S** Displays the first X'1B0' bytes of the cell contents.
- H Displays the first X'1B0' bytes of the SPFX.

There are no additional IPCS equates defined at this time.

## **BBC** display

The BBC LU6.2 Communication display can be used to view pertinent data structures, the internal BBC wrap trace, systems connected with BBC and active sessions. Selecting option 4, BBC, from the Subsystem Component Analysis panel displays the screen shown in Figure 29 on page 64, from which you can display BBC diagnostic information.

 OPTION ===>

 Select display option

 0
 SZV - Display BBC Server Communication Vector

 1
 TRACE - Display BBC internal trace table

 2
 SYSTEMS - Display systems defined to BBC

 3
 SESSIONS - Display active BBC sessions

Figure 29. IPCS BBC LU6.2 Communication Analysis panel

Selecting option 0, SZV, from this panel and using the IPCS CBF command displays the BBC Server Communication Vector. This data structure contains pointers to all the BBC data structures in addition to current system status.

Selecting option 1, TRACE, from this panel causes the underlying CLIST to find the internal BBC wrap trace in the dump, and if available, list it. To interpret the output from the BBC trace, refer to "Interpreting the LU 6.2 communications trace" on page 36. A partial BBC trace display is shown in Figure 30.

| IPCS OUTPUT STREAM         LINE 0         COLS 1         78           COMMAND         ==>         SCROLL         ==>         CSR           ************************************ |
|----------------------------------------------------------------------------------------------------|
| RRCTRACF                                                                                                    |
| LIST 7F72B2F0 ASID(X'0011') LENGTH(32016) AREA                                                                                                    |
| ASID(X'0011') ADDRESS(7F72B2F0) KEY(48)                                                                                                    |
| 7F72B2F0. 00007D10 00000038 00000188 00000190  'h                                                                                                    |
| 7F72B300. 00667C58 00000000 00000098 00000038@q                                                                                                    |
| 7F72B310. 00150003 0015F402 7F651A40 00000000  4."                                                                                                    |
| 7F72B320. 00000003 00000011 7F5CFF28 7F670F28**"                                                                                                    |
| /F/2B330. /F5DCA58 0000013D 00000000 00000000 [")                                                                                                    |
| 77/20340 LENGIH (10)==>AII DYTES CONTAIN X 00°                                                                                                    |
|                                                                                                    |
| 7F72B370 00150002 00151402 71720E20 00000000 14                                                                                                    |
| 7F72B380. 00000008 00000000 0000005 0000057P                                                                                                    |
| 7F72B390. 00000000 007212FF 00380000 00000000                                                                                                    |
| 7F72B3A0. 00667E88 00000000 00001058 00000038=h                                                                                                    |
| 7F72B3B0. 00120000 00129322 7F71EC80 000000001."                                                                                                    |
| 7F72B3C0. 00000000 0000013A 00000000 00000005                                                                                                    |
| 7F72B3D0. 000005D7 00000000 007212FF 00380000P                                                                                                    |
| 7F72B3E0. 00000000 00000000 00000000 0000C1E5  AV                                                                                                    |

Figure 30. IPCS BBCTRACE Output Stream panel

To display a list of the MVS images defined to BBC at the time of the dump, use option 2, SYSTEMS, from the BBC LU6.2 Communication Analysis panel. The resulting information is presented in tabular form with one row for each system defined to BBC, as shown in Figure 31 on page 65.

| COMMAND ===>     |     |            |            | - 59510113   | uermeu |         |                      | SCROLL ===> CS       |
|------------------|-----|------------|------------|--------------|--------|---------|----------------------|----------------------|
| System<br>S Name | Loc | SMF        | SSID       | VTAM<br>APPL | MODE   | ACTSESS | FLU<br>ADDR          | MODE<br>ADDR         |
| AVNP<br>AVND     | YES | AVN<br>AVN | <br>Р<br>D | CASA<br>CASB |        | 2<br>4  | 7F7294D8<br>7F727B58 | 7F728B48<br>7F7281B8 |

Figure 31. IPCS Systems Defined to BBC panel

The information is organized as follows:

#### System Name

The name of the system as defined at ADD time.

#### LOC

Whether this is the local system.

#### SMF

The SMF ID of the system as defined at ADD time.

#### SSID

The MVS subsystem ID for the system, if provided, at ADD time.

#### VTAM APPL

The VTAM application name as defined at ADD time.

#### MODE

The VTAM Mode name if defined at ADD time.

#### ACTSESS

The number of active sessions with the system.

#### **FLU Address**

The CSB\_FLU address.

#### **MODE Address**

The CSB\_MODE address.

For each system, the following line commands are available:

DF Formats the CSB\_FLU data structure using the IPCS CBF command.DM Formats the CSB\_MODE data structure using the IPCS CBF command.

To display the active sessions on this system, use option 3, SESSIONS, from the BBC LU6.2 Communication Analysis panel. The resulting information is presented in tabular form with one row for each active session, as shown in Figure 32 on page 66.

| COMM | AND ===>                                     | Acti                                           | ve BBC LU6.2 Sess                                                              | ions                                         | ROW 1 TO 4 OF 4<br>SCROLL ===> CSR           |
|------|----------------------------------------------|------------------------------------------------|--------------------------------------------------------------------------------|----------------------------------------------|----------------------------------------------|
| S    | Session<br>ID                                | Source<br>System/Userid                        | Destination<br>System/Userid                                                   | SCB<br>Address                               | RCB<br>Address                               |
| **** | 0000018D<br>00000181<br>00000015<br>00000019 | *.BBMCAS<br>*.PLEXMGR<br>*.TECGSR<br>*.PLEXMGR | AVNP.PLEXMGR<br>AVNP.BBMCAS<br>AVND.PLEXMGR<br>AVND.TECGSR<br>BOTTOM OF DATA * | 7F72A088<br>7F651098<br>7F729098<br>7F7292B8 | 7F6512B8<br>7F651B38<br>7F651918<br>7F72A908 |

Figure 32. IPCS Active BBC LU6.2 Sessions panel

The information is organized as follows:

#### Session ID

The internal ID of the active session.

#### Source

The system and user IDs of the source of the conversation. An \* (asterisk) indicates the local system.

#### Destination

The system and user IDs of the destination of the conversation.

#### SCB Address

The CSB\_SCB address.

#### **RCB Address**

The CSB\_RCB address.

For each session, the following line commands are available:

- **DS** Formats the CSB\_SCB data structure using the IPCS CBF command.
- **DR** Formats the CSB\_RCB data structure using the IPCS CBF command.
- **DP** Locates and formats (using the IPCS CBF command) the CZZ\_PAB data structure. Note that this data structure is located in the user address space: if that address space is not in the dump, it is not displayed.
- **DLC** Locates and formats (using the IPCS CBF command) the CUZ\_LUCB data structure. Note that this data structure is located in the user address space: if that address space is not in the dump, it is not displayed.
- **DHS** Locates and formats (using the IPCS CBF command) the CSD\_HS data structure (half session) associated with the session.
- **DUB** Locates and formats (using the IPCS CBF command) the CSI\_UCB data structure (logged on user) associated with the session.
- **DCB** Locates and formats (using the IPCS CBF command) the CSI\_CCB data structure (conversations) associated with the logged on user.

## Additional displays

From the CICSPlex SM Subsystem Dump Analysis panel, you can access additional MVS information. Selecting M, MVS, enables you to display and format MVS data areas from the panel shown in Figure 33.

```
Display/format MVS Data Areas-----
OPTION ===>
To display information, specify the corresponding option number.
    1 SYMPTOMS - Display MVS symptom information
    2 TRACE - Display MVS system trace information
    3 LOGREC - Display MVS system LOGREC information
    4 SUBSYSTEMS - Display MVS subsystem information
    5 STORAGE - Display MVS virtual storage information
Enter END command to terminate MVS data area analysis
```

Figure 33. IPCS Active BBC LU6.2 Sessions panel

Selecting 1, SYMPTOMS, executes VERBEXIT SYMPTOMS TERMINAL NOPRINT, which displays symptoms collected by SDUMP, recovery routines, and IPCS.

Selecting 2, TRACE, executes VERBEXIT TRACE, which displays the MVS system trace.

Selecting 3, LOGREC, executes VERBEXIT LOGDATA, which displays the LOGREC buffer found in the dump.

Selecting 4, SUBSYSTEMS, displays the same subsystem table that option 0 on the Subsystem Dump Analysis panel displays.

Selecting 5, STORAGE, executes VERBEXIT VSMDATA, which displays the MVS virtual storage management (VSM) data areas.

## Using the CICSPlex SM dump formatting routine

You can use the CICSPlex SM dump formatting routine with the IPCS VERBEXIT command to analyze an SDUMP taken for a CMAS or MAS. The formatting routine lets you process a dump selectively by identifying one or more CMAS or MAS components as parameters to the exit.

The routine is supplied as module EYU9D140, but can also be identified to IPCS as CPSM140 when member CICSTS13.CPSM.SEYUPARM(EYUIPCSP) is installed. You can specify either name with the VERBEXIT command.

#### – Usage Notes

- This dump formatting routine should be used only at the request of customer support personnel.
- If you are asked to send a copy of an SDUMP to support, you must send the unformatted dump.
- To distinguish between problems in the MAS agent code and problems in the underlying CICS system, support personnel may also ask you to format a MAS dump using the CICS DFHPDnnn formatting routine. For more information about this routine, see the *CICS Operations and Utilities Guide*.

## Formatting a CICSPlex SM SDUMP

To format an SDUMP, use the following VERBEXIT command:

VERBEXIT CPSM140 'JOB=jobname,compid1,...,compidn,option,DLCT=nn...n,QID=nn...n'

#### where:

JOB=

Identifies which CICSPlex SM address space in the dump is to be formatted. If this parameter is omitted, the first CICSPlex SM address space found is formatted.

If no additional parameters are specified, the formatting routine does the following:

- · Locates the selected address space.
- If the address space is a MAS, displays the CICS exit processing block.
- If DMDSxxxx data spaces are found in the dump, attempts to create equate symbol records (ESRs) for the data cache list tables (DCLTs) and all CICSPlex SM ALET values.

The ESRs created by this routine can be used to display data space storage by the ALET value and offset found in any CICSPlex SM control block. ESRs for the ALETs are in the form EYURECnnnnnn, where nnnnnnn is the ALET value. To browse storage, use standard IPCS commands, such as L EYURECnnnnnn+yyyy, where yyyy is the offset into the data space.

compid1,...,compidn

Identifies one or more specific CICSPlex SM components for which dump data is to be formatted. If no component IDs are specified, only the CICSPlex SM Kernel Linkage anchor block (XLWA) is formatted. For a list of component identifiers, see "Major components of CICSPlex SM" on page 163.

For individual components, you can control the level of information that is produced by specifying compid=n, where n is one of the following:

1 Displays summary information, including a summary of CICS tasks for the component.

**Note:** For the Trace Services (TRC) component, this option formats only the exception trace records.

- **2** Displays detailed information, including the MODB, the MOEB, and all kernel linkage information for the component.
- **3** Displays both summary and detailed information for the component.

If no level is specified, both summary and detailed information are produced (or, in the case of Trace Services, all trace records are formatted).

#### option

Requests additional noncomponent related information. The following options are supported:

| ESSS  | Displays the ESSS address space control blocks.                  |
|-------|------------------------------------------------------------------|
| LOCKS | Displays a summary of resource locks.                            |
| TASKS | Displays a summary of CICS tasks for all CICSPlex SM components. |

#### DCLT=nn...n

Identifies the DCLT to be displayed. DCLT identifiers, which are defined by the CPSM140 formatting routine as ESRs, can be from 12 to 16 bytes in length. (When the DCLT identifier is less than 16 bytes long, leading zeroes are assumed).

The DCLT control block and all elements associated with the DCLT are displayed. Each DCLT element is displayed as a separate block of storage.

**Note:** Both the data cache data space (DMDSxxxx) and the component data spaces containing cache list elements must be included in the dump for this routine to work properly. If the dump was produced by CICSPlex SM as the result of an abend, the required data spaces may not be present. If, however, the data spaces are explicitly requested by a user, rather than by CICSPlex SM, the processing should complete successfully. For more information on dumping data spaces, see "User-requested dumps" on page 45.

#### QID=nn...n

Formats the selected data queue, showing the data queue service blocks, data queue record locate blocks, and the data queue record areas. The value nn...n is the 16-character data queue identifier.

The following is an example of a VERBEXIT command used to format dump data for specific components of a CMAS:

VERBEXIT CPSM140 'JOB=EYUCMS1A, TOP, RTA, MON=1, ESSS'

In this example, the address space to be formatted is EYUCMS1A. Dump data is produced for the Topology Services (TOP), real-time analysis (RTA), and Monitor Services (MON) components. For the Monitor Services component, only summary information is displayed. In addition to the component information, the ESSS control blocks are displayed.

## **CICSPlex SM SDUMP summaries**

When the CPSM140 VERBEXIT is submitted to run in background, the following summaries are produced:

- Control block index, sorted by:
  - Area ID
  - Address space ID
  - Data space name
  - Location (either area address or data space offset)
- · Control block index, sorted by
  - Address space ID
  - Data space name
  - Location (either area address or data space offset)
- · Message index, containing the location of all messages.

The index contains a section of error message data and a section of informational message data. Each section contains a list of error messages sorted by message ID, and the page numbers of the output pages containing the message.

#### Formatting output for specific components

You can specify the components for which you want to obtain SDUMP output.

 To obtain all available output for Monitor Services, real-time analysis, or Workload Manager, the format request must include the Topology Services component. Those components have areas anchored within the Topology Services control blocks.

For example:

VERBX CPSM140 'TOP,WLM'

• To obtain complete output, all data spaces associated with the selected components must be present in the dump.

For the Monitor Services component, the MAS1xxxx data space must be present, in addition to the TOP1xxxx and MON1xxxx data spaces; if it is not present, the output is incomplete.

# Chapter 8. Using the ESSS utility (EYU9XEUT)

The Environment Services System Services (ESSS) component of CICSPlex SM is a limited function system address space that remains in the MVS/ESA image until the next IPL. ESSS implements a formal MVS/ESA subsystem for use by CICSPlex SM.

This chapter describes how to use the batch utility program EYU9XEUT to perform diagnostic and maintenance functions on ESSS and the MVS/ESA subsystem.

— Usage Note

This utility program should be used only at the request of customer support personnel.

## The EYU9XEUT options

The EYU9XEUT batch utility program supports these options:

- DUMP
- RELOAD

You specify the option you want to use on the SYSIN statement of the program's JCL, as described in "The EYU9XEUT JCL" on page 72.

## Dumping data structures (DUMP)

The DUMP option reports on the contents of data structures in both the ESSS and the MVS/ESA subsystem at the time the program is run.

The format of the DUMP option is:

DUMP VERSION(nnn ALL) [SUBSYSTEM] [ESSS] [LOCKS] [NOCML]

where:

#### VERSION

Identifies the version of CICSPlex SM for which a report is to be generated. *nnn* is a specific version of CICSPlex SM, such as 140 for CICSPlex SM for CICS Transaction Server for OS/390 Release 3. ALL reports on each version of ESSS that has been created at your enterprise.

#### SUBSYSTEM

Limits the report to the MVS/ESA subsystem data structures.

#### ESSS

Limits the report to the ESSS data structures.

#### LOCKS

Produces a summary of the ESSS data structures used by CICSPlex SM locks.

#### NOCML

Prevents EYU9XEUT from trying to obtain the MVS/ESA cross-memory local lock (CML), which may be held by a program call routine.

**Note:** No CICSPlex SM lock summary is produced when NOCML is requested.

By default, the DUMP option generates a report containing MVS/ESA subsystem and ESSS data structures.

## Reloading broadcast functions (RELOAD)

CICSPlex SM uses two MVS/ESA subsystem broadcast functions, end-of-task (EOT) and end-of-memory (EOM). As a result of program maintenance, it may be necessary to reload these functions in an existing ESSS address space.

The RELOAD option loads new broadcast functions from the utility library into the extended common system area (ECSA). You specify the location of the new functions on the UTILLIB statement of the program's JCL, as described in "The EYU9XEUT JCL."

The format of the RELOAD option is:

RELOAD VERSION(nnn) EOT EOM ALL

where:

nnn

Identifies the version of CICSPlex SM for which broadcast functions are to be replaced. For example, specify 140 for CICSPlex SM for CICS Transaction Server for OS/390 Release 3.

#### EOT|EOM|ALL

Identifies the broadcast function to be replaced as end-of-task (EOT), end-of-memory (EOM), or both (ALL).

## The EYU9XEUT JCL

Figure 34 is an example of the JCL needed to run the EYU9XEUT utility program.

```
//.jobname
            JOB (acct), 'name', MSGCLASS=x
//UTIL
            EXEC PGM=EYU9XEUT
//STEPLIB
            DD DSN=data.set.name,DISP=SHR
//UTILLIB
            DD DSN=data.set.name,DISP=SHR
//SYSPRINT
            DD SYSOUT=*
//UTLPRINT
            DD SYSOUT=*
//SYSIN
            DD
RELOAD VERSION(140) EOT
/*
```

Figure 34. Sample JCL for EYU9XEUT - RELOAD option

In this example, the RELOAD option is being used to load a new EOT broadcast function into the ECSA. The UTILLIB statement names the data set where the new broadcast function resides.

**Note:** To use this JCL for the DUMP option, delete the UTILLIB statement and change the RELOAD statement to a valid DUMP statement.

# Chapter 9. Using the online utility transaction (COLU)

The CICSPlex SM online utility (COLU) is a CICS transaction that can be used to generate reports about various CMAS and local MAS components.

— Usage Note -

This online utility should be used only at the request of customer support personnel.

## The COLU transaction

To run the CICSPlex SM online utility, log onto a CICS system that is either a CMAS or a local MAS and enter the following transaction:

COLU compid keyword

where:

compid

Is one of the following 3-character component identifiers:

| CHE | Data Cache Manager |
|-----|--------------------|
| COM | Communications     |
| KNL | Kernel Linkage     |
| QUE | Queue Manager      |
| SRV | Common Services    |
| TOP | Topology Services  |

#### keyword

Is a valid keyword for the specified component. Valid component and keyword combinations are described in the remainder of this chapter.

## Valid keywords for component CHE

#### CACHE

Summarizes the data space usage of each CMAS component. This keyword can be issued only from a CMAS.

#### LIST

Summarizes the data cache list usage of each CMAS component. This keyword can be issued only from a CMAS.

Figure 35 on page 74 is an example of the report produced by the CACHE keyword.

| CICSPLEX SM 140 CICS/ESA SNAP Utility For JOB CVMCJBC | 02/09/98    |
|-------------------------------------------------------|-------------|
| CPSM 140 DATA CACHE Dataspace Eleme                   | ent Summary |
| CMAS Name: CMASIJB Date/lime: 2/09/98 06:28:26.40     | )//0        |
| Name ALET Start End Used                              |             |
| DMDSJWB1 01FF0013 00000000 00801000 00406E80          |             |
| WLM1JWB1 01FF0017 00000000 00400000 000CA000          |             |
| RTA1JWB1 01010042 00000000 00400000 00080000          |             |
| MON1JWB1 01010041 00000000 00400000 00080000          |             |
| TOP1JWB1 01FF0016 00000000 00400000 000A0000          |             |
| COM1JWB1 01010040 0000000 00400000 000A0000           |             |
| MAS1JWB1 01FF0015 00000000 00400000 000E4000          |             |
| DAT1JWB1 0101003F 00000000 00400000 00175000          |             |
| QUE1JWB1 01FF0014 00000000 00400000 00108000          |             |

Figure 35. Sample CACHE report from COLU

The CACHE report produced by COLU names the data space for each component of the CMAS and shows its ALET, its location, and the amount of storage used.

## Valid keywords for component COM

#### MALRL

Lists all outstanding message argument lists (MALs) for the CMAS. This keyword can be issued only from a CMAS.

#### MASRL

Lists all outstanding message argument lists (MALs) for all MASs attached to the CMAS. This keyword can be issued only from a CMAS.

#### NETOP

Lists the communication network topology as it is known to the CMAS. This keyword can be issued only from a CMAS.

## Valid keywords for component KNL

#### ESSSINFO

Summarizes the resources in use by the Environment Services System Services (ESSS) address space. This keyword can be issued only from a CMAS.

Figure 36 on page 75 is an example of the report produced by the ESSSINFO keyword.

| CICSPLEX SM 140 CICS/ESA SNAP Utility<br>CPSM 140 Kernel Linkage CICSP<br>CMAS Name Job Name CICS SYSID MA                                                                                                  | For JOB CVMCJBC 02/09/98<br>lex SM ESSS Connection Information<br>S Name Job Name CICSPlex Name                                                                                                    |
|----------------------------------------------------------------------------------------------------|----------------------------------------------------------------------------------------------------|
| CMAS1JB CVMCJBC JWB1<br>CMAS1C3 CVMTCC3 HTC3 CV<br>CMAS1PP CVMCPPC PATC CS                                                                                                    | VMTCT2 CVMTCT2 PLEX1C1<br>SYS1PP CVMCPPM PLEX1PP                                                                                                    |
| CMAS1JF CVMCJFC CMJF<br>CICSPLEX SM 140 CICS/ESA SNAP Utility I                                                                                                    | For JOB CVMCJBC 02/09/98                                                                                                    |
| CPSM 140 Kernel Linkage CICSP<br>Program Name Version Load Point<br>FYU9XESS 110 05400F78 (                                                                                                    | lex SM ESSS Program Information<br>Date Time<br>01/28/98 18.01                                                                                                    |
| EYUTXEPC 110 852A73E0 (<br>EYU9XEEM 110 855C1D38 (<br>EYU9XEET 110 8559C958                                                                                                    | 01/28/98 18.02<br>02/02/98 03.06<br>12/21/97 08 48                                                                                                    |
| CICSPLEX SM 140 CICS/ESA SNAP Utility I                                                                                                    | For JOB CVMCJBC 02/09/98<br>Lex SM ESSS Resource Usage Information                                                                                                    |
| Resource Name Connected ASID Table Elements Of<br>Dynamic Work Area Elements Of<br>Lock Manager Resource Queues Of<br>Lock Manager Holder/Waiter Elements Of<br>CICSPlex Name Blocks Of<br>Signal Blocks Of | Drigin         Length         Number         In         Use           3006D98         0000D214         000001A4         00000006           0013FAC         00010014         00000040         00000000           006BFD4         000A0014         00002000         00000011F           0023FC0         00048014         00002000         00000000           010BFE8         00003014         00000400         00000004           010EFFC         00006014         00000200         00000000 |

Figure 36. Sample ESSSINFO report from COLU

The ESSSINFO report produced by COLU provides information about active CMASs and the MASs that are connected to them, the ESSS system programs, and the ESSS resource tables.

## Valid keywords for component QUE

### ALL

Indicates that all allocated queues should be listed. When ALL is specified, no other keyword is permitted. This keyword can be issued from any CMAS or MAS.

#### COMPID(xxx)

Is a 3-character CICSPlex SM component ID. This keyword can be issued from any CMAS or MAS.

#### METH(xxxx)

Is a 4-character CICSPlex SM method name. This keyword can be issued from any CMAS or MAS.

#### SUM

Causes a summarization report to be generated. In the detailed report, each line describes an allocated queue. This keyword can be issued from any CMAS or MAS.

Figure 37 on page 76 is an example of the report produced by the ALL keyword.

 CICSPLEX SM 140 CICS/ESA SNAP Utility For JOB CVMCJBC
 02/09/98

 CPSM 140
 Allocated Queue Resources
 02/09/98

 Queue Token
 AllcStg
 TotRec
 Meth MaxRecln Mode
 Type DbugText

 801B0001
 00001060
 00008000
 00000000
 XLNX
 00000000
 Description

 801B0001
 00001060
 00008000
 00000000
 XLNX
 00000000
 Rept
 Work

 801B0002
 000010A0
 00008000
 00000004
 CIIN
 000000052
 Rept
 Work
 EYU0CIIN

 801B0002
 000010E0
 00008000
 00000001
 CSSR
 00000052
 Rept
 Work
 COMMDEFS

 801B0002
 00001100
 00008000
 00000000
 CWN
 00000052
 Rept
 Work
 COMMDEFS

 801B0002
 00001100
 00008000
 00000000
 CWN
 00000000
 Quit CWINXQCQ

 801B0001
 00001120
 00008000
 00000000
 CPLT
 00000000
 Del
 Wait EYU0CPLT

Figure 37. Sample QUE ALL report from COLU

The QUE ALL report produced by COLU provides information about queue resources allocated by the CMAS or MAS, including their location, allocated storage, total number of records, method, maximum record length, mode, type, and text used in debugging.

## Valid keywords for component SRV

#### LOCKS

Dumps the contents of all lock manager control blocks that are local to the CMAS or MAS. This keyword can be issued from any CMAS or MAS.

#### LOCKSUM

Summarizes the lock manager usage of all locks that are local to the CMAS or MAS. This keyword can be issued from any CMAS or MAS.

Figure 38 is an example of the report produced by the LOCKSUM keyword.

| CICSPLEX SM 140 CICS/ESA SNAP Utility For JOB CVM<br>CPSM 140 Common Services Lock Management<br>Resource Queue pool address                                                               | 1CJBC 02<br>Summary<br>05F55014 | /09 | /98   |  |  |
|----------------------------------------------------------------------------------------------------|---------------------------------|-----|-------|--|--|
| Resource Queue pool size 00002800 ( 10K)                                                                                                    |                                 |     |       |  |  |
| Total number of Resource Queues 256<br>Number of Resource Oueues in use 5 ( 1.9%)                                                                                                    |                                 |     |       |  |  |
| Resource Holder/Waiter Element pool address 05F57828                                                                                                    |                                 |     |       |  |  |
| Total number of Resource Holder/Waiter Elements 256                                                                                                    |                                 |     |       |  |  |
| Number of Resource Holder/Waiter Elements in use                                                                                                    | 0                               | (   | 0.0%) |  |  |
| CICSPLEX SM 140 CICS/ESA SNAP Utility For JOB CVM<br>CPSM 140 Common Services Lock Management<br>Lock 05F59F18 Owner CVMCJBC<br>Lock 05E18EA8 Owner CVMCJBC<br>Lock 00063228 Owner CVMCJBC | 1CJBC 02<br>Summary             | /09 | /98   |  |  |
| Lock 00062D28 Owner CVMCJBC                                                                                                    |                                 |     |       |  |  |
|                                                                                                    |                                 |     |       |  |  |

Figure 38. Sample LOCKSUM report from COLU

The LOCKSUM report produced by COLU provides information about local locks in use by the CMAS or MAS, including their location, size, and number.

## Valid keywords for component TOP

PLEX(plexname [,scope])

Lists the topology of the specified CICSplex as it is known to the CMAS. The optional *scope* value limits the report to a named CICS system or CICS system group within the CICSplex. This keyword can be issued only from a CMAS.

**COLU** keywords

# Chapter 10. Using the interactive debugging transactions (COD0 and CODB)

#### - ATTENTION -

THE CICSPIEX SM INTERACTIVE DEBUGGING TRANSACTIONS COD0 AND CODB SHOULD BE USED ONLY AT THE REQUEST OF IBM CUSTOMER SUPPORT PERSONNEL. YOU MUST TAKE STEPS TO ENSURE THAT THESE TRANSACTIONS MAY BE USED ONLY BY AUTHORIZED PERSONNEL BECAUSE OF THE EXTENT OF THE ACCESS TO SYSTEM CONTROL AREAS THAT THEY PROVIDE. IMPROPER OR UNAUTHORIZED USE OF COD0 AND CODB MAY HAVE VERY SERIOUS CONSEQUENCES, INCLUDING WITHOUT LIMITATION LOSS OF DATA OR SYSTEM OUTAGE. CUSTOMER SHALL BE SOLELY RESPONSIBLE FOR SUCH MISUSE.

The interactive debugging transactions COD0 and CODB provide access to the CICSPlex SM run-time environment. They can be used to format and manipulate the internal data structures of CICSPlex SM. The debugging transactions can run in CMASs, and in CICS/ESA, CICS/MVS, and CICS/VSE MASs with terminal support. Transaction COD0, with some variations, is also supported in CICS for OS/2 MASs. Any variations in the support for COD0 under CICS for OS/2 are documented throughout this chapter. Transaction CODB is not supported in CICS for OS/2 MASs.

## Running the debugging transactions

To run the CICSPlex SM debugging transactions, log on to a CICS system and enter one of the following transaction IDs:

- **COD0** To use the method-level debugging transaction, as described in "Method-level debugging with COD0" on page 80. This transaction provides access to CICSPlex SM objects, methods, message argument lists (MALs), and outstanding requests. To exit this transaction, type EXIT on the command line.
- **CODB** To use the system-level debugging transaction, as described in "System-level debugging with CODB" on page 114. This transaction provides access to address space and data space storage, major control blocks, data queues, and CICSPlex SM entries in the CICS trace table. To exit this transaction, press PF3 or type END on the command line. CODB is not supported under CICS for OS/2.

The following usage rules apply to the COD0 and CODB transactions:

- You issue a COD0 command by typing the command name on the command line. You issue a CODB command by typing its option number on the command line.
- The standard END and CANCEL commands are recognized. END completes the task in progress and returns you to the previous screen, while CANCEL cancels the task before returning.

- You can scroll a display by using the commands DOWN, UP, TOP, and BOT. With COD0, you can also enter a default scrolling amount in the Scroll==> field.
- On a selection list, any character that is not a blank or an underscore can be used to select an option.

## Method-level debugging with COD0

After logging onto CICS, enter the COD0 transaction ID to display the COD0 main menu. Figure 39 shows the COD0 main menu displayed under CICS/ESA, CICS/MVS, and CICS/VSE. Figure 40 on page 81 shows the COD0 main menu displayed under CICS for OS/2.

```
COD0 CICSPlex/SM Debugger
CMD=>
                                                                  Scroll=> PAGE
Welcome to CICSPlex/SM Debugger. Commands available are:
     ALLOC
                 Allocate storage, cache, cache list, queue, or eptr.
     ATTACH
                 Starts a method running in remote MAS/MAS/CMAS.
     CALL
                 Call a CICS transaction or program.
     CAPTURE
                 Capture an EUI View to print.
     DUMP
                 Call CODB transaction to display memory.
     EXEC
                 Executes a method immediately from the debugger.
     EXIT
                 Exit the debugger.
                 List methods, CP/SM tasks, and resources.
     LIST
     POST
                 Posts an ECB using MVS POST.
     PRINT
                 Print a CP/SM data area to the JES Spooler.
     PURGE
                 Delete a resource ALLOCated.
     START
                 Starts a method running in CMAS.
     TRACE
                 Set CICS component trace flags.
     TRACK
                 Set CPSM trace flags based on calling structure.
     TRAP
                 Set tracing flags for a single method.
 Enter HELP (command) for more help on commands.
```

Figure 39. COD0 debugging transaction menu (CICS/ESA, CICS/MVS, CICS/VSE)

```
CODO CICSPlex/SM for CICS/OS2 Debugger
                                                              Applid
:CICSOS2
CMD=>
                                                               Scroll=> PAGE
Welcome to CICSPlex/SM for CICS/OS2 debugger, available commands are:
               Dump CPSM resources and memory
     DUMP
    LIST
              List CPSM resources and tasks
               Display help on a command or COMPIDs for CPSM components
     HELP
               HELP <command> for command help, HELP COMPIDs for components
     PRINT
               Prints contents of current display
     TRACE
               Set CPSM component trace flags
     TRAP
               Set tracing flags for a single method
     EBCDIC
              Switch DUMP output to EBCDIC
               Switch DUMP output to ASCII
     ASCII
               Note: PF2 will toggle between EBCDIC and ASCII
     END
              PF3 Ends current output and refreshes prior command
                   (You may have up to 100 outstanding commands)
     EXIT
                   Exits the debugger
             PF7 Scroll up 'n'/MAX lines (default is one screen)
     UP n
    DOWN n
            PF8 Scroll down 'n'/MAX lines (default is one screen)
     TOP
                   Position to top of window data
     BOTtom
                  Position to bottom of window data
     RETRieve PF12 Retrieves a prior command (Last 10 commands are stacked)
     PREV
          PF4 During DUMP of Queue/Cache List - Previous record
             PF5 During DUMP of Queue/Cache List - Next record
     NEXT
     RECord n
                  During DUMP of Queue/Cache List - Specified record
```

Figure 40. COD0 debugging transaction menu (CICS for OS/2)

To issue a COD0 debugging command, enter it in the CMD=> input field. Commands can include one or more parameters, which must be separated by one or more spaces. Commas and quoted strings are not supported.

As in ISPF, PF key functions are prefixed to whatever is on the command line. The following PF keys are in effect when COD0 is running in a CICS/ESA, CICS/MVS, or CICS/VSE environment:

| Key | Description |
|-----|-------------|
| PF1 | HELP        |
| PF3 | END         |
| PF4 | PREV        |
| PF5 | NEXT        |
| PF7 | UP          |
| PF8 | DOWN        |
|     |             |

PF keys in effect when COD0 is running under CICS for OS/2 are shown in Figure 40.

## Issuing commands recursively

You can enter the debugger commands recursively from any screen in the COD0 transaction, effectively nesting the commands and their output. However, under CICS/ESA, CICS/MVS and CICS/VSE, when the LIST and HELP commands are entered recursively, the new output replaces the old. For example, if you issue the LIST START command followed by the LIST TASK command, the LIST TASK output replaces the LIST START output.

Under CICS for OS/2, the maximum number of nested commands is limited by the amount of available memory.

## Issuing commands that alter CICSPlex SM

The following COD0 debugging commands (which are not available in the CICS for OS/2 environment) can be used to modify memory or some other aspect of CICSPlex SM operation:

- ATTACH
- EXEC
- POST
- START

When you issue one of these commands, you receive a warning and confirmation panel. You should proceed with the command only at the request of customer support personnel.

## ALLOC (allocating a resource)

The ALLOC command allocates a resource so that you can refer to it by name in completing MALs. The resource can be a cache list, a data queue, data space storage, or shared CICS storage.

The ALLOC command is not available under CICS for OS/2.

The format of the ALLOC command is:

ALLOC /resname [optional parameters...]

where:

#### /resname

Identifies the resource being allocated. The resource name can be no more than eight characters, including the required slash.

The optional parameters are:

#### QUEUE compid

Creates a queue token and assigns it to the resource being allocated. *compid* is the 3-character component identifier, as listed in "Major components of CICSPlex SM" on page 163.

#### CLIST

Displays the Allocate CACHE LIST input panel (shown in Figure 41 on page 83), which lets you create a CACHE LIST token and assign it to the resource being allocated.

#### STG size [BELOW]

Acquires an address of the specified size from CICS shared storage and assigns it to the resource being allocated. *size* is a number of bytes. The BELOW option requests storage from below the 16MB line; by default, storage is acquired above the line (in 31-bit mode).

#### EPTR size

Acquires a data space pointer of the specified size from a data space and assigns its ALET and OFFSET to the resource being allocated. *size* is a number of bytes.

```
CODO CICSPlex/SM Debugger
CMD=>
                                                                   Scroll=> PAGE
Allocate CACHE LIST
     Id of CACHE to create CACHE LIST: /@CACHE
                                                           (Optional)
     Estimated number of elements:
     Element size:
     Estimated free space:
                                   (Optional)
    GENERIC if generic keys:
                                        (Optional)
     Hash Table Size:
                              (Optional)
     Key Offset: 0
                        (Default 0)
     Key Size:
     Search method (BINSRCH/HASH): BINSRCH
```

Figure 41. Allocate CACHE LIST panel

Resources remain allocated across multiple COD0 transactions or between multiple COD0 transactions running concurrently in the same CICS system. In fact, all resources exist until you specifically purge them.

#### Notes:

- 1. You can use the LIST ALLOC command to display a list of allocated resources.
- 2. You can use the DUMP /resname command to dump the storage, data queue, or cache list for an allocated resource.

## ATTACH (attaching a method)

The ATTACH command starts a method running in the CICS systems identified by the specified context and scope values.

The ATTACH command is not available under CICS for OS/2.

The format of the ATTACH command is:

ATTACH method context scope

where:

#### method

Is the ID of a CICSPlex SM method that has been coded to run from a CICSPlex SM end-user interface request.

#### context

Is the name of a CMAS or CICSplex.

scope

Is the name of a CICSplex, CICS system group, or CICS system.

For a list of valid responses to this command, see "Running a method" on page 113.

Unlike the START command, which merely starts a CICS transaction within a CMAS, ATTACH crosses the boundary between a CMAS and a local or remote MAS. (These methods may run in the CMAS, a different address space, or even a different processor in the CICSplex.) To accomplish this, ATTACH uses the logic of an end-user interface request, which runs under its own TCB in the CMAS.

Figure 42 is an example of the display for a completed attached task that ran within a single CMAS or MAS.

```
COD0 CICSPlex/SM Debugger
CMD=>
                                                               Scroll=> PAGE
Enter END to exit or ENTER to view results.
Status for ATTACHed method XQCQ
       Methods status: Method completed.
      XLCI return description: OK
       Method's RESPONSE was:
                                0K
      Method's REASON was:
       CONTEXT: CVMCTSO1 SCOPE: CSYSGRP1
                                             REGION: CSYSGRP1
       Unit of work
         SYSID: TEST
                          USERID: DEVOPER TCB 00452160
         Major Object: 00 Component Id: 73
       The method executed in a single MAS/RMAS so all information
       appears in the fields of the MAL.
```

Figure 42. Attached task display for a single CMAS or MAS

Figure 43 on page 85 is an example of the display for a completed attached task that either ran in multiple MASs, or ran multiple times in a CMAS.

```
CODO CICSPlex/SM Debugger
CMD=>
                                                              Scroll=> PAGE
Enter END to exit or ENTER to view results.
Status for ATTACHed method XQCQ
      Methods status: Method completed.
      XLCI return description: OK
      Method's RESPONSE was:
                               0K
      Method's REASON was:
      CONTEXT: CVMCTSO1 SCOPE: CSYSGRP1 REGION: CSYSGRP1
      Unit of work
         SYSID: TEST USERID: DEVOPER TCB 00452160
         Major Object: 00 Component Id: 74
      The method executed in multiple MAS/RMAS so a queue of OUT records
      was created.
      OUTQUE QUEUE ID: A4957FBD B3E11932
                   Records : 0000013 Record Length: 0000018
```

Figure 43. Attached task display for multiple CMASs or MASs

When you press Enter, each of the MALs that ran in each region is reconstructed and displayed individually, as shown in Figure 44.

```
COD0 CICSPlex/SM Debugger
CMD=>
                                                                  Scroll=> PAGE
NEXT/PREV to browse CICS region MALS. END=Exit.
MAL for CICS Region:CICSSY01
ΙN
   *ENM FUNCTION( CREQUE )
    CHR DEBUG(
                        )
    PTR ECB( 00000000 )
   *CMP MAJOR OBJECT( KNL )
   *ENM TYPE( WORK )
   *SDT DELETE( TRUE )
0UT
   *ENM RESPONSE( OK )
   *ENM REASON(
   *ETK QTOKEN ( A4957FC53998FB31 )
```

Figure 44. MAL display for a specific CICS region

Note also that the region the MAL ran in is shown on the header line for the display. You can use the NEXT (PF5) and PREV (PF4) keys to browse backwards and forwards between the regions. END (PF3) returns you to the attached task display.

## CALL (calling external CICS programs and transactions)

The CALL command calls a CICS transaction or program with optional parameters.

The CALL command is not available under CICS for OS/2.

The format of the CALL command is one of the following:

CALL cicstran [optional parameters...]

CALL PROGRAM cicsprog [optional parameters...]

Note: CICS can be used as a synonym for CALL.

#### cicsprog

Is a program ID that must be defined to CICS.

#### cicstran

Is a transaction ID that must be defined to CICS.

The parameters are passed as a TIOA area, so anything that can be entered at the transaction's or program's initial screen can be specified as an optional parameter. There is no validation of the optional parameters.

For transaction calls, the transaction ID is placed as the first field in the constructed TIOA (as it would be from the terminal). Make sure the transaction is defined as conversational. Pseudo- or nonconversational programs return immediately to COD0.

For program calls, you must enter the transaction ID as the first parameter, if the program you are calling expects this.

While the task is running, all the facilities of that CICS transaction or program are available to you. When you end the task, you return to COD0.

**Note:** You should not attempt to call:

- The COLU transaction, which is used by CICSPlex SM
- CICSPlex SM programs, which begin with the letters 'EYU'

## CAPTURE (capturing and printing a view)

The CAPTURE command captures and prints all communications related to a CICSPlex SM end-user interface view being issued by a particular user. CAPTURE uses the CICS spool facility to write the data as an output file called Sxxxxxx, where xxxxxxx is a numeric identifier.

The CAPTURE command is not available under CICS for OS/2.

The format of the CAPTURE command is one of the following:

CAPTURE viewname userid count

CAPTURE \*MASMON montype count

where:

viewname

Is the name of the CICSPlex SM view to be captured.

#### userid

Is the TSO user ID of the user who will be issuing the view command.

count

Is the number of times the view should be captured.

A count is taken from the time the view command is entered until the user enters another view command or END. Pressing Enter repeatedly to refresh the data or perform some action against the view does not change the count of the view command.

You can reissue the CAPTURE command with the same view name and user ID to update the count. A count of zero deletes the CAPTURE entry.

#### \*MASMON

Captures monitor data as it is collected by a MAS.

#### montype

Is the type of monitor data to be captured:

| MCICS | CICS regions                         |
|-------|--------------------------------------|
| MCONN | Connections                          |
| MDBX  | DB2 <sup>®</sup> and DBCTL resources |
| MFILE | Files                                |
| MGLBL | Global resources                     |
| MJRNL | Journals                             |
| MPROG | Programs                             |
| MTDQS | Transient data queues                |
| MTERM | Terminals                            |
| MTRAN | Transactions                         |
|       |                                      |

For example:

CAPTURE MONDEF USER39 3

captures the next three MONDEF view commands issued by USER39. All related MALs and queues are printed.

## DUMP (displaying and altering data)

The DUMP command displays a scrollable dump of memory. In the CICS for OS/2 environment, you can switch between EBCDIC and ASCII displays using PF2. Some parameters of the DUMP command (though not those available under CICS for OS/2) cause the CICSPlex SM system-level debugging transaction, CODB, to be invoked.

If you alter the displayed memory, you must enter UPDATE (or press PF11) to record the change. If you alter memory but do not enter UPDATE, a message is displayed to remind you to enter UPDATE.

The format of the DUMP command is:

DUMP [parameters...]

where the parameters are:

#### /resname

Displays the queue, EPTR, storage, or cache list allocated to the specified resource. *Not available under CICS for OS/2*.

#### @method

Calls CODB with the entry point of the specified CICSPlex SM method. *Not available under CICS for OS/2.* 

#### address [/length]

Displays the storage starting at the specified address. The amount of storage displayed is determined by the length parameter. Length is assumed to be a decimal value, unless a X'length' value is specified. *Available under CICS for OS/2 only.* 

#### CACHE cachetoken

Displays the data identified by the specified cache-list token. The token is entered as two 8-byte hexadecimal character strings. To display the previous record, use PF4; to display the next record, use PF5; to display a specific record, enter REC n, where n is the record number. *Available under CICS for OS/2 only*.

#### CLIST token

Calls CODB with the specified token. The token is entered as two 8-byte hexadecimal character strings. *Not available under CICS for OS/2*.

#### **EIB** compid

Displays the address of the CICS information block for the first transaction running under the specified component. *Not available under CICS for OS/2*.

#### EIS compid

Displays the address of the CICS storage block for the first transaction running under the specified component. *Not available under CICS for OS/2*.

#### hexvalue

Assumes the hexadecimal value is an address and enters CODB with ALET=0 and the address specified. *Not available under CICS for OS/2*.

#### hexvalue hexvalue

Displays the address of the specified ALET (first hexadecimal value) at the specified offset (second hexadecimal value). *Not available under CICS for OS/2.* 

#### **MODB** compid

Displays the address of the MODB for the specified component.

#### MODD

Displays the address of the MODD. Not available under CICS for OS/2.

#### **MOEB** compid

Displays the address of the MOEB for the specified component.

#### **OPB** compid

Displays the address of the first OPB for the specified component. *Not available under CICS for OS/2.* 

#### QUE token

Displays the data identified by the specified token. The token is entered as two 8-byte hexadecimal character strings. Under CICS for OS/2 only: to display the previous record, use PF4; to display the next record, use PF5; to display a specific record, enter REC n, where n is the record number.

#### STAKEND compid

Displays the address of the last stack for the first transaction running under the specified component. *Not available under CICS for OS/2.* 

#### STAKSTRT compid

Displays the address of the initial stack for the first transaction running under the specified component. *Not available under CICS for OS/2*.

#### XLWA

Displays the CICSPlex SM kernel linkage work area.

Figure 45 shows an example XLWA display.

| COD0 CICSPlex/SM for CICS/OS2 Debugger |                                 |             |          | Applid           |
|----------------------------------------|---------------------------------|-------------|----------|------------------|
| :CICSOS2                               | or oros, oor besugge            | •           |          |                  |
| CMD=>                                  |                                 |             |          | Scroll=> PAGE    |
| Dumping ASCII 13                       | <b>39C0000</b> for <b>X'000</b> | 000E4'      |          |                  |
| 1390000 00000000                       | 4559554E 584C57                 | 41 E4000000 | 43535953 | EYUNXLWACSYS     |
| 139C0010 00000010                      | 34435720 003031                 | 34 30004349 | 43534F53 | 4CW .0140.CICSOS |
| 139C0020 00000020                      | 32200043 494353                 | 00 0000000  | 00000000 | 2 .CICS          |
| 139C0030 00000030                      | 00435757 330050                 | 4C 45583143 | 57200000 | .CWW3.PLEX1CW    |
| 139C0040 00000040                      | 00000000 140100                 | 00 FA000000 | 03000000 |                  |
| 139C0050 00000050                      | 504F532F 320015                 | 00 30323031 | 00000102 | POS/20201        |
| 139C0060 00000060                      | 10000000 C00000                 | 00 8000000  | 00000000 |                  |
| 139C0070 00000070                      | 00000000 AAE687                 | 45 A18C0000 | 00000000 | E                |
| 139C0080 00000080                      | 0000000 000000                  | 00 06000000 | D4056813 | h.               |
| 139C0090 00000090                      | 00000000 060000                 | 00 F0056813 | 00000000 | h                |
| 139C00A0 000000a0                      | 00000000 000072                 | 13 00007113 | 00006F13 | rqo.             |
| 139C00B0 000000b0                      | 00007013 00006E                 | 13 00006D13 | 00006C13 | pnml.            |
| 139C00C0 000000c0                      | 00006B13 000069                 | 13 00000000 | 00000000 | ki               |
| 139C00D0 000000d0                      | 00000000 00006A                 | 13 00000000 | 00000000 | j                |
| 139C00E0 000000e0                      | 00000000                        |             |          | ••••             |
|                                        |                                 |             |          |                  |

Figure 45. An example DUMP XLWA display (CICS for OS/2)

#### Notes for CICS for OS/2 users:

- The DUMP display provides an address and length field in the third line of the display (both are highlighted in Figure 45). To reposition the dump output, you can overtype the address field with a valid DUMP address (a hexadecimal address, MODB, MOEB, or XLWA), overtype the length field with an appropriate parameter, and press Enter. For example, to scroll to the MOEB of the DAT component, overtype the address field with MOEB, the length field with DAT, and press Enter.
- 2. Positioning the cursor within the first byte of the four byte address and either pressing PF9 or entering CSRSEL repositions the dump output to that address. Addresses are displayed according to the hardware architecture. For example, an address of E0009C13 on certain processors is displayed as 139C00E0, so the cursor must be positioned within the 13 to scroll to that address.
- 3. Issuing DUMP without parameters is invalid.

#### Notes for CICS/ESA, CICS/MVS, and CICS/VSE users:

- 1. If you issue the DUMP command without parameters, the CODB main menu is displayed.
- 2. For CICSPlex SM components, CODB displays the first transaction running under that component, which is its first OPB. You can use the NEXT and PREV PF keys to display multiple transactions. You can also use the LIST TASK command to display all of the stacks and methods in all of the CICSPlex SM tasks, and then select specific stacks, methods, or OPBs to display.

## EXEC (executing a method)

The EXEC command executes a method directly from the COD0 debugging transaction.

The EXEC command is not available under CICS for OS/2.

The format of the EXEC command is:

EXEC method

where:

method

Is the name of a CICSPlex SM method.

The formatted message argument list (MAL) for the method is displayed. For details about how to enter data from this display, see "Displaying a MAL from COD0" on page 110. For a list of valid responses to this command, see "Running a method" on page 113.

## EXIT (exiting COD0)

The EXIT command exits the COD0 debugging transaction. This command has no parameters.

You can use this command to exit the debugging transaction from any screen. A closing message is displayed; you can then clear the CICS screen and enter another transaction.

Note for CICS/ESA, CICS/MVS, and CICS/VSE users:

All allocated resources and started or attached tasks are recorded in a temporary storage record. The next time you enter COD0, all allocated resources are still available and all started or attached tasks can be displayed using the LIST START command.

## HELP (getting online help)

The HELP command displays help text for COD0 commands.

The format of the HELP command is:

HELP [cmdname | COMPID]

where:

#### cmdname

Is the COD0 command for which help information is to be displayed.

#### COMPID

Produces a list of identifiers of CICSPlex SM components.

If you issue the HELP command without parameters, the initial help panel, which lists all COD0 commands, is displayed.
## LIST (listing tasks and allocated resources)

The LIST command lists running CICSPlex SM tasks, the status of started and attached tasks, and the allocated resources available to you.

The format of the LIST command is:

LIST [parameters...]

where the parameters are:

#### ALLOC

Lists all allocated resources. You can purge or dump resources from this screen. *Not available under CICS for OS/2*.

#### CACHE

Lists the data caches in use by a local MAS or remote MAS.

#### CAPTURE

Lists all ISPF end-user interface views currently being captured. Not available under CICS for OS/2.

### CLIST

Lists the data cache lists in use by a CMAS. Not available under CICS for OS/2.

#### СОММ

Lists the two communication MAL queues: one for methods executing via the CMAS, and the other for methods routed to a MAS. *Not available under CICS for OS/2*.

### DLL

Lists all CICSPlex SM dynamic link libraries (DLLs). Available under CICS for OS/2 only.

#### METH [compid]

Lists all methods within the specified component. If no component is specified, all methods are listed.

#### QUE

Lists CICSPlex SM queues. Available under CICS for OS/2 only.

### START

Lists all started and attached tasks and their current status. You can purge, display, or dump the MAL created from this screen as well as restart, attach, or execute the same MAL. *Not available under CICS for OS/2*.

#### STCB [ERRORS]

Lists the server-client control blocks. The ERRORS option provides a description of any errors encountered. *Not available under CICS for OS/2*.

#### TASK [compid]

Lists the CICSPlex SM tasks from the specified component showing all active method calls. If no component is specified, all tasks are listed.

#### VIEWS [mask]

Lists all ISPF end-user interface views that can be captured. The *mask* option is a generic key that can be used to qualify the list. *Not available under CICS for OS/2.* 

### WAIT compid

Lists the CICSPlex SM waits for the specified component. If no component identifier is specified, CICSPlex SM waits for all tasks are listed. *Available under CICS for OS/2 only*.

Scroll=> PAGE

Note: You must issue END or CANCEL to terminate a LIST task.

### LIST ALLOC

Lists all the resources that have been allocated by the ALLOC command. Figure 46 shows an example of the LIST ALLOC display.

| CODO CIO<br>CMD=><br>Select F | CSPlex/SM<br>P=Purge re | Debugger<br>esource [ | )=Dump res | source |        |
|-------------------------------|-------------------------|-----------------------|------------|--------|--------|
| S Type                        | Name                    | Token                 | ·          | Length | Maj0bj |
| _ CACHE                       | /@CACHE                 | 01FF0004              | 000026E0   |        |        |
| QUE                           | /QUE                    | A44C5E58              | 27257332   |        | MAS    |
| CLIST                         | /C                      | 000026E0              | 00106DF8   | 256    |        |
| STG                           | /STG                    | 00000000              | 04289000   | 4096   |        |
| _ EPTR                        | /E                      | 01FF0005              | 00001B00   | 2048   |        |
|                               |                         |                       |            |        |        |

Figure 46. An example LIST ALLOC display

The fields on this display are:

| Field        | Description                                                                |                                                                       |  |  |  |
|--------------|----------------------------------------------------------------------------|-----------------------------------------------------------------------|--|--|--|
| Туре         | The type of resource, as one of the following:                             |                                                                       |  |  |  |
|              | EPTR<br>CLIST<br>CACHE<br>STG<br>QUE                                       | Data space pointer<br>Cache list<br>Cache<br>CICS storage<br>Queue ID |  |  |  |
| Token        | The 4-byte address or 8-byte token broken into two fullwords (ALET first). |                                                                       |  |  |  |
| Length       | The siz                                                                    | e of allocated storage or the element length for a cache list.        |  |  |  |
| MajObj       | The ma                                                                     | ajor object, or component, used when allocating.                      |  |  |  |
| You can ente | er the fo                                                                  | llowing in the selection field:                                       |  |  |  |
| Command      | ommand Description                                                         |                                                                       |  |  |  |
| Ρ            | Purges the resource.                                                       |                                                                       |  |  |  |
|              | Note:                                                                      | You cannot purge /@CACHE, which is the cache created by COD0.         |  |  |  |

D Enters CODB and dumps the resource. This is the same as entering DUMP /resname on the command line.

### LIST CACHE

Lists the data caches in use by a local MAS or remote MAS. Figure 47 on page 93 shows an example of the LIST CACHE display.

| CODO CICSP  | lex/SM Del | ougger   |          |               |            |            |      |
|-------------|------------|----------|----------|---------------|------------|------------|------|
| CMD=>       |            |          |          |               |            | Scroll=> P | PAGE |
| D=Dump lowe | est ALET:) | ('1000'  |          |               |            |            |      |
| S Cache     | ALET       | Low Ofs  | High Ofs | HWM Allocated | (Hex)      |            |      |
| DMDSCWW1    | 01FF001B   | 00000000 | 00801000 | 4,229,376     | (00408900) |            |      |
| WLM1CWW1    | 01FF0007   | 00000000 | 00400000 | 3,543,040     | (00361000) |            |      |
| RTA1CWW1    | 01010042   | 00000000 | 00400000 | 524,288       | (0008000)  |            |      |
| _ MON1CWW1  | 01010041   | 00000000 | 00400000 | 524,288       | (0008000)  |            |      |
| TOP1CWW1    | 01FF0006   | 00000000 | 00400000 | 655,360       | (000A000)  |            |      |
| COM1CWW1    | 01010040   | 00000000 | 00400000 | 1,691,648     | (0019D000) |            |      |
| MAS1CWW1    | 01FF0008   | 00000000 | 00400000 | 933,888       | (000E4000) |            |      |
| DAT1CWW1    | 0101003F   | 00000000 | 00400000 | 1,527,808     | (00175000) |            |      |
| QUE1CWW1    | 01FF0005   | 00000000 | 00400000 | 1,048,576     | (00100000) |            |      |

Figure 47. An example LIST CACHE display (CICS/ESA, CICS/MVS, CICS/VSE)

The fields on this display are:

| Field         | Description                                                      |
|---------------|------------------------------------------------------------------|
| Cache         | The name of the data cache.                                      |
| ALET          | The ALET of the data cache.                                      |
| Low Ofs       | The lowest offset allocated, which should always be X'00000000'. |
| High Ofs      | The highest offset within the data cache allocated.              |
| HWM Allocated | The number of bytes of the data cache actually in use.           |
| (Hex)         | The HWM Allocated value expressed in hexadecimal.                |
|               |                                                                  |

Figure 48 shows an example of the LIST CACHE display.

| DBG0 CICSPlex/SM for CICS/09<br>:CICSOS2 |         | Debugger |        |         | Applid  |         |            |
|------------------------------------------|---------|----------|--------|---------|---------|---------|------------|
| CMD=>                                    |         |          |        |         |         | Scr     | oll=> PAGE |
| Token                                    | ElemLen | Keylen   | Keyoff | Records | MaxRecs | FreeRec | Storage    |
| _ 00000001-0123FA2C                      | 300     | 5        | 0      | 3       | 10      | 1       | 760        |

Figure 48. An example LIST CACHE display (CICS for OS/2)

The fields on this display are:

| Field   | Description                                                             |
|---------|-------------------------------------------------------------------------|
| Token   | The cache list token.                                                   |
| ElemLen | The length of the element.                                              |
| Keylen  | The length of the key.                                                  |
| Keyoff  | The offset of the key in each record.                                   |
| Records | The number of records in the cache.                                     |
| MaxRecs | The maximum number of records the cache can hold before being expanded. |
| FreeRec | The number of free slots available.                                     |
| Storage | The total storage size, including any overhead.                         |

You can enter the following in the selection field:

#### **Command Description**

```
D Dumps the cache list data. This is the same as entering DUMP CACHE cachetoken on the command line.
```

### LIST CAPTURE

Lists all ISPF end-user interface views currently being captured. Figure 49 shows an example of the LIST CAPTURE display.

Scroll=> PAGE

```
COD0 CICSPlex/SM Debugger
CMD=>
Enter END to exit.
ViewName User ID Count Debug AltDebug Desc
FILES CVMCW2 2 OT NT File Summary
LOCFILE CVMCW2 2 08 N8 Local Files
```

Figure 49. An example LIST CAPTURE display

The fields on the LIST CAPTURE display are:

| Field    | Description                                                                            |
|----------|----------------------------------------------------------------------------------------|
| ViewName | The name of the view for which data is being captured.                                 |
| User ID  | The TSO user ID from which the view command is being issued.                           |
| Count    | The number of remaining times to capture the view.                                     |
| Debug    | The end-user interface program ID (that is, the selector) for the view being captured. |
| AltDebug | The back end program ID (that is, the action) for the view being captured.             |
| Desc     | A description of the view being captured.                                              |

#### LIST CLIST

Lists the data cache lists in use by the CMAS. Figure 50 shows an example of the LIST CLIST display.

```
      COD0 CICSPlex/SM Debugger
      Scroll=> PAGE

      CMD=>
      Scroll=> PAGE

      D=Dump the Cache List
      DataAlet DataStrt DataEnd
      EleSz ElemCnt Key Len T S Alt

      ____01FF001B00408990
      01FF0007
      00071000
      00073C00
      20
      0
      16 S B YES

      ____01FF001B00408830
      01FF0007
      0016E000
      00177E5C
      72
      0
      0
      16 S B YES

      ____01FF001B004086D0
      01FF0007
      00165000
      0016DCC4
      64
      0
      0
      16 S B YES
```

Figure 50. An example LIST CLIST display

The fields on this display are:

| Field    | Description                       |
|----------|-----------------------------------|
| Token    | The cache list token.             |
| DataAlet | The ALET of the cache list's data |

- DataStrt The starting offset within the ALET allocated to the cache list.
- DataEnd The highest offset within the ALET allocated to the cache list.
- EleSz The size of each cache list element.
- ElemCnt The number of elements in the cache list.

Key The offset of the key within an element.

- Len The length of the key.
- T The type of cache, as either standard (S) or generic (G).
- S The search type for the cache, as either binary (B) or hash (H).
- Alt Indicates whether there is an alternate index cache available.

### LIST COMM

Lists the two communication MAL queues: one for methods executing via the CMAS, and the other for methods routed to a MAS. Figure 51 shows an example of the LIST COMM display.

```
CODO CICSPlex/SM Debugger

CMD=> Scroll=> PAGE

S CSFM MAL XLTD Type Node Type Target SysId Sequence

Response List for: MAL List

_ TSQO 001ABC00 00E1E300 Outbound Local MAS CMAS1AB CAB1 00000012
```

Figure 51. An example LIST COMM display

Description

The fields on this display are:

Field

|                    | •                                    |                                                                                                    |  |
|--------------------|--------------------------------------|----------------------------------------------------------------------------------------------------|--|
| Response List for: |                                      |                                                                                                    |  |
|                    | MAL List MAL ex<br>MAS List MAL ex   | ecution to or from a CMAS.<br>ecution to or from a MAS.                                                      |  |
| CSFM               | The method ID for the MAL being run. |                                                                                                    |  |
| MAL                | The address of the                   | relocated MAL.                                                                                               |  |
| XLTD               | The address of the                   | MAL descriptor table in the CMAS.                                                                            |  |
| Туре               | The type of commu                    | inications in progress:                                                                                      |  |
|                    | Inbound                              | The MAL is being run locally from another CMAS.                                                              |  |
|                    | Outbound<br>Response                 | The MAL is being sent to another CMAS.<br>The MAL response is being transferred.                             |  |
| Node Type          | The type of node ir                  | nvolved in the transfer:                                                                                     |  |
|                    | CMAS<br>Local MAS<br>Remote MAS      | From a CMAS.<br>From a MAS in the same MVS/ESA image.<br>From a MAS in another MVS/ESA or<br>VSE/ESA® image. |  |

## LIST DLL

Lists all CICSPlex SM dynamic link libraries. Figure 52 shows an example of the LIST DLL display. LIST DLL is available under CICS for OS/2 only.

| CODO<br>CIC: | CICSPlex/SM for CICS/OS2 Debugger<br>SOS2    | Applid        |
|--------------|----------------------------------------------|---------------|
| CMD=:        | >                                            | Scroll=> PAGE |
| Стр          | StartAdr Length Decimal Entry LastMeth Hn    | d1            |
| KNL          | 140A0000 00015183 86403 140A0000 140A8AE4 07 | A3            |
|              | C:\CPSM140\BIN\EYU9XL05.DLL (458752 bytes)   |               |
|              | Last Written:04/10/15 12:46:09               |               |
| TRC          | 14010000 0000D783 55171 14010000 140112D8 08 | SAD           |
|              | C:\CPSM140\BIN\EYU9XZ05.DLL (262144 bytes)   |               |
| мсс          | Last Written:04/10/15 12:52:00               |               |
| MSG          | 13FL0000 0000DFF3 5/331 13FL0000 13FL1848 08 | BA            |
|              | Last Writton: 04/10/15 12:50:02              |               |
| SDV          | 13EE0000 0000E1E3 61023 13EE0000 13EE2D38 0B | 20            |
| JAV          | C.\CPSM140\RIN\FYIIQXS05 DII (360448 bytes)  |               |
|              | Last Written: $04/10/15$ 12:50:13            |               |
| CHF          | 13FA0000 000119B7 72119 13FA0000 13FA54C0 07 | 0.9           |
| 02           | C:\CPSM140\BIN\EYU9XC05.DLL (409600 bytes)   |               |
|              | Last Written:04/10/15 12:49:12               |               |
| DAT          | 13E50000 0000441F 17439 13E50000 13E50248 07 | 57            |
|              | C:\CPSM140\BIN\EYU9XD05.DLL (49152 bytes)    |               |
|              | Last Written:04/06/15 12:05:04               |               |

Figure 52. An example LIST DLL display

Three lines of information are displayed for each DLL in the list. The first line provides the following fields:

| Field    | Description                                                |
|----------|------------------------------------------------------------|
| StartAdr | The starting address of the DLL in memory.                 |
| Length   | The length of the DLL in memory, displayed in hexadecimal. |
| Decimal  | The length of the DLL in memory, displayed in decimal.     |
| Entry    | The entry point of the DLL.                                |
| LastMeth | The address of the last method in the DLL.                 |
| Hndl     | The OS/2® module handle.                                   |

The second line provides the location from which the DLL was loaded and the size of the DLL, in the form of *directory\filename (nnn bytes)*.

The third line provides one of the following:

| Created       | The date and time the DDL was created (for HPFS file systems only).        |
|---------------|----------------------------------------------------------------------------|
| Last Accessed | The date and time the DDL was last accessed (for HPFS file systems only).  |
| Last Written  | The date and time the DDL was last written (for HPFS or FAT file systems). |

## LIST METH

Lists all methods within the specified component. Figure 53 shows an example of the LIST METH display typical of those produced under CICS/ESA, CICS/MVS, and CICS/VSE. Figure 54 on page 98 shows an example of the LIST METH display typical of those produced under CICS for OS/2.

COD0 CICSPlex/SM Debugger Scroll=> PAGE CMD=> L=Dump Load Pt END=Exit. S Typ Meth Function Fmt Tran LoadPt ServLevl Assembly Date Status PUB CWAA ADDTMED 01 077130C0 CPSM140 05/19/98 06.05 ACTIVE \_ PUB CWAB BROTMED 02 07713348 CPSM140 05/19/98 06.05 ACTIVE — PUB CWAD DELTMED 03 077138F0 CPSM140 05/19/98 06.05 ACTIVE -PUB CWAU UPDTMED 04 07713B40 CPSM140 05/19/98 06.05 ACTIVE \_

Figure 53. An example LIST METH display (CICS/ESA, CICS/MVS, CICS/VSE)

The fields on this display are:

| Field         | Description                                                  |                                                                                         |  |  |  |
|---------------|--------------------------------------------------------------|-----------------------------------------------------------------------------------------|--|--|--|
| Тур           | The type of method, as either public (PUB) or private (PRV). |                                                                                         |  |  |  |
| Meth          | The method                                                   | ID.                                                                                     |  |  |  |
| Function      | The function                                                 | name of the method.                                                                     |  |  |  |
| Fmt           | The format I                                                 | D of the method.                                                                        |  |  |  |
| Tran          | If the methor used.                                          | d runs asynchronously, the CICS transaction ID                                          |  |  |  |
| LoadPt        | The load poi                                                 | int of the method in memory.                                                            |  |  |  |
| ServLevl      | The service                                                  | level, or release level, of the method.                                                 |  |  |  |
| Assembly Date | The data and                                                 | d time at which the method was assembled.                                               |  |  |  |
| Status        | The status of the method as one of the following:            |                                                                                         |  |  |  |
|               | ACTIVE                                                       | The method is loaded.                                                                   |  |  |  |
|               | LOCK                                                         | The method load detected errors and the method cannot be run.                           |  |  |  |
|               | NOTFND                                                       | The method is not in the load table for the specified release level of the CMAS or MAS. |  |  |  |
|               | NOTRAN                                                       | The transaction listed in the Tran field is not defined in the CICS PCT.                |  |  |  |
|               | TRAP1                                                        | Trap level 1 is set for this method.                                                    |  |  |  |
|               | TRAP1-2                                                      | Trap levels 1 and 2 are set for this method.                                            |  |  |  |
|               | TRAP1-32                                                     | Trap levels 1 – 32 are set for this method.                                             |  |  |  |

| CODO CICSPlex/S<br>:CICSOS2<br>CMD=> | M for CICS | S/OS2 Debu | ıgger    |          |      | Applid      |
|--------------------------------------|------------|------------|----------|----------|------|-------------|
| Typ Cmp Meth                         | Address    | EndAddr    | Xltd     | Xlfd     | Tran | Flags       |
| Component:Kern                       | el Linkage | 5          |          |          |      | 5           |
| _ PRV KNL XLBI                       | 140A78B8   | 140A7DFB   | 140D0558 | 140D0574 |      | ACTIVE      |
| _ PRV KNL XLBV                       | 140A7DFC   | 140A8AE3   | 140D05C8 | 140D05E4 |      | ACTIVE      |
| PRV KNL XLES                         | 140A6A8C   | 140A78B7   | 140D04DC | 140D04F8 |      | ACTIVE      |
| PUB KNL XLNE                         | Θ          | 0          | 140D02BC | 140D02D8 |      | LOCK,NOTFND |
| PUB KNL XLPI                         | 140A07E0   | 140A1DCB   | 140D007C | 140D0098 |      | ACTIVE      |
| PUB KNL XLPQ                         | 140A39B0   | 140A4C8B   | 140D01D4 | 140D01F0 |      | ACTIVE      |
| PUB KNL XLPS                         | 140A1DCC   | 140A39AF   | 140D00F8 | 140D0114 |      | ACTIVE      |
| PUB KNL XLSE                         | 140A04E4   | 140A07DF   | 140D0000 | 140D001C |      | ACTIVE      |
| PUB KNL XLTP                         | 140A4C8C   | 140A56B3   | 140D035C | 140D0378 |      | ACTIVE      |
| _ PUB KNL XLTT                       | 140A56B4   | 140A6A8B   | 140D0408 | 140D0424 |      | ACTIVE      |

Figure 54. An example LIST METH display (CICS for OS/2)

The fields on this display are:

| Field   | Description                                                        |
|---------|--------------------------------------------------------------------|
| Тур     | Indicates that the method is either private (PRI) or public (PUB). |
| Cmp     | The component of the method.                                       |
| Meth    | The name of the method.                                            |
| Address | The address of the method entry in memory.                         |
| EndAddr | The ending address of the method in memory.                        |
| Xltd    | The transport services definition header for the method.           |
| Xlfd    | The transport services field definition array for the method.      |
| Tran    | If the method runs asynchronously, the CICS transaction ID used.   |
| Flags   | The status of the method as listed under Status on page 97.        |

## LIST QUE

Lists CICSPlex SM queues. The LIST QUE command is available under CICS for OS/2 only. Figure 55 shows an example LIST QUE display.

| DBG0 CICSPlex/SM for<br>:CICSOS2 | CICS/0S | 2 Debugger |       |          |        | Applid      | 0- |
|----------------------------------|---------|------------|-------|----------|--------|-------------|----|
| CMD=>                            |         |            |       |          |        | Scroll=> PA | GE |
| Token                            | Туре    | Records    | MaxSz | LastRead | Blocks | TotSize     |    |
| 13580014-00000001                | WORK    | 1          | 392   | Θ        | 1      | 392         |    |
| <sup>-</sup> 1358002C-00000002   | WORK    | 2          | 4088  | 0        | 1      | 7084        |    |
| 13580044-00000003                | WORK    | 0          | 0     | 0        | 1      | 0           |    |
| - 1358005C-00000004              | WORK    | 1          | 3112  | 0        | 1      | 3112        |    |
| 13580074-00000005                | WORK    | 1          | 1160  | 0        | 1      | 1160        |    |
| - 1358008C-00000006              | WORK    | 1          | 112   | 0        | 1      | 112         |    |
| 135800A4-00000007                | WORK    | 5          | 1472  | 0        | 1      | 2712        |    |

Figure 55. An example LIST QUE display

The fields on this display are:

| Field    | Description                                       |
|----------|---------------------------------------------------|
| Token    | The hexadecimal queue token.                      |
| Туре     | The type of queue as either WORK or WORKDEL.      |
| Records  | The number of records in the queue.               |
| MaxSz    | The maximum record length.                        |
| LastRead | The number of the record that was last retrieved. |
| Blocks   | The number of blocks allocated for this queue.    |
| TotSize  | The total memory used, including any overhead.    |
|          |                                                   |

You can enter the following in the selection field:

#### **Command Description**

D Dumps the data in the queue. This is the same as entering DUMP QUE *token* on the command line.

### LIST START

Lists the status of all methods you've started or attached. Figure 56 shows an example of the LIST START display.

| COD0 CICSPlex/SM Debugger<br>CMD=>                    | Scroll=> PAGE |
|-------------------------------------------------------|---------------|
| Select P=Purge V=View MAL D=Dump MAL END=Cont.        |               |
| S Type Meth Task N Status                             |               |
| START XQCQ 828 Completed, RESPONSE:OK                 |               |
| START NSCR 844 Completed, RESPONSE:OK                 |               |
| _ START NQPG 860 Completed, RESPONSE:EXCEPTION(ABEND) |               |

Figure 56. An example LIST START display

The fields on this display are:

#### Field Description

- Type Either START or ATTACH, depending on which command you used to start the method.
- Meth The name of the method.
- Task The CICS task number of the method.
- Status The method's status as one of the following:
  - Waiting for method to start or attach.
  - Method is running.
  - Completed, RESPONSE:<response>(<reason>).
  - Method is no longer running!
  - **Note:** The error "Method is no longer running!" means the status in an internal table indicates the method should be running but the CICS task has been found not active via a CICS inquiry. This error is also used for attached tasks that may have timed out trying to communicate a request back into the CMAS.

You can enter the following in the selection field:

| Command | Description                                                                                                    |  |  |  |  |  |
|---------|----------------------------------------------------------------------------------------------------|--|--|--|--|--|
| Р       | Purges the MAL for this method.                                                                                                    |  |  |  |  |  |
|         | Note: You cannot purge a MAL unless its status is "Completed."                                                                                                    |  |  |  |  |  |
| V       | Formats the MAL.                                                                                                    |  |  |  |  |  |
| D       | Calls the CODB transaction with the address of the MAL for hexadecimal dumps.                                                                                                    |  |  |  |  |  |
| A       | Causes an ATTACH command to be created for the method with the context and scope of the original attach being viewed. The existing MAL is used as a starting point, but a new task will appear on the LIST START display.                                |  |  |  |  |  |
| E       | Causes an EXEC command to be created for the method with the context and scope of the original attach being viewed. Executed methods do not appear in the LIST TASK display; they are called directly by COD0 and the results are displayed immediately. |  |  |  |  |  |
| S       | Causes a START command to be created for the method with the context and scope of the original start being viewed. The existing MAL is used as a starting point, but a new task will appear on the LIST START display.                                   |  |  |  |  |  |

### LIST STCB

Lists the server-client control blocks. These control blocks are used by CICSPlex SM communications and the end-user interface to request work in a CMAS. Figure 57 shows an example of the LIST STCB display.

| CODO CICSPlex/SM Debu<br>CMD=> | ıgger             |                | Scroll=> PAGE |
|--------------------------------|-------------------|----------------|---------------|
| V=View MAL D=Dump MA           | L S=Dump STCB X=D | )ump XLSP      |               |
| S Address Status La            | st Usr From Error | CSFM Context S | Scope OutQue  |
| 060C9BA0 Avail                 | COM 0             | TSPV PLEX2C1   | PLEX2C1 NO    |
| 060C97C0 Avail                 | COM 0             | TSCV           | NO            |
| _ 060C93E0 Avail               | COM 0             | CSAC           | NO            |

Figure 57. An example LIST STCB display

The fields on this display are:

| Field    | Description                                                                                                    |                                                                                                    |  |  |  |
|----------|----------------------------------------------------------------------------------------------------|----------------------------------------------------------------------------------------------------|--|--|--|
| Address  | The address of the STCB control block.                                                                                |                                                                                                    |  |  |  |
| DataAlet | The status                                                                                                    | of the control block as one of the following:                                                                                             |  |  |  |
|          | Avail<br>Free<br>In Use<br>Timeout                                                                                    | Available and waiting for work.<br>Available, but not waiting for work.<br>A MAL is being run.<br>A conversation with the STCB timed out. |  |  |  |
| Last Usr | For a TSO end-user interface request, the user ID of the TSO user.                                                    |                                                                                                    |  |  |  |
| From     | Where the request for this STCB came from, as either COM, for communications, or EUI, for the TSO end-user interface. |                                                                                                    |  |  |  |
| CSFM     | The ID of the method last run using this STCB.                                                                        |                                                                                                    |  |  |  |

Context The CMAS or CICSplex involved in the last request.

- Scope The CICSplex, CICS system group, or CICS system involved in the last request.
- OutQue For a TSO end-user interface request that was routed to multiple CMASs and MASs, indicates whether the status of each was reported individually or combined into a single response.

### LIST TASK

Displays all CICSPlex SM tasks and the methods being called within them. Figure 58 shows an example of the LIST TASK display typical of those produced under CICS/ESA, CICS/MVS, and CICS/VSE. Figure 59 on page 102 shows an example of the LIST TASK display typical of those produced under CICS for OS/2.

| COD0  | CICS | SPlex/ | SM Debug  | ger        |           |           |            |            |             |
|-------|------|--------|-----------|------------|-----------|-----------|------------|------------|-------------|
| CMD=: | >    |        |           |            |           |           |            | Sci        | ^oll=≻ PAGE |
| DUMP  | L=Lo | badpt  | P=oPb 0=0 | )ssb S=Sta | ack M=Mal | B=modB E= | -moEb V=MA | AL END=Cor | nt.         |
| S Ta  | sk # | METH   | Load-pt   | oPb        | Ossb      | Stack     | Mal        | modB       | moEB        |
|       | 27   | XLOP   | 00000000  | 00489FA8   | 00489FF0  | 0048A014  | 04283580   | 000CF820   | 00000000    |
| _     | 27   | DBG1   | 8A5B9690  | 00489FA8   | 00489FF0  | 0048A118  | 0A4602E4   | 000CF820   | 00000000    |
|       | 20   |        | 0000000   | 00404540   | 00404550  | 00405014  | 04070500   | 00005000   | 0000000     |
| -     | 20   | XLEV   | 00000000  | 00494FA8   | 00494FF0  | 00495014  | 042/3580   | 0000F820   | 00000000    |
|       | 23   | XLOP   | 00000000  | 00491FA8   | 00491FF0  | 00492014  | 04277580   | 000CF820   | 0000000     |
| _     | 23   | TIST   | 0A55C430  | 00491FA8   | 00491FF0  | 00492118  | 00490FD4   | 000D7D00   | 04274160    |
| _     | 23   | XSWC   | 0A514018  | 00491FA8   | 00491FF0  | 004925A0  | 0049244C   | 000D29F4   | 000DE0B0    |
|       |      |        |           |            |           |           |            |            |             |
|       | 24   | XLOP   | 00000000  | 0048DFA8   | 0048DFF0  | 0048E014  | 0427F580   | 000CF820   | 00000000    |
| -     | 24   | RSWT   | 0A574728  | 0048DFA8   | 0048DFF0  | 0048E118  | 0048CFD4   | 000DAED4   | 042744D0    |
| -     | 24   | XSWC   | 0A514018  | 0048DFA8   | 0048DFF0  | 0048E4D8  | 0048E3BC   | 000D29F4   | 000DE0B0    |

Figure 58. An example LIST TASK display (CICS/ESA, CICS/MVS, CICS/VSE)

This display shows one line per method with a space between CICSPlex SM tasks. The fields on this display are:

#### Heading Description

- Task # The CICS task number.
  - **Note:** Do not use the task number to purge the CICSPlex SM transaction, as CICSPlex SM recovery will not be entered and CICSPlex SM system control block chains will be destroyed.
- METH The name of the method running at that stack level.
- Load-Pt The address of the method's load point.
- oPb The address of the object process block (one per CICSPlex SM CICS task) that points to all the OSSBs for this task.
- Ossb The address of the stack segment block to which this method's stack is attached.
- Stack The address of the method's stack.
- Mal The address of the MAL for the method.
- modB The address of the MODB for the component.
- moEB The address of the MOEB for the component.

You can enter the following in the selection field:

#### **Command Description**

- L Calls CODB to display the load point of the method.
- P Calls CODB to display the OPB.
- O Calls CODB to display the OSSB.
- S Calls CODB to display the stack.
- M Calls CODB to display the MAL.
- B Calls CODB to display the MODB.
- E Calls CODB to display the MOEB.
- V Formats the MAL display as you would have if you entered it.
- U Allows updating of the MAL in-flight.
- R Lists the contents of all the registers (AR and GP). From this list you can enter:
  - D Calls CODB to display data at that location using the AR register.
  - A Calls CODB to display data at that location using only the general purpose register (ALET will be zero).

 DBG0 CICSPlex/SM for CICS/OS2 Debugger
 Applid

 :CICSOS2
 Scroll=> PAGE

 CMD=>
 Scroll=> PAGE

 \_\_\_\_\_Meth Task Aoeb
 Local Storage TaskStg Mal
 Flag EIB
 Tran

 Component:KNL Pid:805(325)
 Parent:800(320)
 Tid:2(2)
 Term:N/A

 \_\_\_\_\_XLEV
 0006
 13C20018
 00000000
 0000
 13C405A8
 00000000
 000311B0
 COEX

 \_\_\_\_\_NLRT
 0007
 13C20094
 13A30000
 07EC
 13C405A8
 140F00BC
 0000
 000311B0
 COFX

Figure 59. An example LIST TASK display (CICS for OS/2)

The fields on this display are:

| Field        | Description                                                                                |
|--------------|--------------------------------------------------------------------------------------------|
| Meth         | The name of the method.                                                                    |
| Task         | The CICS task number in decimal.                                                           |
| Aoeb         | The agent object environment block.                                                        |
| Locl Storage | The address and hexadecimal length of the local work area for this instance of the method. |
| TaskStg      | The task related storage area.                                                             |
| Mal          | Address of the MAL.                                                                        |
| Flag         | The flags for the method.                                                                  |
| EIB          | The address of the CICS EIB for the task.                                                  |
| Tran         | The CICS/OS2 transaction id.                                                               |
| Component    | The component id for the CICS task.                                                        |
|              |                                                                                            |

- Pid The id of the OS/2 process, in decimal with the hexadecimal value shown in parenthesis.
- Parent The Pid of the parent OS/2 process.
- Tid The id of the OS/2 thread, in decimal with the hexadecimal value shown in parenthesis.
- Term The terminal on which the transaction is running, or N/A if there is no terminal associated with the transaction.

You can enter the following in the selection field:

#### Command Description

- A Dumps the Aeob.
- L Dumps local storage.
- S Dumps task storage.
- T Terminates processing (post termination ECB).

**CICSPlex SM chain checking:** During a LIST TASK command the entire chain of CICSPlex SM blocks that apply to a task are followed. The eyecatcher for each of the blocks is checked, in addition to the forward and backward methods within stacks and possible recursive chains. If any errors are found, you may see one of the following error messages after the last valid entry:

Stack chain broken at AAAAAAAA

This error indicates that the previous method's ID within a stack chain does not match the previous method's ID. This may be the case if code within the method overlays the stack header. AAAAAAAA is the address of the invalid stack frame.

OPB chain error at AAAAAAAA

Object process blocks are created for each CICS CICSPlex SM task. They are chained together for the component ID of the first method in the chain. If this chain points back to itself (a recursive chain), this message appears. AAAAAAAA is the address of the OPB that was next after the previously displayed OPB.

Eyecatcher failed for CSFM at AAAAAAAA

If an eyecatcher of a control block that is visited during a LIST TASK is incorrect, this message appears. AAAAAAAA is the address of the control block in question and CSFM is its name.

DFHEIBLK block invalid at AAAAAAAA, OPB at AAAAAAAA invalid

The task's object process block is really the CICS DFHEISTG area. In this area is a pointer to the task's CICS EIB block, which is checked during LIST TASK commands.

### **LIST VIEWS**

Lists all ISPF end-user interface views that can be captured. You can qualify the list by using the *mask* option to specify a generic key. Figure 60 shows an example of the LIST VIEWS display. The *mask* option was used to display only those views that begin with the letter A.

```
COD0 CICSPlex/SM Debugger
                                                              Scroll=> PAGE
CMD=>
Enter END to exit.
         DistName Type
                          Class Name
View
                                        Desc
ACTNDEF
                                        Action Definitions
         EYUZEGP0 TRTAA
                          ActDef
ADMANLS
         EYUZEAZ4 TMENU3
                          ViewTable
                                        Real Time Analysis Admin Views
ADMCONFG EYUZEAZ1 TMENU3
                          ViewTable
                                        CMAS Configuration Admin Views
         EYUZE$MM TMENU2
ADMIN
                          ViewTable
                                        ADMMON
         EYUZEAZ2 TMENU3
                          ViewTable
                                        Monitor Admin Views
ADMTOPOL EYUZEAZ5 TMENU3
                          ViewTable
                                        Topology Admin Views
                                        Workload Manager Admin Views
ADMWRKLD EYUZEAZ3 TMENU3
                          ViewTable
AIMODEL
         EYUZEK50 TOPERATE CicsAiModel
                                        Auto Install Models
AIMODELS EYUZEK5S TOPERATE CicsAiModel
                                        Auto Install Model Summary
ANALYSIS EYUZEAZR TMENU1
                          ViewTable
                                        Real Time Analysis Views
```

Figure 60. An example LIST VIEWS A\* display

The fields on this display are:

| Field      | Description                                                                 |
|------------|-----------------------------------------------------------------------------|
| View       | The name of the view.                                                       |
| DistName   | The name of the source member for the view.                                 |
| Туре       | The type of view, which determines what selection list the view appears on. |
| Class Name | An internal description of the view.                                        |
| Desc       | The description of the view as it appears on the end-user interface         |

### LIST WAIT

Lists the CICSPlex SM waits for one or more components. The LIST WAIT command is available under CICS for OS/2 only. Figure 61 shows an example of the LIST WAIT display.

```
COD0 CICSPlex/SM for CICS/OS2 Debugger
                                                              Applid
:CICSOS2
CMD=>
                                                               Scroll=> PAGE
  XSWC-EcbAddr NumPost Created Ecb Hnd Tmr Hnd Semiphore
Object process block for KNL at 13680000, CICS task 6
                    0 XLEV
                                800100A4
                                          00000000 \SEM32\EYU\6\136805B8
     1 13630018
                                          00000000 \SEM32\EYU\6\136805D4
      NO WAITS
                     0 XLEV
                                800100A5
_
    5 13630048
                    0 XLEV
                                800100A6
                                          00000000 \SEM32\EYU\6\136805F0
_
                    0 NLRT
                                          00000000 \SEM32\EYU\6\1368060C
    2 13630024
                                800100A7
 _
     3 13630030
                     0 NLRT
                                800100A8
                                          00000000 \SEM32\EYU\6\13680628
_
                     0 NLRT
     4 1363003C
                                800100A9
                                          00000000 \SEM32\EYU\6\13680644
```

Figure 61. An example LIST WAIT display

The fields on this display are:

| Field        | Description                                                                                 |
|--------------|---------------------------------------------------------------------------------------------|
| XSWC         | The XSWC is a method that waits on ECBs. This field is the sequence of the ECB in the XSWC. |
| EcbAddr      | The address of the ECB in the caller's storage.                                             |
| NumPost      | The number of OS/2 DosPostEventSemaphores.                                                  |
| Created      | The name of the method that created the ECB.                                                |
| Ecb Hnd      | The OS/2 semaphore handle.                                                                  |
| Tmr Hnd      | The OS/2 AsyncTimer handle, if the ECB has a timer associated with it.                      |
| Semaphore    | The name of the OS/2 semaphore.                                                             |
| You can ente | er the following in the selection field:                                                    |
| Command      | Description                                                                                 |
| Р            | Posts the ECB.                                                                              |
|              |                                                                                             |

## **POST (posting an ECB)**

The POST command posts an ECB using the MVS POST command.

The POST command is not available under CICS for OS/2.

The format of the POST command is:

POST address

where *address* is a 1- to 8-character hexadecimal number that is the address at which the ECB resides.

No check is made to see whether an ECB exists at this address or whether it is already posted; an MVS POST command is simply issued.

**Note:** You can use the DUMP command or the CODB transaction to find the address.

## PRINT (printing data areas under CICS/ESA, CICS/MVS, CICS/VSE)

The PRINT command prints a CICSPlex SM data area. PRINT uses the CICS spool facility to write the data area as an output file called Sxxxxxx, where xxxxxx is a numeric identifier.

This version of the PRINT command is not available under CICS for OS/2.

The format of the PRINT command is:

PRINT [parameters...]

where the parameters are:

/resname

Prints the specified allocated resource.

### alet addr size

Prints an EPTR at the specified address for the specified number of bytes.

### **CLIST** token

Prints the cache list of the specified token, where *token* is an 8-byte token entered as two 8-character hexadecimal fields.

### EIB compid

Prints the EIB for the specified component.

#### EIS compid

Prints the EIS for the specified component.

#### hexaddr size

Prints memory at the specified address for the specified number of bytes.

#### MAL addr

Formats and prints the MAL at the specified address.

#### method

Prints the code for the specified method.

#### MODB compid

Prints the MODB for the specified component.

### MODD

Prints the MODD.

### MOEB compid

Prints the MOEB for the specified component.

### **OPB** compid

Prints the object process block for the specified component.

#### QUE token

Prints the queue of the specified token, where *token* is an 8-byte token entered as two 8-character hexadecimal fields.

#### STAKEND compid

Prints the current stack for the specified component.

#### **STAKSTRT** compid

Prints the first stack for the specified component.

### XLWA

Prints the XLWA.

### PRINT (printing current window contents under CICS for OS/2)

The PRINT command prints the current window contents to a printer or file.

This version of the PRINT command is available under CICS for OS/2 only.

The format of the PRINT command is:

PRINT [filename] [FF|PAGE]

where:

#### filename

Identifies a printer (such as LPT1, LPT2, or LPT3) or a disk file. Printer names must not include colons (for example, specify LPT1, not LPT1:). If the disk file already exists, the text is appended to the end of the file. If no file name is specified, output is sent to the default printer.

#### **FF**|**PAGE**

FF causes a form-feed character to be inserted before the output. PAGE causes a form-feed character to be inserted both before and after the output.

If you are printing a DUMP screen, only the current screen contents are printed, not the entire range of memory you have selected. You must page down (PF8 or DOWN) and reenter the PRINT command to print more than one screen of data.

On entry to COD0, the default printer is PRN (LPT1). To change the default printer, use the following command:

PRINT FILE filename

where:

filename

Identifies the new default printer.

## PURGE (purging an allocated resource)

The PURGE command purges an allocated resource.

The PURGE command is not available under CICS for OS/2.

The format of the PURGE command is:

PURGE /resname

where:

/resname

Is the name of the resource you allocated. The storage assigned to the resource is removed from the system.

**Note:** You can also purge allocated storage using the P command from the LIST ALLOC display.

### START (starting a method in the CMAS)

The START command starts a method running within the CMAS.

The START command is not available under CICS for OS/2.

The format of the START command is:

START method [termid]

where:

### method

Is the name of a CICSPlex SM method.

#### termid

Is a terminal ID.

The message argument list (MAL) of the method is displayed. For details about how to enter data from this display, see "Displaying a MAL from COD0" on page 110. For a list of valid responses to this command, see "Running a method" on page 113.

```
COD0 CICSPlex/SM Debugger
CMD=>
                                                                   Scroll=> PAGE
Overtype fields and press ENTER to edit, END to proceed, CANCEL to abort.
                                                                                Dn
ΤN
    ENM FUNCTION (SETCRGN)
    CHR DEBUG(
                        )
    BIN SYSTEM AKP(
                              )
    BIN SYSTEM AMAXTASKS(
                                    )
    BIN SYSTEM CUSHION(
                                  )
    CHR SYSTEM DTRPROGRAM(
                                     )
    BIN SYSTEM ECUSHION(
    BIN SYSTEM MAXTASKS(
    BIN SYSTEM_MROBATCH(
    BIN SYSTEM PRTYAGING(
    BIN SYSTEM RUNAWAY(
    BIN SYSTEM SCANDELAY(
                                    )
    BIN SYSTEM SYSDUMP(
                                  )
    BIN SYSTEM TIME(
                               )
    BIN TRACEDEST AUXSTATUS(
    BIN TRACEDEST GTFSTATUS(
    BIN TRACEDEST_INTSTATUS(
    BIN TRACEDEST_SWITCHSTAT(
    BIN TRACEDEST SWITCHACT(
```

Figure 62 on page 108 shows an example of the START display.

Figure 62. An example START display

The START command starts a CICS task that eventually executes method DBG2. This method is created dynamically by COD0 in every component.

## TRACE (setting CICS and CICSPlex SM trace flags)

The TRACE command can be used to:

- Set CICS and CICSPlex SM component trace flags
- · Control output to auxiliary trace data sets

The format of the TRACE command is:

TRACE [parameters...]

where the parameters are :

#### **ON|OFF|USER [RESET]**

Controls the settings of the CICS component trace flags.

- ON Turns all CICS component flags on, which produces slightly more output than the normal CICS trace settings.
- OFF Turns all CICS component trace flags off, which results in almost no output at all (some CICS components do not have trace flags).
- USER Traces only the CICS component application domains (AP0000 through APFFF). *Not available under CICS for OS/2.*
- RESET Causes tracing to start at the beginning of the auxiliary trace data set, overwriting any existing output.

FLAG

Shows the trace flags of each CICSPlex SM component. You can change the trace flag settings of one or more CICSPlex SM components by overtyping the component's bit setting.

### SWITCH

Switches the CICS auxiliary trace data sets and reports on which is active. *Not available under CICS for OS/2.* 

Changes made to CICS and CICSPlex SM trace settings from the COD0 debugging transaction remain in effect after you exit the transaction.

## TRACK (setting trace flags by calling structure)

The TRACK command sets CICSPlex SM trace flags based on the calling structure.

The format of the TRACK command is:

TRACK target relation calling flags id

where the parameters are:

#### target

The name of the method to be traced. You can provide a generic method name by specifying an asterisk (\*) at the end of the name or in place of the name (to indicate all methods).

#### relation

The relationship to the calling method as one of the following:

- FROM Sets the trace for the target only when the direct caller is the calling method.
- STAK Sets the trace for the target only if the calling method is somewhere in the CICSPlex SM stack.

#### calling

The name of the method that calls the target method either directly or indirectly. You can provide a generic method name by specifying an asterisk (\*) at the end of the name or in place of the name (to indicate all methods).

#### flags

The trace flags to be set. The trace flags are set according to group names and are dependent on the underlying trace facility. The trace flags will be provided by IBM support should you need to use this facility.

id An optional user or task ID:

Uxxxxxxx where xxxxxxx is a 1-to 8-character EUI user ID.

Tnnnnnn where nnnnnn is a 1- to 7-position CICS task number that can be obtained by issuing either the LIST TASK or CEMT INQ TASK command.

For example:

TRACK XD\* STAK CI\* SPEC UTOM

activates all trace flags for any data repository method that is called directly or indirectly from any communication initialization method, when the task is handling an EUI request from ID TOM.

## TRAP (setting trace flags for a method)

The TRAP command sets trace flags on for a specific CICSPlex SM method.

The format of the TRAP command is:

TRAP method [1|2|ALL|OFF]

where:

#### method

Is the name of a CICSPlex SM method.

### 1|2|ALL|OFF

Sets the trace flags for the specified method:

- 1 Sets level 1 trace flags on.
- 2 Sets level 1 and level 2 trace flags on.
- ALL Sets level 1–32 trace flags on.
- OFF Sets tracing for the method back to the flags specified on the COD0 TRACE command, the EYUPARMS start-up parameters, or the CMAS or MAS view command.

## **Displaying a MAL from COD0**

When entering into a MAL formatted by the COD0 debugging transaction, all input is validated for both physical and logical properties.

### Format of the MAL display

When viewing or updating a MAL, either from a START, ATTACH, or EXEC command, or from LIST output, the format of the display is as shown in Figure 63.

Scroll=> PAGE

```
COD0 CICSPlex/SM Debugger
CMD=>
Fields with "->" required.
IN
*ENM FUNCTION( TEST )
CHR DEBUG( )
-> FLG FLAG_VALUES(
OUT
*ENM RESPONSE(
*ENM REASON(
```

Figure 63. Sample formatted MAL display

As shown in Figure 63, IN and OUT eyecatchers separate the major sections of the MAL. Each field name in the IN and OUT sections can be preceded by three other indicators:

)

)

- An arrow, indicating the field is mutually required or mutually exclusive and in error.
- An asterisk, indicating the existence bit for the field is set on in the MAL (OUT fields always have the existence bit on).
- A 3-character code indicating the field type.
- **Note:** The FUNCTION field is completed by the COD0 debugging transaction and cannot be changed.

## **Field types**

The three-character code that precedes a field determines what can be entered in the field and the kind of data that is displayed. Table 3 shows the input allowed for each field type.

Table 3. Field types

| Format    | Input allowed                                                                                                    |
|-----------|----------------------------------------------------------------------------------------------------|
| BIN(n)    | Hexadecimal number                                                                                                    |
| BLOCK     | Hexadecimal number for address or decimal number for length                                                                                                    |
| BUFFER    | Hexadecimal number for address, decimal number for length, or resource name (/resname)                                                                                                    |
| CHAR(n)   | Any character                                                                                                    |
| COMPID    | Component ID or '?' for a list                                                                                                    |
| DEC(n)    | Decimal number                                                                                                    |
| EBLOCK    | Hexadecimal number for ALET and OFFSET,<br>decimal number for length, or resource name<br>(/resname)                                                                                                  |
| (names)   | Names defined in format or '?' for list                                                                                                    |
| EPTR      | Hexadecimal number for ALET and OFFSET or resource name (/resname)                                                                                                    |
| ETOKEN    | Hexadecimal number or resource name (/resname)                                                                                                    |
| FLAG      | Hexadecimal representation of a flag or '?' for a list                                                                                                    |
| LIST      | Hexadecimal number for address, decimal number for length, or resource name (/resname)                                                                                                    |
| MAL       | Hexadecimal number or resource name (/resname)                                                                                                    |
| PTR       | Hexadecimal number or resource name (/resname)                                                                                                    |
| RESTYPE   | Resource name (/resname) or '?' for a list                                                                                                    |
| SDT       | TRUE or FALSE                                                                                                    |
| STRING(n) | Any character                                                                                                    |
| TIMESTAMP | Hexadecimal number                                                                                                    |
| TOKEN     | Hexadecimal number or resource name (/resname)                                                                                                    |
|           | Format<br>BIN(n)<br>BLOCK<br>BUFFER<br>CHAR(n)<br>COMPID<br>DEC(n)<br>EBLOCK<br>BLOCK<br>(names)<br>EPTR<br>ETOKEN<br>FLAG<br>LIST<br>MAL<br>PTR<br>RESTYPE<br>SDT<br>STRING(n)<br>TIMESTAMP<br>TOKEN |

## Field edits and display formats

In a MAL display, input is edited and output is formatted according to the following rules:

| Field type  | Format                                                                                                    |
|-------------|----------------------------------------------------------------------------------------------------|
| Hexadecimal | Hexadecimal characters 0–9 and A–F, in either upper or lower case. In output, the number is right-justified and padded with zeroes.                                      |
|             | You can enter decimal characters instead of hexadecimal by preceding the value with a backslash, as in \1234. The decimal number is internally converted to hexadecimal. |

| Decimal          | Numeric characters 0–9, without any sign. In output, the number is right-justified and padded with zeroes.                                                                                                    |
|------------------|----------------------------------------------------------------------------------------------------|
|                  | You can enter hexadecimal characters instead of decimal by preceding the value with a backslash, as in \ABCD. The hexadecimal number is internally converted to decimal.                                                                                                    |
| ENM, CMP, or RES | One of the values shown in the message format. For<br>example, if the format indicates MY_FIELD IS (A,B,C,D),<br>you can enter A, B, C, or D. You can also enter a<br>question mark (?) to display a list of possible values; you<br>can select one to be copied into the MAL.                |
|                  | For a field type of RES, you can use the HELP command to display a list of known resource types, such as HELP RESOP or HELP CVDA.                                                                                                    |
| Flags            | A hexadecimal value representing a flag name, including<br>a combination of flag names that have been logically<br>ORed. You can also enter a question mark (?) to display<br>a list of possible values. You can select as many as<br>apply; they are logically ORed and copied into the MAL. |

### **Subfields**

Many fields in a MAL consist of multiple subfields, which are divided into multiple input fields and validated separately. Each field is preceded by the suffix of the subfield. For example, the EPT field is made up of the ALET and OFFSET subfields, and looks like this when the MAL is displayed:

EPT YOUR\_MAL\_FIELD\_NAME(A= alet 0= offset)

The subfields associated with each field type are as follows:

| Field type | Subfields                             |
|------------|---------------------------------------|
| EPT        | A=alet, O=offset                      |
| BUF        | A=address, L=length, M=maximum length |
| BLK        | A=address, L=length                   |
| EBK        | A=alet, O=offset, L=length            |
| LST        | A=address, N=number                   |

### Using allocated resources

You can use the names of allocated resources (such as cache lists, data queues, data space storage, or CICS storage) in the input fields of a MAL. (For information on allocating resources, see "ALLOC (allocating a resource)" on page 82.)

If the field contains subfields, as described in "Subfields," you need enter only the resource name in the first field; the COD0 debugging transaction determines the other field types and fills them in for you.

For example, you could use the ALLOC command to allocate 4K of data space storage to the resource called /workara, as shown in Figure 64 on page 113.

```
CODO CICSPlex/SM Debugger
CMD=> ALLOC /workara EPTR 4096
IN
```

Scroll=> PAGE

Scroll=> PAGE

Figure 64. Using ALLOC to allocate a resource

Figure 65 shows the allocated resource, /workara, being used as input to a MAL.

```
COD0 CICSPlex/SM Debugger
CMD=>
IN
*ENM FUNCTION( TEST )
CHR DEBUG( )
EPT OUT_ADDR(A= /workara 0=
```

Figure 65. Using an allocated resource in a MAL

The COD0 debugging transaction places the ALET of the allocated storage area into the A= field; the offset is automatically entered in the O= field.

)

### Running a method

From a formatted MAL display you can enter the following commands:

| CANCEL         | Returns control to the previous display without processing the MAL.                                                                                                    |
|----------------|----------------------------------------------------------------------------------------------------|
| DUMP mal-field | Determines the type of the specified field and creates an appropriate DUMP command to call the CODB debugging transaction. <i>mal_field</i> can be any field on the formatted MAL display.                                                                                                    |
| END            | Edits the MAL and then either ATTACHes, EXECutes, or STARTs the method. Control returns to the previous display.                                                                                                    |
|                | If you return to the COD0 main menu while a method is running, a LIST START command is automatically issued.                                                                                                    |
| FLAG mal-field | Displays a list of the specified field's bit values (that is, their names from the Message Argument Format). Those that are currently set are prefixed by a plus sign (+). <i>mal-field</i> can be any field on the formatted MAL display that has a type of FLG. If the name you enter is neither part of the MAL nor an FLG field, an error message is issued. |
| GO             | Edits the MAL and then either ATTACHes, EXECutes, or<br>STARTs the method. Control remains at the formatted MAL<br>display. You can enter the same or different data, and issue<br>GO or END again.                                                                                                    |
|                | You can use the LIST or LIST START command to check the progress of the started or attached method. When you END the LIST display control returns to the formatted MAL display.                                                                                                    |

| NEXT | For the results of an ATTACHed method that either ran in multiple MASs or ran multiple times in a CMAS, displays the MAL that ran next.       |
|------|----------------------------------------------------------------------------------------------------|
| PREV | For the results of an ATTACHed method that either ran in multiple MASs or ran multiple times in a CMAS, displays the MAL that ran previously. |

### Notes:

- 1. If you press Enter without issuing a command, the MAL is edited, but not run.
- 2. For the DUMP and FLAG commands, only fields that appear in the current formatted MAL display can be used as parameters. If you want to name the field of another MAL, you must first display that MAL from the LIST START or LIST TASK screen.

## System-level debugging with CODB

The CODB debugging transaction, which is not supported in the CICS for OS/2 environment, allows you to display and modify memory. It is menu-driven and allows you to choose various CICSplex data areas using PF keys or command line keywords.

After logging onto CICS, enter the CODB transaction ID to display the main menu, as shown in Figure 66. (CODB can also be entered from the DUMP command of the COD0 transaction.)

| COMMAND==>                                                                            | COM                                                                                                    | P ID==>                    | ADDR==>                       | ALET==>  | 00000000 |
|---------------------------------------------------------------------------------------|----------------------------------------------------------------------------------------------------|----------------------------|-------------------------------|----------|----------|
| 1.<br>2.<br>3.<br>4.<br>5.<br>6.<br>7.<br>8.<br>9.<br>10.<br>11.<br>12.<br>13.<br>14. | XLWA<br>MODB<br>MOEB<br>OPB<br>EIS<br>EIB<br>STAKSTRT<br>STAKEND<br>MODD<br>MAL<br>PFKON<br>PFKOFF<br>END<br>CMASSTOP |                            |                               |          |          |
| P1=TOP P2=B<br>P9=JUMP P10<br>MSG==>                                                  | OTM P3=END<br>=DSJUMP P11=                                                                                            | P4=PREV P5=<br>ALTER P12=A | NEXT P6=TOKEN P<br>LET/OFFSET | 7=BACK P | 8=FRWD   |

Figure 66. CODB debugging transaction menu

The first field is for the command, the second is for a component ID (which is required for some commands), the third is for the address (or AR mode offset), and the last is for an ALET or zeros.

**Note:** The CODB menu can be redisplayed at any time by issuing the MENU command.

## **CODB** commands

Any CODB command shown on the menu, or its associated number, is valid at any time. Some commands (such as MODB and MOEB) display a submenu listing the component ID and the address of the requested control block, if it can be located. The command name remains displayed until it is replaced by a new command, or a memory display is requested.

| Command  | Description                                                                                                    |
|----------|----------------------------------------------------------------------------------------------------|
| XLWA     | Sets the ADDR==> field to the CMAS or MAS external linkage work area (XLWA) and the ALET==> field to zero, and displays the CICSplex anchor block. |
| MODB     | Displays the major object descriptor block (MODB) for the specified component.                                                                     |
| MOEB     | Displays the major object environment block (MOEB) for the specified component.                                                                    |
| OPB      | Displays the first object process block (OPB) for the specified component.                                                                         |
| EIS      | Displays the CICS EXEC interface storage (EIS) block for the specified component.                                                                  |
| EIB      | Displays the CICS EXEC interface block (EIB) for the specified component.                                                                          |
| STAKSTRT | Displays the first stack of the first transaction running for the specified component.                                                             |
| STAKEND  | Displays the current stack of the first transaction running for the specified component.                                                           |
| MODD     | Displays the major object director descriptor (MODD) block for the specified component.                                                            |
| MAL      | Displays the MAL currently initialized in the first transaction running for the specified component.                                               |
| PFKON    | Turns on the PF key prompts at the bottom of the screen.                                                                                           |
| PFKOFF   | Turns off the PF key prompts at the bottom of the screen.                                                                                          |
| END      | Exits the CODB transaction.                                                                                                    |
| CMASSTOP | Shuts down the CMAS by posting the termination ECB.                                                                                                |

**Note:** The MODB, MOEB, OPB, EIS, EIB, STAKSTRT, STAKEND, MODD, and MAL commands require a component ID, as described in "The COMP ID field."

The MENU command can be issued at any time to redisplay the CODB menu.

## The COMP ID field

CODB commands that display CICSPlex SM control blocks (such as MODB and MOEB) require you to specify a three-character component ID in the COMP ID field. For a list of valid component IDs, see "Major components of CICSPlex SM" on page 163.

When you have specified a component ID, it remains displayed until one of the following occurs:

- A new component ID is specified.
- The COMP ID field is blanked out.
- A memory display is requested.
- A command is entered that does not require a component ID.

So it is possible to display various control blocks belonging to a single component by establishing the component ID and then issuing different commands.

## The ADDR field

Entering a value in the ADDR field produces a display of memory at the specified address, using the current ALET. If the address cannot be accessed, a message appears in the MSG field at the bottom of the display.

Relative addressing is also supported in the ADDR field. You can enter a scroll amount, in bytes, as a signed (+ or –) hexadecimal number. For example:

ADDR==> +2D0

## The ALET field

Entering a value in the ALET field sets the ALET value to be used for memory displays. This field is normally filled in; it has an initial value of hexadecimal zeros.

## The PF Key prompts

The PF key prompt area contains a two-line list of the PF keys supported and a brief description of their values. This prompt can be turned off by the PFKOFF (12) command and turned back on by the PFKON (11) command.

The following PF keys are in effect while the CODB transaction is running:

### Key Description

- PF1 TOP (valid only for control block displays). Repositions the display to the beginning of the control block. If the display was produced by a value in the ADDR field, a warning message appears in the MSG field.
- PF2 BOTTOM (valid only for control block displays). Repositions the display to the end of the control block. If the display was produced by a value in the ADDR field, a warning message appears in the MSG field.
- PF3 END. Exits the CODB transaction.
- PF4 PREV. Depending on the contents of the current display, displays the previous control block of the same type or the previous cache list or queue record.

For a control block display, PREV is both command (control block) and component sensitive. If a submenu from a control block command is displayed, PREV displays the last component's control block, if it exists; if it does not exist, a warning message appears in the MSG field. If a component's control block is displayed, the previous component's control block is displayed.

For a cache list or queue record display, if you issue PREV when the first record is displayed, a warning message appears in the MSG field.

PF5 NEXT. Depending on the contents of the current display, displays the next control block of the same type or the next cache list or queue record.

For a control block display, NEXT is both command (control block) and component sensitive. If a submenu from a control block command is displayed, NEXT displays the Kernel Linkage control block, if it exists; if it does not exist, a warning message appears in the MSG field. If a component's control block is displayed, the next component's control block is displayed. When displaying OPBs, NEXT runs down each component's OPB chain, if it exists, before going on to the next component.

For a cache list or queue record display, if you issue NEXT when the last record is displayed, a warning message appears in the MSG field.

- PF6 TOKEN. Displays either the first record of the queue whose QTOKEN is pointed to by the cursor, or the first cache list element whose EPOINTER is pointed to by the cursor. The NEXT and PREV commands can be used to scroll forward and backward through the queue or cache list.
- PF7 BACKWARD. Scrolls the memory display backward one full page.
- PF8 FORWARD. Scrolls the memory display forward one full page.
- PF9 JUMP. Produces a display that starts at the address pointed to by the cursor, using an ALET of zero. The address pointed to can be the address field, the relative address field, the EBCDIC field, or an address in the hexadecimal data display. If the specified memory cannot be accessed, a warning message appears in the MSG field.

If a control block was being displayed, JUMP erases the current command and component ID and establishes the ADDR mode. After a JUMP command, it is possible to scroll beyond the bounds of the control block, even if the address selected is within the block. To reestablish control block mode, the desired command and component ID must be reentered.

- PF10 DSJUMP. Produces a display that starts at the address pointed to by the cursor, using the displayed ALET. The address pointed to can be the address field, the relative address field, the EBCDIC field, or an address in the hexadecimal data display. If the specified memory cannot be accessed, a warning message appears in the MSG field.
- PF11 ALTER. Allows you to alter memory.
- PF12 ALET/OFFSET. Produces a display that starts at the ALET/ADDRESS pair pointed to by the cursor. The ALET/ADDRESS pair must be in the hexadecimal data display and the cursor must be on the ALET portion of the pair. If the specified memory cannot be accessed, a warning message appears in the MSG field.

## The MSG field

This is a one line area headed by: MSG==> that appears on all screens. The MSG field is used for warning, informational, and error messages. For a list of these messages and their meanings, refer to the *CICSPlex SM Messages and Codes* book.

## The memory display area

The memory display area contains hexadecimal and EBCDIC representations of the requested memory ALET/ADDRESS, or the requested control block. Each line of the display contains an address, its offset from the beginning of the area (either the start of the control block or the address entered in the ADDR field), four full words of data in hexadecimal format, and the EBCDIC representation of those sixteen bytes. Figure 67 is a sample CODB memory display.

| COMMAND== | > XLWA   | COMP ID   | ==> A     | DDR==>    | ALE       | T==> 00000000                           |
|-----------|----------|-----------|-----------|-----------|-----------|-----------------------------------------|
| 00077368  | 00000000 | 020C6EC5  | E8E4E7D3  | D2D5D3C3  | E6C1C1C2  | >EYUXLKNLCWAAB                          |
| 00077378  | 00000010 | 01000200  | 000773E0  | 00000000  | 006B2F20  | ,                                       |
| 00077388  | 00000020 | 00000000  | 0000000E  | 0000E888  | 00097820  | Yh                                      |
| 00077398  | 00000030 | 00077470  | 0000A81C  | 0008D000  | 000003B6  | y}                                      |
| 000773A8  | 00000040 | 00084E90  | 00040000  | 043E0000  | 00000020  | +                                       |
| 000773B8  | 00000050 | 043E0000  | FFFFF34E  | 8A680940  | 006B2F20  |                                         |
| 000773C8  | 00000060 | 00000000  | D2D3D7C2  | 00085310  | 00085828  | KLPB                                    |
| 000773D8  | 00000070 | 0A62AD40  | 0093D154  | 00077384  | 000773C4  | D                                       |
| 000773E8  | 00000080 | 00000000  | 00000000  | 00000000  | 00346EC5  | >E                                      |
| 000773F8  | 00000090 | E8E4E7C5  | C5E8E4D9  | E7C5D3E2  | 01030000  | YUXEEYURXELS                            |
| 00077408  | 000000A0 | 009AFC38  | 03C6B150  | 0093D140  | 0093D154  | F.&;lJ .lJ.                             |
| 00077418  | 000000B0 | 00FAB580  | 006C1258  | A458C562  | 09D66631  | %u.EO                                   |
| 00077428  | 00000000 | D7D9D4C2  | 000774B8  | 00077528  | 0007752C  | PRMB                                    |
| 00077438  | 000000D0 | 00077530  | 00077534  | 00077548  | 00077544  | •••••                                   |
| 00077448  | 000000E0 | 00077558  | 0007755C  | 0007756C  | 00077560  | *%                                      |
| 00077458  | 000000F0 | 00077568  | 00077564  | 00077570  | 00000000  |                                         |
| 00077468  | 00000100 | 00000000  | 00000000  | 00000000  | 00097820  | • • • • • • • • • • • • • • • • • • • • |
| 00077478  | 00000110 | 000988BC  | 00099958  | 0009A9F4  | 0009BA90  | hrz4                                    |
| 00077488  | 00000120 | 0009CB2C  | 0009DBC8  | 0009EC64  | 0009FD00  | H                                       |
| 00077498  | 00000130 | 000A0D9C  | 000A1E38  | 000A2ED4  | 000A3F70  | M                                       |
| 000774A8  | 00000140 | 000A500C  | 00000000  | 00000000  | 00000000  | &;                                      |
| 000774B8  | 00000150 | A458C562  | 09D66631  | 006C1258  | 00FAB580  | u.E0%                                   |
| 000774C8  | 00000160 | 000000D4  | 00000002  | E2E8E2C3  | C3E5D4C3  | MSYSCCVMC                               |
| 000774D8  | 00000170 | E3E2D6F1  | C3E5D4C3  | E6404040  | C3E6E6F1  | TSO1CVMCW CWW1                          |
| 000774E8  | 00000180 | DF80FCA0  | 00800000  | 00000000  | 00000000  | •••••                                   |
| 000774F8  | 00000190 | 00000000  | 00000000  | 00000000  | 00000002  | • • • • • • • • • • • • • • • • • • • • |
| 00077508  | 000001A0 | 04375000  | 00000000  | 00000000  | 00000000  | &;                                      |
| 00077518  | 000001B0 | 00000000  | 00000000  | 00000000  | 00000000  | • • • • • • • • • • • • • • • • • •     |
| 00077528  | 000001C0 | 00000000  | 00000000  | 00000000  | 00000400  | • • • • • • • • • • • • • • • • • •     |
| 00077538  | 000001D0 | 00040000  | 00000002  | 0000001C  | 00000000  | ••••••                                  |
| 00077548  | 000001E0 | C5E8E4C4  | D9C5D740  | 00000000  | 00000000  | EYUDREP                                 |
| 00077558  | 000001F0 | 000000000 | 00000000  | 00000000  | 000000000 | •••••                                   |
| 00077568  | 00000200 | 000000000 | 000000000 | 000000000 |           | ••••                                    |
|           |          |           |           |           |           |                                         |

P1=TOP P2=BOTM P3=END P4=PREV P5=NEXT P6=TOKEN P7=BACK P8=FRWD P9=JUMP P10=DSJUMP P11=ALTER P12=ALET/OFFSET

Figure 67. Sample CODB memory display

## **CODB** altering memory

The hexadecimal and EBCDIC data portions of the display can be modified. You can overtype hexadecimal data using valid hexadecimal digits, or EBCDIC data using any keyboard character except the period. After overtyping the data, press PF11 (ALTER).

**Note:** The CODB alter memory function should be used only at the request of customer support personnel.

A warning message appears in the MSG field if:

- The memory is protected.
- You altered the screen but did not press PF11.
- The memory location being altered has changed since it was displayed.

Trying to modify protected storage causes an abend. The CODB recovery routine issues a message describing the abend to the console.

## Accessing CODB from COD0

CODB can be entered from the COD0 transaction by:

- Using the DUMP command.
- Entering a D in a selection field, when allowed.

When you exit CODB (by issuing the END command) you are returned to the COD0 transaction.

There are some advantages to using COD0 to enter CODB:

- The DUMP command translates a method name into its entry addresses so you can dump or alter method code.
- From the LIST TASK screen you can dump individual stacks, MALs, OPBs, and OSSBs, for example.
- You can dump allocated resources (as defined by the ALLOC command) by name, and COD0 translates them into ALET/OFFSETS, ADDRESSES, or TOKENS, as required.
- You do not need to know the exact ALET/OFFSET or ADDRESS of the area you are dumping.

**CODB** transaction

# Chapter 11. Using PlexManager diagnostic facilities

This chapter describes how to use the following PlexManager diagnostic facilities:

- The DIAGMSG view
- The DIAGSESS view
- The DIAGSYS view
- Extended diagnostic mode (XDM)

```
— Usage Note
```

The DIAGMSG view and extended diagnostic mode (XDM) should be used only at the request of customer support personnel.

## The DIAGxxxx views

This section describes how to use:

- The DIAGMSG view, to display and update the current status of PlexManager diagnostic facilities.
- The DIAGSESS view, to display information about active CAS-to-CAS communication sessions. (Prior to Release 2 of CICSPlex SM, the DIAGSESS view was called the SESSIONS view.)
- The DIAGSYS view, to display information about CASs connected to the local CAS. (Prior to Release 2 of CICSPlex SM, the DIAGSYS view was called the SYSTEMS view.)

## **DIAGMSG** (Diagnostic facilities)

The DIAGMSG view displays the current status of the PlexManager diagnostic facilities. By default, the diagnostic facilities are disabled (their status is OFF). They should be enabled *only* at the request of customer support personnel. From the DIAGMSG view, you can enable or disable all of the diagnostic facilities except GXDM and LXDM (see the Note in Table 4 on page 122 for details).

To display the DIAGMSG view from any PlexManager or CICSPlex SM view, issue the command:

DIAGMSG [msgoption]

where:

#### msgoption

Is the specific or generic name of a diagnostic message option. Valid options are:

| msgoption | Description                     |
|-----------|---------------------------------|
| GEMM      | Global extended message mode    |
| GESTR     | Global extended security trace  |
| GSSM      | Global safe security message    |
| GSSTR     | Global simple security trace    |
| GXDM      | Global extended diagnostic mode |
| LEMM      | Local extended message mode     |
| LESTR     | Local extended security trace   |

| LSEMM   | Local security extended message mode                |
|---------|-----------------------------------------------------|
| LSSTR   | Local simple security trace                         |
| LXDM    | Local extended diagnostic mode                      |
| WSXASTR | Window security extended authorization simple trace |

If you specify no *msgoption* value, the view includes information about all diagnostic message options available at your enterprise, as illustrated in Figure 68.

| 26MAR1999 16<br>COMMAND ===><br>CURR WIN ===><br>W1 =DIAGMSG=<br>CMD Option       | 5:19:59<br>1<br>Status                                      | ALT WI<br>====EYUA==<br>Scope                                                               | INFORMATION DISPLAY SCROLL ===> PAGE<br>IN ===><br>====*=====26MAR1999==16:19:59=PLEXMGR=====11===<br>Description / Diagnostic Activity                                                                                                    |
|-----------------------------------------------------------------------------------|-------------------------------------------------------------|---------------------------------------------------------------------------------------------|----------------------------------------------------------------------------------------------------|
| GXDM<br>LXDM<br>GEMM<br>LEMM<br>LSEMM<br>LESTR<br>GESTR<br>LSSTR<br>GSSTR<br>GSSM | OFF<br>OFF<br>OFF<br>OFF<br>OFF<br>OFF<br>OFF<br>OFF<br>OFF | Global<br>Local<br>Global<br>Local<br>Local<br>Local<br>Global<br>Local<br>Global<br>Global | Extended Diagnostic Mode<br>Extended Diagnostic Mode<br>Extended Message Mode<br>Extended Message Mode<br>Security Extended Message Mode<br>Extended Security Trace<br>Extended Security Trace<br>Simple Security Trace<br>Simple Security Trace<br>Safe Security Message Display |

Figure 68. The DIAGMSG view

### Action commands

Table 4 lists the action commands for the DIAGMSG view.

| Table 4. DIAGINISG action commands | Table 4. | DIAGMSG | action | command |
|------------------------------------|----------|---------|--------|---------|
|------------------------------------|----------|---------|--------|---------|

| Primary command | Line<br>command | Description                                       |
|-----------------|-----------------|---------------------------------------------------|
| n/a             | ON              | Enables the specified diagnostic message option.  |
| n/a             | OFF             | Disables the specified diagnostic message option. |

**Note:** The DIAGMSG action commands are not valid for GXDM or LXDM, which must be enabled and disabled either by updating the start up procedure for the CAS or CMAS (see *CICS Transaction Server for OS/390: Installation Guide*) or by updating the XDM mode field on the Session Control Parameters panel displayed when you select CICSPlex SM option 0 Profile and then option 1 Control.

### Hyperlink fields

None.

## **DIAGSESS (Connected sessions)**

The DIAGSESS view displays information about the communication sessions that are currently active between the local CAS and other CASs directly connected to it. Such information can help you assess the impact of stopping any VTAM® communication link.

To display the DIAGSESS view, you can:

• From any PlexManager view, issue the command:

DIAGSESS [session]

where:

```
session
```

Is a unique identifier assigned to each session. If you specify no session identifier, information about all known sessions is displayed.

#### or

• From a CICSPlex SM window, issue the CONTEXT display command, as shown here:

CONTEXT \* PLEXMGR; DIAGSESS

where:

\* (asterisk)

Is the CAS you are currently signed on to. If you prefer, you can replace the asterisk with the MVS sysid of any CAS connected to your local CAS and running PlexManager.

#### PLEXMGR

Is the product context you require.

#### DIAGSESS

Is the name of the PlexManager view you want to display.

**Note:** If the PlexManager DIAGMSG option LSEMM is enabled, message BBMSS2011 is displayed each time you open a new window or change the context of a window. To remove the message, press Enter.

or

• From a CICSPlex SM window, issue the SET display command to display the SET WINDOW CONTEXT, PRODUCT, SCOPE and VIEW input panel. Complete the panel as shown here, and press Enter:

```
------SET WINDOW CONTEXT, PRODUCT, SERVER, SCOPE AND VIEW ------
COMMAND ===> ==> PAGE
Window Parameters:
Context ===> *
Product ===> *
Product ===> *
Scope ===> *
View ===> DIAGSESS
Type End to Set Window Parameters
Cancel to quit without setting
```

Figure 69. Using SET to display a PlexManager view

The asterisk (\*) in the Context field identifies the CAS you are currently signed on to. If you prefer, you can replace the asterisk with the MVS sysid of any CAS connected to your local CAS and running PlexManager.

Figure 70 on page 124 shows an example of the DIAGSESS view.

| 26MAR1999 16:19:45 INFORMATION DISPLAY SCROLL ===> PAGE<br>COMMAND ===> SCROLL ===> PAGE |                   |          |      |      |      |      |  |  |  |
|------------------------------------------------------------------------------------------|-------------------|----------|------|------|------|------|--|--|--|
| W1 =DIAGSESS======EYUA====*=====26MAR1999==16:19:45=PLEXMGR======4===                    |                   |          |      |      |      |      |  |  |  |
| CMD Sess Source                                                                          | Destination       | ConvStrt | Send | Send | Recv | Recv |  |  |  |
| ID System/                                                                               | User System/User  |          | Req  | Data | Req  | Data |  |  |  |
| 46 *.PLEXM                                                                               | IGR EYUA.DAVEJEF  | 16:18:20 | 34   | 54   | 30   | 16   |  |  |  |
| 42 *.DAVEJ                                                                               | EF EYUA.PLEXMGR   | 16:18:20 | 31   | 16   | 34   | 54   |  |  |  |
| 22 *.PLEXM                                                                               | IGR EYUB.EYUJCSS2 | 15:32:07 | 101  | 128  | 99   | 20   |  |  |  |
| 17 *.EYUJC                                                                               | SS1 EYUB.PLEXMGR  | 15:31:41 | 100  | 20   | 102  | 149  |  |  |  |

Figure 70. The DIAGSESS view

#### Action commands

There are no action commands for the DIAGSESS view.

#### Hyperlink fields

There are no hyperlink fields in the DIAGSESS view.

## **DIAGSYS (Connected CASs)**

The DIAGSYS view displays information about the CASs that are directly connected to the local CAS. To display the DIAGSYS view, you can:

· From any PlexManager view, issue the command:

DIAGSYS [system]

where:

system

Is the 1- to 8-character name of a connected system. If you specify no system value, information about all connected systems is displayed.

or

 From a CICSPlex SM window, issue the CONTEXT display command or the SET display command, as described for the DIAGSESS view on page 123, replacing DIAGSESS with DIAGSYS.

Figure 71 is an example of the DIAGSYS view.

```
      26MAR1999
      16:19:59
      INFORMATION DISPLAY

      COMMAND
      ==>
      SCROLL

      CURR WIN
      ==>
      ALT WIN

      W1
      DIAGSYS========EYUA====*===26MAR1999==16:19:59=PLEXMGR=====22==

      CMD
      SYSTEM
      C SMF

      SUBS
      APPLICAT
      MODE
      ACTSESS

      EYUA
      *
      EYUA EYUCAS1A
      2

      EYUB
      EYUB
      EYUCAS1B
      2
```

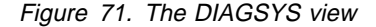

### Action commands

There are no action commands for the DIAGSYS view.

### Hyperlink fields

There are no hyperlink fields in the DIAGSYS view.

## Extended diagnostic mode

The PlexManager extended diagnostic mode (XDM) can be used to collect additional diagnostic data for problems found in the CAS, CMAS, or TSO user address space. Specifically, XDM provides:

- Extensive status messages
- Extended internal tracing
- Disabling of critical service error recovery

To activate XDM mode in the CAS or CMAS, update their respective start-up procedures by adding XDM=Y on the EXEC statement. To activate XDM mode in the TSO address space, specify XDM=YES when the CAS Connection ISPF Panel is displayed.

### Status messages

When XDM is active, the following messages can be issued to the console:

- BBMSD801I Module xxxxxxxx not found. Conditional PGLOAD request failed This message is issued whenever a conditional MSD\_PGLOAD request fails.
- BBMSD900E TCB AT xxxxxxx HAS ABNORMALLY TERMINATED CODE=tnn This message is issued any time a task abends.

BBMZE989I CONTROL TASK (nnnn) RESOURCE RECOVERY COMPLETE - jobname(jesjobid)

This message is issued whenever a control task for any connected address space goes through end of task processing.

BBMZE999I GLOBAL RESOURCE RECOVERY COMPLETE - jobname(jesjobid) This message is issued whenever any connected address space goes through end of memory processing.

In addition to these extra diagnostic messages, all abends are documented with LOGREC, SDUMP, and recovery manager messages.

If the General Services Interface (GSI) router returns a failure code with a level higher than WARNING and the GSI requester is not a local server initialization function, a snap trace and dump of the failing CSRB and FPB are produced. The snap trace and dump consist of messages like these:

BBMLD001E GSI service failed - Completion code=8 BBMLD002E GSI call issued at 85112B96 (MXC42+0452 in control section MXC40) BBMLD003E CSRB at 7F418F7C; ROUT=01010415 / ZERR=07D33212 / FPBA=7F4D017C BBMLD004E FPB data 0000 0000007C 00000038 15000000 7F455AF0 BBMLD004E ..... 0010 00000008 07D33212 07080200 7F4D017C BBMLD004E ..... 0020 00000000 7F455398 01010200 01049C00 BBMLD004E ..... 0030 00000000 00000000 7F455AF0

## Internal tracing

Enabling XDM activates the internal linkage trace in a CAS. The linkage trace is kept in ECSA in 4K blocks. It keeps track of both assembler and C services:

- Prolog (Module Entry)
- Epilogue (Module Exit)
- Language Environment Create
- Language Environment Clone
- Language Environment Destroy

If XDM is active, the linkage trace also causes the creation of storage manager and environment performance instrumentation GTF records. These GTF records help in determining performance-related problems.

**Note:** To activate fully the creation of these GTF records, SMGTF=Y must also be specified in the CAS startup procedure.

## **Disabling error recovery**

During normal system operation, CICSPlex SM does everything it can to prevent critical services, such as the storage manager and the program manager, from terminating. However, when XDM mode is active, these services abend in cases that would normally produce a bad return code.

For example, the storage manager normally passes back a warning completion code in the following conditions:

- Invalid parameter list
- Invalid registered block ID
- · Requester is not authorized
- Unable to access the storage block
- Abend during processing

With XDM active, all of these conditions result in an error completion code. Also, if an error occurs during component initialization or termination, the controller is terminated.
# Part 3. Investigating and documenting a problem

This part of the book describes troubleshooting techniques for determining the cause of a CICSPlex SM problem. It may help you solve some problems yourself. It will also guide you in collecting the necessary documentation for problems that you cannot solve yourself. Such problems should be referred to your IBM Support Center.

Each chapter in this part discusses different types of problem that you may have.

# Chapter 12. Abends, stalls, and bottlenecks

The following sections present information to help you troubleshoot several types of problems:

- "Investigating abends"
- "Investigating stalls" on page 130
- "Investigating bottlenecks" on page 132

## Investigating abends

Because CICSPlex SM has a presence in two major parts of your environment (MVS/ESA and CICS) abends can occur in either place. CAS, ISPF end-user interface, and some CMAS abends occur under MVS/ESA. MAS and other CMAS abends, however, occur under CICS.

Use the information in this section to help you isolate the cause of an abend or to report the condition to customer support personnel.

## **MVS/ESA** abends

#### What CICSPlex SM does

- · Passes control to the appropriate recovery routine.
- Produces an SDUMP.
- Writes BBx and EYU messages to the console, job log, and EYULOG.

If the CAS abends, your CMASs and MASs are not affected. However, you do lose the ability to access CICSPlex SM through the ISPF end-user interface.

#### Documentation to collect

- System console log and EYULOG
- CAS job log
- Unformatted SDUMP from the affected address space
- AUXTRACE data set, if available
- Any LOGREC entries

An unformatted SDUMP is the preferred source of problem diagnosis information for an abend. You should format a CICSPlex SM dump only at the request of customer support personnel.

## **CICS** abends

#### What CICSPlex SM does

- Passes control to CICS, which decides whether to take an SDUMP.
- Regains control from CICS.
- Produces a transaction dump and, possibly, an SDUMP.
- Writes an EYU failure summary to the console.
- Writes EYU messages to the job log and EYULOG.

#### Documentation to collect

- System console log and EYULOG
- Unformatted SDUMP from the affected address space
- AUXTRACE data set, if available

An unformatted SDUMP is the preferred source of problem diagnosis information for an abend. (SDUMPs are not produced when abends occur in remote MASs.) You should format a CICSPlex SM dump only at the request of customer support personnel.

## Investigating stalls

When CICSPlex SM doesn't seem to be responding, you should suspect a stall condition, which could be either a loop or a wait.

**Note:** In the case of a suspected loop or wait, you should request an SDUMP; CICSPlex SM will not take one automatically. However, do not cancel the task that appears to be stalled before requesting the dump. If you cancel the task, the CICS and CICSPlex SM recovery routines that get control will change the "picture" taken by the dump and you may lose valuable diagnosis information.

You will need to determine both at what stage of processing the stall occurred and where it occurred. Processing a CICSPlex SM request involves multiple address spaces. The process could stall in the TSO/ISPF session, in any of the CICS systems included in the current context and scope, or at any of several points in between.

Use the information in this section to help you isolate the cause of a stall or to report the condition to customer support personnel.

## An undetermined stall condition

#### Questions to ask

- Did the stall occur during initialization?
  - How far did initialization progress?
  - Were there any definition or setup errors reported?
- Did the stall occur during operation?
  - Are the necessary communication links between CASs, CMASs, and MASs available?
  - What type of request was being processed?
  - How big was the CICSplex involved?
  - How many CMASs and MASs were involved?
  - What types of monitoring, real-time analysis, and workload management were active?
- Did the stall occur during termination?
- Did the stall occur in the ISPF end-user interface?
- Did the stall occur in a CAS?
- Did the stall occur in a CMAS?
  - Did the request time out with an EYUEInnnn message?

The local CMAS may be waiting for one or more CICS systems (or their CMAS) to return requested data. A CICSPlex SM view does not return until all the expected data is collected.

- Did the request time out with a CICS message?
- Did the stall occur in a MAS?

Try stopping the MAS agent code (using the STOP action command from the MAS view), then evaluate the underlying CICS system.

- Is the CICS system taking an SDUMP?
- Is the CICS system looping or hung?
- Did the request time out with a CICS message?
- Is the CICS system experiencing a short on storage (SOS) condition, or has it reached its MAXTASK level?

Any one of these conditions could prevent some types of CICSPlex SM requests from completing.

#### Documentation to collect

- · System console log and EYULOG
- · CAS and CMAS job logs
- Unformatted SDUMP from the affected address spaces (TSO, CAS, CMAS or MAS)

## A suspected loop

#### Questions to ask

- · What are some possible sources of the loop?
- Is CPU usage particularly high?

#### Documentation to collect

- Appropriate job logs
- · Selected trace data, as requested by support
- AUXTRACE data set, if available
- Transaction dump, if any
- · CICS system dump, if any

## A suspected wait

#### Questions to ask

- At what point is the wait occurring?
- Is CPU usage particularly low?

#### Documentation to collect

- Appropriate job logs
- Appropriate CICS CEMT queries
- Selected trace data, as requested by support
- AUXTRACE data set, if available
- Transaction dump, if any
- · CICS system dump, if any

An unformatted dump is the preferred source of problem diagnosis information for a stall. You should format a CICSPlex SM dump only at the request of customer support personnel.

## Investigating bottlenecks

Bottlenecks can be caused by various components of CICSPlex SM. You need to be aware of how these components are defined and how they interact, as well as of the transactions underway when the bottleneck occurs.

Use the information in this section to help you isolate the cause of a bottleneck or to report the condition to customer support personnel.

#### Questions to ask

- What type of request was being processed?
- How big was the CICSplex involved?
- · How many CMASs and MASs were involved?
- What types of monitoring, real-time analysis, and workload management were active?
- What are the dispatching priorities of the CMASs and MASs?

The priority of a CMAS must be higher than that of the MASs it manages.

- Are the CICS SIT parameters correctly specified for the CMASs and MASs?
- · How is the communications network performing?

#### **Documentation to collect**

To diagnose a performance problem such as a bottleneck, customer support personnel may ask you to turn on trace level 16 in selected CICSPlex SM components. Many components use trace level 16 to determine how long a request takes to complete. It may be possible, based on that data, to isolate the problem to outgoing or incoming processes. For information on controlling the trace levels in CICSPlex SM components, see "Controlling the amount of tracing in a CMAS or MAS" on page 29.

# Chapter 13. Investigating output and system management problems

This chapter describes some ways of solving typical problems with output and system management results.

When you have problems with unexpected or incorrect output from the end-user interface, customer support personnel may ask you to provide screen prints showing the problem, in addition to other types of documentation listed in Chapter 12, "Abends, stalls, and bottlenecks" on page 129.

## Incomplete operations data returned

Consider this example of incomplete data that is returned to the end-user interface in response to an operations view command:

```
26MAR199907:02:28INFORMATION DISPLAYCOMMAND==>SCROLLCURR WIN==>ALT WINW1=CICSRGN======EYUPLX01=EYUCSG01=26MAR1999==07:01:51=CPSM======BBMXBD15IThere is no data that satisfies your request
```

Figure 72. Example of incomplete data returned

In the example shown in Figure 72, there is a CICS system known as EYUMAS1A. EYUMAS1A has been installed as a MAS. It is currently running, yet it does not show up as expected on the CICSRGN view.

A good first step to determine what is wrong is to issue the MAS view command, using the same context (EYUPLX01) and scope (EYUCSG01) as the failing CICSRGN view. The result of issuing this command is one of the following:

- There is no entry for EYUMAS1A.
- The entry for EYUMAS1A shows a status of INACTIVE.
- The entry for EYUMAS1A shows a status of ACTIVE.

#### No entry in the MAS view

Three possible causes for there being no entry for EYUMAS1A in the MAS view are:

1. The scope EYUCSG01 is incorrect.

If EYUMAS1A is not a member of the CICS system group EYUCSG01, the scope is incorrect. To test that possibility, use the SCOPE command to change the scope to either the entire CICSplex (EYUPLX01) or the MAS itself (EYUMAS1A). If the refreshed MAS view with the new scope shows an entry for EYUMAS1A, the problem was an incorrect scope.

The context EYUPLX01 is incorrect.

EYUPLX01 should have been the context when the CICSSYS definition for EYUMAS1A was created. If it was not, use the CONTEXT command to refresh the MAS view, using the correct context.

3. The CMAS was initialized with the wrong data repository.

#### **INACTIVE** status

Whenever either a MAS or a CMAS is started, CICSPlex SM attempts to activate communication between the MAS and the CMAS. If both the CMAS and the MAS are running and the status on the MAS view shows INACTIVE, you need to look at the JESMSGLG of the MAS and the EYULOG of the CMAS. They may contain messages indicating that the connection process failed and suggesting what could be wrong.

It could be that the CICSSYS definition name does not match the EYUPARM parameter NAME in the startup JCL for the MAS. It is also a possibility that, if the default for the EYUPARM NAME is taken, EYUMAS1A is not the VTAM APPLID. Here is an example of the JESMSGLG of the MAS when the NAME parameter is incorrect:

DFHSI1517 EYUMAS1A Control is being given to CICS. EYUXL0003I EYUMAS1A CPSM Version 140 LMAS startup in progress EYUXL0022I EYUMAS1A LMAS Phase I initialization complete EYUXL0020I EYUMAS1A ESSS connection in progress to CICSplex(EYUPLX01) EYUXL0004I EYUMAS1A ESSS connection complete EYUCL0112E EYUMAS1A Protocol Services initialization unable to perform ICT Attach EYUCL0101E EYUMAS1A Communications initialization failed EYUXL0112E EYUMAS1A LMAS initialization failed

Figure 73. Example of JESMSGLG when EYUPARM NAME parameter is incorrect

The EYUPARM parameter CICSplex in the startup JCL for the MAS may not match the CICSplex name being used as the context for the MAS view. If the CICSplex named in the EYUPARM is valid, the MAS probably connected successfully to that CICSplex, instead of to the CICSplex used as the context for the MAS view that shows INACTIVE.

If SEC(NO) is coded in the EYUPARM parameters for a CMAS, and SEC(YES) is coded for a MAS that is connecting to that CMAS, the attempt to establish the connection between the CMAS and the MAS fails. The following message appears in the EYULOG of the CMAS:

EYUCR0007E 'Security mismatch between CMAS EYUCMS1A and MAS EYUMAS1A . Connection Terminating.'

It is also possible to terminate the connection between a CMAS and a MAS using the STOP action command on the MAS view.

The preceding causes of the INACTIVE status have not dealt with the case where a CICSplex is managed by multiple CMASs. Consider the CICSplex shown in Figure 74.

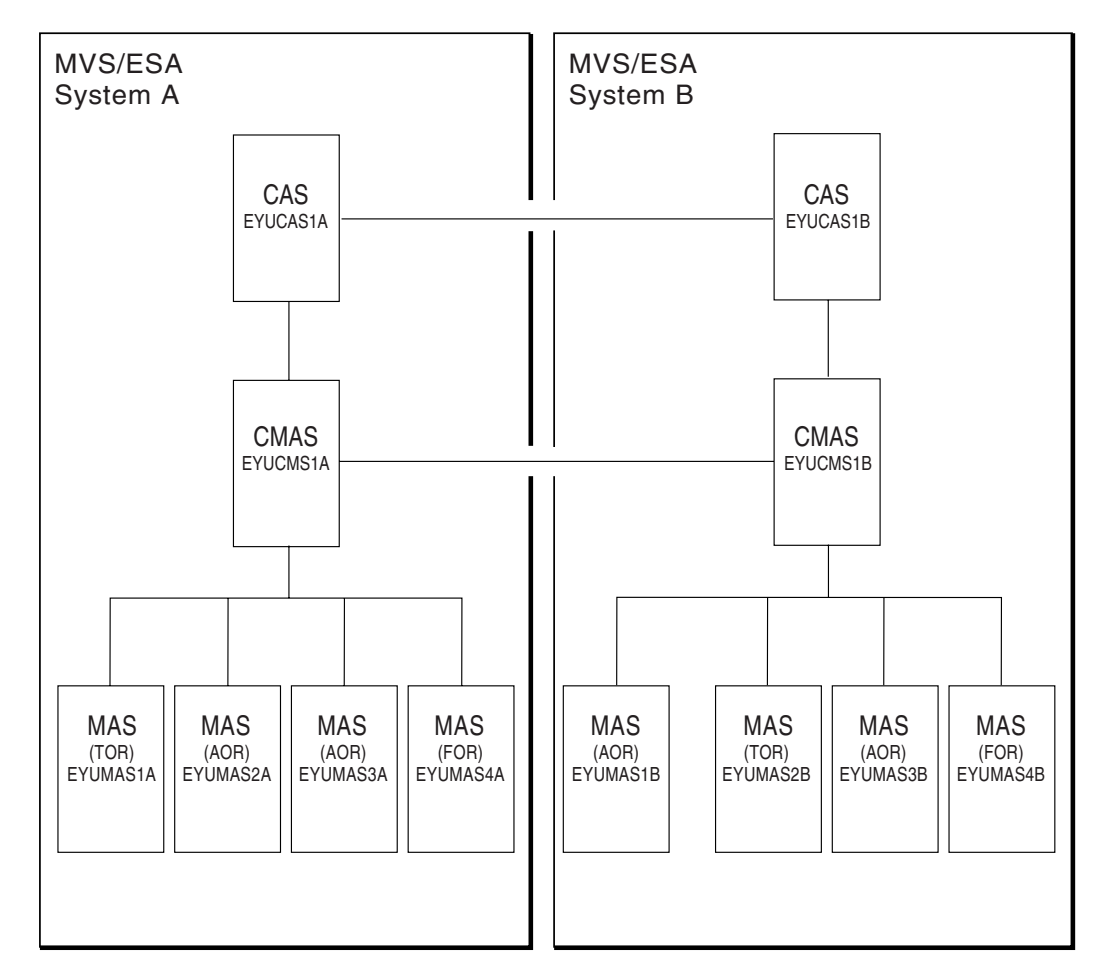

Figure 74. Example of a CICSplex managed by multiple CMASs

Let's say you are connected to CICSPlex SM with a context of EYUPLX01 and your server CMAS is EYUCMS1A. You could use the following command to specify that context:

CONtext EYUPLX01 CPSM EYUCMS1A

You know that all eight MAS regions are running, yet a MAS command with a scope of EYUPLX01 returns the following:

| 26MAR1999 06:57:38<br>COMMAND ===><br>CURR WIN ===> 1<br>>W1 =MAS========= | ALT WIN ===>    | MATION DISPLAY          |
|----------------------------------------------------------------------------|-----------------|-------------------------|
| CMD Name Type                                                              | CMAS Status     | MON RTA WLM Description |
|                                                                            |                 | Act Act Act             |
| EYUMAS1A                                                                   | EYUCMS1A ACTIVE | NO YES YES              |
| EYUMAS2A                                                                   | EYUCMS1A ACTIVE | NO YES YES              |
| EYUMAS3A                                                                   | EYUCMS1A ACTIVE | YES NO YES              |
| EYUMAS4A                                                                   | EYUCMS1A ACTIVE | YES NO YES              |
| EYUMAS1B                                                                   | N/A INACTIVE    | N/A N/A N/A             |
| EYUMAS2B                                                                   | N/A INACTIVE    | N/A N/A N/A             |
| EYUMAS3B                                                                   | N/A INACTIVE    | N/A N/A N/A             |
| EYUMAS4B                                                                   | N/A INACTIVE    | N/A N/A N/A             |
|                                                                            |                 |                         |

Figure 75. Example of failed connectivity between CMASs

The result shown in Figure 75 occurs if EYUCMS1B is not running, or if communication between EYUCMS1A and EYUCMS1B has failed. In general, the CMAS serving an end-user interface request must have connectivity to the CMAS to which a MAS is connected; if it does not, that MAS does not appear active to the end-user interface.

The CICSPLEX view shows (from the perspective of one CMAS) the connectivity to the other CMASs managing a CICSplex. To use this view, set the context to the CMAS that is serving your end-user interface session (EYUCMS1A), then issue the CICSPLEX command, as follows:

CONtext EYUCMS1A; CICSPLEX EYUPLX01

Figure 76 shows the result:

```
      26MAR1999
      07:41:08
      INFORMATION DISPLAY

      COMMAND
      ==>
      SCROLL

      CURR WIN
      ==>
      ALT WIN

      W1
      CICSPLEX=======EYUCMS1A=EYUPLX01=26MAR1999==07:40:42=CPSM====2======

      CMD
      CICSPlex

      CMD
      CICSPLEX

      Full
      CICSPLEX

      CMD
      CICSPLEX

      CMD
      CICSPLA

      CMD
      CICSPLA

      CMD
      CICSPLA

      CMD
      EYUPLX01

      EYUPLX01
      EYUCMS1A

      ACTIVE
      YES

      LOCAL
      0

      EYUPLX01
      EYUCMS1B

      EYUPLX01
      EYUCMS1B
```

Figure 76. Example of connectivity shown on the CICSPLEX view

If the CICSPLEX view shows a CMAS with INACTIVE status, but you know that CMAS is running, you must investigate the communication links. CMAS-to-CMAS communication uses CICS services. Therefore, the MSGUSR log is likely to contain information concerning the nature of the communication failure.

## **ACTIVE status**

An ACTIVE status indicates that a MAS is properly connected to the CICSplex. There should be no problem with missing data.

#### Missing monitor data

This section discusses reasons why you might not receive monitor data from one of the MONITOR views. Here is an example of that:

```
26MAR199915:38:19-------INFORMATION DISPLAYCOMMAND===>SCROLL==>CURR WIN==>1ALT WIN==>W1=MNTRATDQ=======EYUPLX01=EYUMAS1A=26MAR1999==15:38:19=CPSM=======BBMXBD15IThere is no data that satisfies your request
```

Figure 77. Example of the MNTRATDQ view with no monitoring information

The first step is to set the scope to the CICS system from which you are receiving no monitor data, and then issue the MONACTV view. The MONACTV view shows all active monitor definitions.

|   | 26M/<br>Com<br>Curi | AR1999 15<br>MAND ===><br>R WIN ===><br>-MONACTV- | 5:48:22<br>- 1 | ALT WIN == | INFORMATI(<br>==> | DN DISPLA    | 15.48.22 | SCROLI  | _ ===><br>7 |
|---|---------------------|---------------------------------------------------|----------------|------------|-------------------|--------------|----------|---------|-------------|
| I | WI                  | -MONACTV-                                         |                |            |                   | - 000AK19999 | 15:46:22 |         |             |
| I | CMD                 | Def                                               | CICS           | Status     | Active            | Resource     | Resource | Include | RODM        |
|   |                     | Name                                              | System         |            | Period            | Name         | Туре     |         | Pop-        |
|   |                     | *                                                 | EYUMAS1A       | ACTIVE     |                   | *            | MCONN    | YES     | NO          |
|   |                     | *0000004                                          | EYUMAS1A       | ACTIVE     |                   | *            | MFILE    | YES     | NO          |
|   |                     | *0000008                                          | EYUMAS1A       | ACTIVE     |                   | CEMT         | MTRAN    | YES     | NO          |
|   |                     | *0000010                                          | EYUMAS1A       | ACTIVE     |                   | *            | MPROG    | YES     | NO          |
|   |                     | HTTRAN                                            | EYUMAS1A       | ACTIVE     |                   | *            | MTRAN    | YES     | NO          |
|   |                     | ZDZMON2                                           | EYUMAS1A       | ACTIVE     |                   | S123         | MTERM    | NO      | NO          |
|   |                     | ZDZTERM                                           | EYUMAS1A       | ACTIVE     |                   | S*           | MTERM    | YES     | NO          |
|   |                     |                                                   |                |            |                   |              |          |         |             |

Figure 78. Example of the MONACTV view showing active monitor definitions

Things to look for:

- Verify that the monitor definition has an active status. It is possible that a period definition is causing the monitor definition to be in a pending status.
- If there are multiple monitor definitions for a resource type, there may be a monitor definition that excludes the resource you expect to be monitored. So that all resource types are listed together, you may find it helpful to use the SORT display command on the Resource Type column. By grouping the resource types, you can see more easily whether a value of NO in the Include column is affecting the resource in question.
- Monitoring data is not accessible via the MONITOR views until one complete Sample Interval is complete. Therefore, depending on when a monitor definition was installed in relation to the sample interval cycle, you may have to wait through two sample intervals before monitoring data is accessible via the MONITOR views. Browse the MAS view to see what the sample interval is for each resource type.
- Verify that the monitor definition controlling the resource in question is in the list. If it is not, browse the MAS view to confirm that monitoring is active and that there is a nonzero sample interval for that particular resource type. Consider the example of the monitor section of a MAS view shown in Figure 79 on page 138.

| COMMAND ===>                                       |                                   | Browse Monitor for                                                                     | EYUPLX01                                     |
|----------------------------------------------------|-----------------------------------|----------------------------------------------------------------------------------------|----------------------------------------------|
| MAS EYUMAS1A                                       | MON Active                        | YES                                                                                    |                                              |
| Retention period                                   | 0                                 |                                                                                        |                                              |
| Resource Sample In<br>CICS Region<br>Global<br>DB2 | tervals:<br>120<br>120<br>900     | Connections<br>Files<br>Journals<br>Programs<br>Terminals<br>Transactions<br>TD Queues | 900<br>900<br>900<br>900<br>30<br>900<br>000 |
| Type DOWN or UP to<br>Type END or CANCEL           | view other MAS<br>to terminate br | screens.<br>owse                                                                       |                                              |

Figure 79. Example of the monitor section of the MAS view

The view shown in Figure 79 shows that monitoring is active for all resource types except transient data queues.

#### Incorrect or missing status data in NetView RODM

Use the following check lists to help determine why you might be missing status data or receiving incorrect status data in the NetView Resource Object Data Manager.

## **Review online definitions**

- Issue the MONACTV command. If the monitor definition for the resource in question is not displayed in the MONACTV view, first review "Missing monitor data" on page 136.
- If the MONACTV view shows a status of PENDING for the resource, note the Active Period value. Issue the PERIODEF command, locate the period definition specified in the Active Period field of the MONACTV view, and modify the Start Time and End Time.
- If the monitor definition is active, ensure the RODM Pop field indicates YES. If not, position the cursor on the name of the monitor definition and press Enter to hyperlink to the MONDEF view. Issue the UPD action command to display the Update Monitor definition panel. Change the RODM Status field to YES, as shown in Figure 80 on page 139 and press Enter to redisplay the MONDEF view.

COMMAND ===> Definition Name HTTRAN Description ===> Monitor Q\* transactions Resource Definition: Name ===> Q\* Resource Name Type ===> MTRAN MCONN/MFILE/MJRNL/MPROG/MTDQS/MTERM/MTRAN Include ===> NO Include for monitoring (NO, YES) RODM Status ===> YES Operational status for RODM (NO, YES) Press Enter to update Monitor Definition. Type END or CANCEL to cancel without updating.

Figure 80. Update Monitor Definition RODM Status field

Issue the INS action command to install the modified definition in the correct scope.

#### **Review messages**

- Ensure that the RODM CMAS EYULOG shows EYUTS0030I and EYUTS0031I
  messages indicating the RODM interface is active. Issue a MONSPEC and
  ensure the MONSPEC points to the correct CMAS name for RODM. Issue a
  CPLEXDEF view and ensure that the CICSplex participates in RODM
  population of its resources. Issue a CMASD view for the RODM CMAS to
  ensure it contains the correct RODM name.
- If the RODM CMAS EYULOG indicates any of EYUTS0032I through EYUTS0036I messages, review the messages and take appropriate action.
- Check the NetView messages. NetView messages are issued to the destination defined by the NetView DEFAULTS or OVERRIDE command. The destination can be either the NetView network log, the MVS system log, or both. Verify that the messages EYUTR0001I and EYUTR0003I indicate successful initialization and CMAS contact. Look for any EYUTRxxxx messages indicating a failure and take appropriate action.
- Check the GMFHS log for any relative error messages and take appropriate action.

#### Collect trace output

- If none of the above steps resolve the problem, collect the following trace output and contact the IBM Support Center:
  - The EYUTRTC output file for the NetView job.
  - The AUXTRACE(s) output files for the RODM CMAS.

#### Unexpected real-time analysis results

This section uses two sample problems to discuss ways to approach unexpected real-time analysis results. One problem deals with system availability monitoring (SAM), the other with MAS resource monitoring (MRM).

## An example SAM problem

A CICS system is known to be running and short on storage, yet the condition does not show up in the EVENT view.

1. Verify that the MAS view shows an active status for that CICS system.

```
26MAR199902:57:49------INFORMATION DISPLAYCOMMAND===>SCROLL==>CURR WIN===> 1ALT WIN===>W1=MAS==========EYUPLX01=EYUMAS1A=26MAR1999==02:57:49=CPSM====1======CMD NameTypeCMASStatusMON RTA WLM Description-------Act Act Act ------EYUMAS1ALOCALEYUCMS1AACTIVEYES YES TOR1 - SYSA
```

Figure 81. MAS view showing active CICS system

If the MAS view does not show an active status, see "Incomplete operations data returned" on page 133.

- 2. Verify that the RTA Active field on the MAS view indicates YES. This is required for CICSPlex SM to perform system availability monitoring for any of the predefined conditions (SOS, SYSDUMP, TRANDUMP, MAXTASK, STALL). You can make real-time analysis active immediately by using the UPD line command, and setting the RTA Active field on the first panel to YES. To make the change permanent, you must update the CICSSYS definition. For more information about the CICSSYS view command, see CICSPlex SM Administration.
- Determine which action definition controls what happens for the short-on-storage (SOS) condition. To do this, use the BRO line command to browse the MAS information. Scroll down to the Browse Analysis panel.

```
----- Browse Analysis for EYUPLX01 ------
COMMAND ===>
        EYUMAS1A RTA Active
MAS
                               YES
                     EYUCMS1A CMAS Name
Primary CMAS
Active Period
                     PRIME
                              Period Def
 System availability management:
                    Action
                                 Severity
 SAM
                    SOSPRI1
                                 VHS
 SOS
 SYSDUMP
 TRANDUMP
 MAXTASK
 STALL
Type DOWN or UP to view other MAS screens.
Type END or CANCEL to terminate browse
```

Figure 82. Example of the Browse Analysis panel for the MAS view

In the example shown in Figure 82, the SOS condition is controlled by an action definition called SOSPRI1, and the other conditions assume the default

actions. The default action is to issue a CICSPlex SM EVENT and to send condition entry and condition exit WTO messages.

4. Use the ACTNDEF command to see which type of external notification is supposed to be issued for an SOS condition.

Figure 83. Example of the ACTNDEF view

In the example shown in Figure 83, no CICSPlex SM event is to be viewable from the EVENT view.

## An example MRM problem

MAS resource monitoring (MRM) can be used to generate an event whenever any of a particular group of transactions is disabled in a particular MAS. The LOCTRAN view (with scope set to that MAS) shows that one of the transactions is disabled, yet no event shows up in the EVENT view.

1. Verify that the real-time analysis definition is active. Set the scope to the MAS in question and issue the RTAACTV view command.

| 26MAR1999 04<br>COMMAND ===><br>CURR WIN ===><br>W1 =RTAACTV== | :53:08<br>1 | ALT WIN ==<br>EYUPLX01=1 | INFORMATI(<br>==><br>EYUMAS1A=2 | ON DIS | PLAY<br>999==04:53 | SCROLL ===><br>3:08=CPSM====6======= |
|----------------------------------------------------------------|-------------|--------------------------|---------------------------------|--------|--------------------|--------------------------------------|
| CMD Name                                                       | System      | Status                   | Period                          | Rate   | Action             | Def                                  |
|                                                                |             |                          |                                 |        |                    | Туре                                 |
| DSAGETMN                                                       | EYUMAS1A    | PENDING                  | TVSHIFT2                        | 60     | DSAGMACT           | RTADEF                               |
| TRANDIS                                                        | EYUMAS1A    | ACTIVE                   |                                 | 60     | DSALWACT           | RTADEF                               |
| LFILEDEL                                                       | EYUMAS1A    | PENDING                  | TVSHIFT2                        | 300    | LFILDACT           | RTADEF                               |
| LFILEOPN                                                       | EYUMAS1A    | ACTIVE                   |                                 | 300    | LFILOACT           | RTADEF                               |
| PGMUSE                                                         | EYUMAS1A    | ACTIVE                   |                                 | 60     | PGMUSACT           | RTADEF                               |
| PGM1                                                           | EYUMAS1A    | PENDING                  | TVSHIFT2                        | 60     | PGMUSACT           | RTADEF                               |

Figure 84. Example of the RTAACTV view showing active analysis definitions

If the analysis definition is not in the list, or is in the list with a PENDING status, that explains why nothing shows up in the EVENT view. The PENDING status indicates that the analysis definition is not within the Period shown. Absence from this active list indicates the analysis definition was either discarded (by use of the DSC line command on the RTAACTV view) or never installed.

 Examine the analysis definition and related evaluation definitions and action definitions. If the analysis definition is listed in the RTAACTV view, you should reexamine the analysis definition, the evaluation definitions that make up the analysis definition's evaluation expression, and the associated action definitions. Here are some points to consider:

a. Sample Interval

The sample interval affects how soon the occurrence of a particular condition (such as a transaction becoming disabled) results in a real-time analysis notification. Also keep in mind that there are two sample intervals: the *evaluation* definition has a sample interval, which determines how often a resource is sampled, and the *analysis* definition has a sample interval, which determines how often an evaluation expression is evaluated.

b. Entry and Exit Intervals

An analysis definition's entry and exit intervals have an effect on when a real-time analysis notification follows the occurrence of a certain condition.

c. Action definitions

You should ensure that the action definition associated with an analysis definition is set up to deliver the action that you expect. It is possible that a notification results in an SNA generic alert and not in an external message or a CICSPlex SM event.

## Unexpected workload management routing decision

You may need to investigate questionable or misunderstood dynamic routing decisions. For example, you might expect a specific dynamic routing request to be routed to the healthiest target region in a group of target regions. However, you might find that the request is always routed to one particular target region, regardless of the health of the target region. The approach described here is as follows: 1. Make sure that dynamic routing is enabled for the work requests 2. Determine which workload is active 3. Determine whether the workload is separated by TRANSID, LUNAME or USERID 4. Determine whether there are active affinities Is dynamic routing enabled? You should check the following: · In the transaction definition, the Dynamic and Routable fields should be set to Yes. In the program definition, the Dynamic field should be set to Yes. The program should not be defined to the local system. The program may not be picking up the correct transaction id. Transaction ids are selected in the following order of precedence: The transaction id specified in the EXEC CICS LINK command takes priority over a transaction id supplied in any other way. - The transaction id supplied in EYU9WRAM, the communication area for the dynamic routing user exit EYU9XLOP. - The transaction id specified in the program definition, if there is no transaction id specified in either the EXEC CICS LINK command or EYU9WRAM.

 By default, if all other possibilities are blank, the CICS mirror transaction CSMI.

## Which workload is active?

Ι

The first step is to determine which workload is active in the region from which the dynamic request is routed. Issue the WLMSCOPE command.

```
26MAR1999 08:40:03 ----- INFORMATION DISPLAY ------
COMMAND ===>
                                                                  SCROLL ===>
CURR WIN ===> 1
                       ALT WIN ===>
W1 =WLMSCOPE======EYUPLX01=EYUPLX01=26MAR1999==08:40:03=CPSM====9=======
CMD WLM
         Scope Scope Scope Update
--- Spec---- Name---- Type---- Mode---- Link---- Option--
    EYUWLS01 EYUMAS1A CICSSYS INHERIT EYUCSG01
EYUWLS01 EYUMAS2A CICSSYS INHERIT EYUCSG01
    EYUWLS01 EYUMAS3A CICSSYS INHERIT EYUCSG01
    EYUWLS01 EYUCSG01 SYSGROUP
    EYUWLS02 EYUMAS1B CICSSYS INHERIT EYUCSG02
    EYUWLS02 EYUMAS2B CICSSYS INHERIT EYUCSG02
EYUWLS02 EYUMAS3B CICSSYS INHERIT EYUCSG02
    EYUWLS02 EYUCSG02 SYSGROUP
    EYUWLS02 EYUCSG03 SYSGROUP
```

Figure 85. Example of WLMSCOPE view showing active workloads

A routing region can be associated with only one workload specification. In the WLMSCOPE view, look in the Scope Name field for the routing region you are concerned with, and find the name of the associated workload specification. This name is the name of the workload that is activated when the requesting region starts.

One thing to remember about the WLMSCOPE view (and all other workload views) is that it reflects information that is in the data repository. It is possible that the data repository has been modified since its definitions were installed into running systems. Therefore, you must use the WLMAxxxx views to see which definitions are installed and active in running systems.

To verify that a workload is active, issue the WLMAWORK view command.

Figure 86. Example of the WLMAWORK view showing an active workload

Now you need to ensure that the workload is actively associated with the routing region you are interested in. To display the WLMAWTOR view, hyperlink from the Rout Cnt field on the WLMAWORK view.

```
26MAR1999 09:03:20 ------ INFORMATION DISPLAY ------

COMMAND ===> SCROLL ===>

CURR WIN ===> 1 ALT WIN ===>

W1 =WLMAWTOR=======EYUPLX01=EYUPLX01=26MAR1999==09:03:20=CPSM====1======

CMD Workload Ownr Router Connection

--- ----- Lost-----

EYUWLS02 HTC1 EYUMAS2B
```

Figure 87. Example of the WLMAWTOR view

The WLMAWTOR view shows which routing regions are actively running a given workload.

## Is the workload being separated?

Now you know which workload is active on the routing region. The next step is to find out if the workload is being separated based on TRANSID, USERID, LUNAME, or some combination of these. To do that, take the request in question (the one defined as dynamic, initiated via terminal input) and see whether it is a member of any active transaction groups. Issue the WLMATRAN command.

```
26MAR1999 09:16:49 ----- INFORMATION DISPLAY ------
COMMAND ===>
                                                       SCROLL ===>
CURR WIN ==> 1
                  ALT WIN ===>
W1 =WLMATRAN======EYUPLX01=EYUPLX01=26MAR1999==09:16:49=CPSM====8=======
CMD Transid PCONV Trangrp Workload Ownr
---- Mode- ----- ------ -----
                WMTAFFA EYUWLS02 HTC1
   ADCD
               WMTAFFB EYUWLS02 HTC1
   DAA1
   DAA2
                WMTAFFC EYUWLS02 HTC1
   DBA1
DBA2
                WMTAFFB EYUWLS02 HTC1
               WMTAFFC EYUWLS02 HTC1
   DCA1
               WMTAFFB EYUWLS02 HTC1
                WMTAFFC EYUWLS02 HTC1
   DCA2
                WMTMSCA EYUWLS02 HTC1
   F100
```

Figure 88. Example of the WLMATRAN view

If the transaction in question is listed in this view, the routing decision is possibly based on a workload definition associated with the transaction group of which the transaction is a member. Note the name of the transaction group.

Now look at the active workload definitions. Issue the WLMAWDEF command.

26MAR199911:42:55INFORMATION DISPLAYCOMMAND===>SCROLL ===>CURR WIN ===> 1ALT WIN ===>>W1 =WLMAWDEF======EYUPLX01=EYUPLX01=26MAR1999==11:42:55=CPSM===4======CMD NameWorkload Ownr Trangrp LunameUseridTarget Descrip----------T123DEFEYUWLS02 HTC1.++++T123\*WMDFAFFAEYUWLS02 HTC1.++++T123\*WMDFAFFAEYUWLS02 HTC1.++++T123\*EYUMAS1BWMDFAFFBEYUWLS02 HTC1WMDFAFFCEYUWLS02 HTC1WMDFAFFCEYUWLS02 HTC1WMDFAFFCEYUWLS02 HTC1WMDFAFFCEYUWLS02 HTC1WMDFAFFC\*EYUCSG02

#### Figure 89. Example of the WLMAWDEF view

This view shows you which workload definition, if any, applies to the routing request in question. You know the USERID and LUNAME from which the routing request came. You also know whether the transaction is a member of an active transaction group, and, if it is, you know the name of the transaction group. Given these three things, you can tell which workload definition, if any, controls the routing decision. The following pseudo code explains the logic:

IF dynamic transaction in question is a member of an active transaction group

- THEN IF there is a workload definition associated with that transaction group THEN IF the USERID and NAME match the pattern on that workload definition THEN that workload definition will control the routing decision ELSE the workload default controls the routing decision ELSE the workload default controls the routing decision
  - LESE the workfoud defaulte controls the fourning decision
- ELSE IF there is a workload definition not associated with a transaction group THEN IF the USERID and NAME match the pattern on that workload definition THEN that workload definition will control the routing decision ELSE the workload default controls the routing decision
  - $\ensuremath{\mathsf{ELSE}}$  the workload default controls the routing decision

To illustrate this logic, here are some examples using the WLMAWDEF view shown in Figure 89.

- Example 1 The transaction is a member of active transaction group WMTAFFA. The USERID is DEPT01DZ. The LUNAME is NET1.IYJFT123. The routing decision is controlled by workload definition WMDFAFFA.
- Example 2 The transaction is not a member of an active transaction group. The USERID is DEPT01DZ. The LUNAME is NET1.IYJFT123. The routing decision is controlled by workload definition T123DEF.
- Example 3 The transaction is a member of active transaction group WMTAFFB. The USERID is DEPT01DZ. The LUNAME is NET1.IYJFT123. The routing decision is controlled by the workload default.

When you know which workload definition is controlling the routing decision, the Target Scope field on that same WLMAWDEF view shows you the target region or target region group to which the transaction is routed. If the workload default is controlling the routing decision, the Target Scope field on the WLMAWORK view shows where the transaction is routed.

#### Are there any active affinities?

Given that a transaction is routed to a specific target region group, an active affinity forces the transaction to go to a particular target region in that group. Affinities are associated with a transaction group. To see whether there are any active affinities for a transaction group, issue the WLMATGRP command to show all active transaction groups. Then, hyperlink from the Affinity field. If there is no active transaction group involved, the default transaction group comes into play. To see whether there is an affinity associated with the default transaction group, hyperlink from the Affinity field of the WLMAWORK view.

## Application programming interface problems

If you are having problems with a program written using the CICSPlex SM application programming interface (API), the first step is to rule out:

- · Coding errors in the program itself.
- Incompatibilities between the program and the environment where it is running. Specifically:
  - If the API program is a REXX exec, ensure that the API function package (module EYU9AR00 with the aliases of EYU9AR01 and IRXFUSER) is in an authorized library that is in the MVS linklist or allocated to the STEPLIB DD in the address space in which the REXX exec is running.
  - If the API program is an assembled or compiled program, verify that the program assembled or compiled properly and that it was link-edited with the proper API stub for the environment in which the program will run. The API stub for a CICS environment is EYU9AMSI. The API stub for a non-CICS environment is EYU9ABSI.

If you have ruled out these potential sources of problems and the program still does not run successfully, you should do the following:

1. Check for error messages and abends.

Such messages could be issued by:

- The CMAS to which the API processing thread is connected.
- The MAS or user address space where the program is running.

If the program is running under MVS/ESA as a batch, TSO, or NetView program, error messages are written to the MVS console. If the program is running under CICS, error messages are written to the CICS message log.

- 2. Collect the following documentation:
  - Program source
  - Program listing (for compiled or assembled programs)
  - · Linkage editor map (for compiled or assembled programs)

In addition, collect as much of the following as possible:

- AUXTRACE data set for the CMAS, if available
- Formatted EYU\_TRACE output (for REXX programs). Refer to the CICSPlex SM Application Programming Guide book for details on EYU\_TRACE.
- System console log
- Appropriate job logs
- System or transaction dump, if any

When you have all the relevant information, contact your IBM Support Center.

application programming interface problems

# Part 4. Working with IBM to solve a problem

This part of the book explains how to work with IBM Program Support to solve a CICSPlex SM problem.

## Chapter 14. IBM Program Support

The IBM Customer Engineering Program Support structure exists to help you resolve problems with IBM products, and to ensure that you can make the best use of your IBM computing systems. Program support is available to all licensed users of IBM licensed programs. You can get help with your IBM program by calling your local Support Center.

This chapter will help you decide when to contact the Support Center, and what information you need to collect before contacting the Center. The chapter will also help you understand how IBM Program Support works.

## When to contact the Support Center

Before contacting the Support Center, try to ensure that the problem cannot be resolved without IBM's attention. In practice, many of the problems reported to Program Support turn out to be user errors. Other reported problems either cannot be reproduced or need to be handled by other parts of IBM Service, such as Hardware Customer Engineering or Systems Engineering. This indicates just how difficult it can be to determine the exact cause of a problem.

If you have followed the suggestions in this book and investigated all possible causes without finding the answer to your problem, then it is time to contact the Support Center.

#### Working with the Support Center

When you call the Support Center, your first contact will be with a Support Center operator. This operator records some initial details about your problem, and then places it in a problem queue. You will receive a call back from a Support Center representative, who will try to help you solve your problem or refer you to someone who can.

The Support Center will need to know as much as possible about your problem. You should have the following information ready before making your first call:

- Your organization's name
- Your IBM Support Services access code
- The suspected source of the problem
- · The severity level of the problem
- A complete description of the problem

Figure 90 on page 152 provides an overview of what will happen when you call the Support Center.

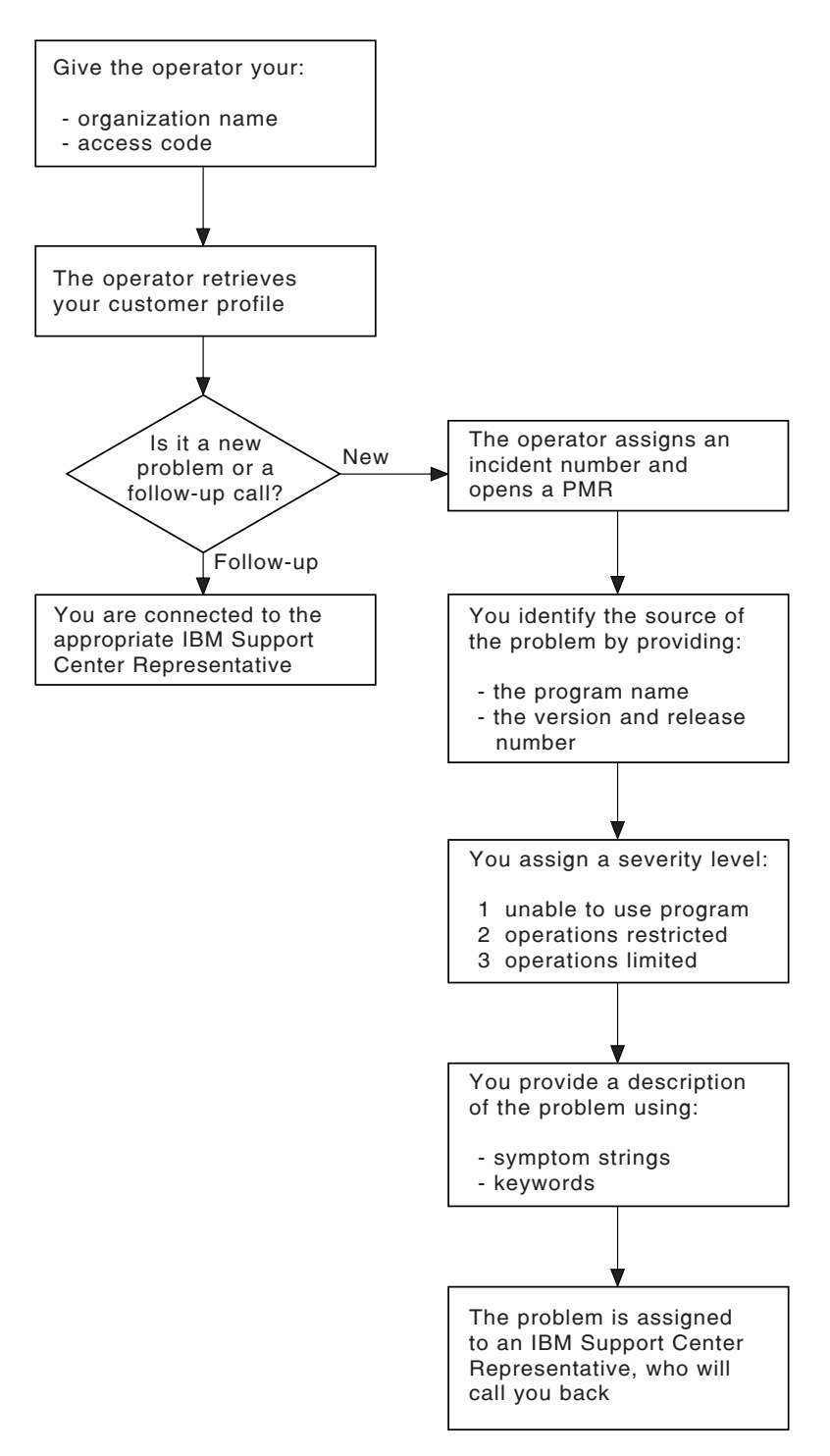

Figure 90. What happens when you call the Support Center

## What the Support Center needs to know

After you identify your organization, the operator will ask if you are calling about a new problem or following up on an existing problem. If it is a follow-up call, you will be connected with the appropriate Support Center representative.

If the problem is a new one, you will be assigned a unique incident number. A problem management record (PMR) will be opened on the RETAIN database,

where all activity associated with your problem is recorded. Be sure to make a note of the incident number. You will be asked to provide the incident number in all future calls to the Center connected with this problem.

The operator will then ask you for the following information about the problem:

#### The source of the problem

The program that you suspect of causing the problem. Give the operator the program name, as well as its version and release number (for example, CICSPlex SM Version 1 Release 2).

#### Severity level

A problem severity of 1, 2, or 3, based on the following conditions:

- Severity level 1 indicates that you are unable to use the program, resulting in a critical condition that needs immediate attention.
- Severity level 2 indicates that you are able to use the program, but that operation is severely restricted.
- Severity level 3 indicates that you are able to use the program, with limited functions, but the problem is not critical to your overall operation.

If the problem has a severity level of 1, it will normally be dealt with immediately.

#### Description of the problem

Use any CICSPlex SM symptom strings or keywords associated with the problem. The primary keywords are WAIT, LOOP, PERFORMANCE, INCORROUT, and ABEND, corresponding to the problem classification types used earlier in this manual. Other keywords, that are not predefined, can also be useful, such as STARTUP, INITIALIZATION, a message or message number, an abend code, or any parameters known to be associated with the problem.

The keywords you supply will be used as search arguments on the RETAIN database. This helps the Support Center determine whether your problem is a known one that has already been the subject of an Authorized Program Analysis Report (APAR).

#### What happens next

Details of your call are passed to the appropriate support group using the RETAIN problem management system. Your problem is put in the CICSPlex SM problem queue. Problems are dealt with in order of severity level.

A Level 1 support representative will use the keywords you provided to search the RETAIN database. If your problem is found to be a known problem, and a fix has been developed for it, a Program Temporary Fix (PTF) will be sent to you.

If the RETAIN search is unsuccessful, your problem will be passed on to a Level 2 representative, who will contact you for more information about the problem.

Be sure to tell the support representative if any of the following events occurred before the problem appeared:

- Changes in level of MVS, CICS, or other licensed programs
- Regenerations
- PTFs applied

- · New or additional features used
- Application programs changed
- Unusual operator action.

You might be asked to quote values from a formatted dump or trace table. You might also be asked to perform some special task, such as turn on a specific level of trace, and then report on the results.

It might be necessary to have several follow-up calls, depending on the complexity of the symptoms and your system environment. The Support Center representative will record in the PMR the actions taken by you and IBM at every stage of problem diagnosis. The representative can then be acquainted with the complete history of the problem before making any follow-up calls.

The results of the investigation will determine whether your problem is really a new one, or one that is already known to IBM. If it is already known, and a fix has been developed, the fix will be sent to you.

If the problem is new, an APAR might be submitted. The APAR will be handled by the CICSPlex SM change team. What you have to do is described in Chapter 15, "APARs, fixes, and PTFs" on page 155.

# Chapter 15. APARs, fixes, and PTFs

An Authorized Program Analysis Report (APAR) is your means of informing the appropriate change team of a problem you have found in the current, unaltered release of an IBM program. When the change team solves the problem, they will produce a fix that will let you get your system running properly again. Finally, a Program Temporary Fix (PTF) is produced to replace the module in error, and the APAR is closed.

This chapter describes the APAR process, explains how to provide documentation in support of an APAR, and explains how to apply a PTF to CICSPlex SM.

## The APAR process

The first step in the APAR process is for a Level 2 representative to enter the APAR into the RETAIN system. The APAR text consists of a detailed description of the problem. Your name is also entered with the APAR, so that the Support Center knows who to contact if the change team needs any further information.

When the APAR has been entered, you will be given an APAR number. You must write this number on all documentation you submit to the change team. This number will always be associated with the APAR and its resolution and, if a code change is required, with the fix as well.

The next step of the APAR process is up to you. You must submit to the change team all the documentation related to the APAR. Then, when the change team develops a PTF for the problem, you should apply the fix and test it on your system.

Here is a summary of the things you need to do:

- Collect all the documentation that is required for the APAR. The Level 2 representative you are working with will tell you what you need. The documentation that is required varies, depending on the problem area, but "Collecting the documentation for an APAR," will give you an idea of the material you may need to supply.
- 2. Package all the APAR documentation and send it to the change team. The procedure for this is described in "Sending the documentation to IBM" on page 156.
- 3. Apply the PTF that results from the APAR, preferably after testing the fix on your system. This step is described in "Applying the fix" on page 157.

## Collecting the documentation for an APAR

As a general rule, the documentation you submit for an APAR should include all the material you would normally use to do problem determination. Some of the documentation is common to all CICSPlex SM problems, and some is specific to particular types of problems.

Make sure the problem you have described can be seen in the documentation you send. If the problem has ambiguous symptoms, you should document the sequence

of events leading up to the failure. Tracing is valuable in this respect, but you might be able to provide details that a trace cannot give. You are encouraged to annotate your documentation, provided your annotation is legible and does not cover up any vital information. You can highlight data in any hard copy you send, using transparent highlighting markers. You can also write notes in the margins, preferably using a red pen so that the notes are not overlooked.

Remember, if you send too little documentation, or if it is unreadable, the change team will have to return the APAR. Be sure to prepare your documentation carefully and send everything related to the problem.

Guidelines for the general documentation you will need are shown in "Documentation needed for problems with CICSPlex SM." However, you must find out from the Level 2 representative exactly what documentation you need to send for your specific problem.

## Documentation needed for problems with CICSPlex SM

Here is a list of the general documentation you might be asked to submit for a CICSPlex SM APAR:

- Any hard or soft copy illustrating the symptoms of the problem.
- A system dump of the CICS address space. Format the whole system dump if you plan to submit hard copy. Otherwise, you can send the system dump data set on tape.
- Output from the trace facilities.
- Console and other system logs.
- Listings of any relevant application programs and details of any user modifications.

For example: if you are using the EXEC CPSM application programming interface (API); if you are calling or customizing the dynamic transaction routing program, EYU9WRAM; or if you are using real-time analysis status probes, the Support Center needs a source listing of the relevant code that matches the executable version.

- JCL listings.
- A list of PTFs and APARs applied.

#### Sending the documentation to IBM

The APAR documentation you submit for the problem can be sent electronically to an address provided by your IBM customer support representative or shipped in an APAR box, which you can obtain from your local IBM branch. APAR boxes are clearly marked as such, and they have a panel where tracking information, such as the APAR number, can be written.

Place all your documentation and notes in one or more APAR boxes. Be sure to mark all of the boxes, for example, '1 of 2', and so on, if you need to use more than one.

If you include any magnetic tapes, indicate that clearly on the outside of the box. This will reduce the chances of the box being inadvertently stored in magnetic fields strong enough to damage the data.

Once you have packaged your documentation, a customer support representative will tell you where to send the package.

When the change team receives your package, it will be noted in your APAR record on the RETAIN system. The team will then investigate the problem. Occasionally, they will have to ask you for more documentation, perhaps specifying some trap you must set before getting it.

When the problem is solved, the APAR will be closed on the RETAIN system, and you will receive a fix.

At any time, you can contact the Support Center to find out how your APAR is progressing, particularly if it is a problem of high severity.

## Applying the fix

When the change team finds a fix for your problem, they might want you to apply it and test it on your system. For details on how to apply service to your system, refer to *CICS Transaction Server for OS/390: Installation Guide*.

If they do ask you to test the fix, you are normally given two weeks to do it and provide them with feedback. However, you can ask for an extension if you are not able to complete the testing in that time.

When the change team is convinced that the fix is satisfactory, the APAR is certified by the CICSPlex SM development team and the APAR is closed. You will be notified when this happens.

## The APAR becomes a PTF

If the problem solution involves a change to code in a CICSPlex SM module that you can assemble, you will be sent the code change right away. The change will later be distributed as a PTF.

If you cannot assemble it yourself, because it involves a part of CICSPlex SM that is distributed in object code only, you might be supplied with a ZAP or a TOTEST PTF.

If you need a PTF to resolve a specific problem, you can order it by its PTF number through the IBM Support Center. Otherwise, you can wait for the PTF to be sent out on the standard distribution tape. Instructions for applying service from the standard distribution tape are provided in *CICS Transaction Server for OS/390: Installation Guide*.

applying the fix

Part 5. Appendixes

# Appendix A. CICSPlex SM naming standards

This appendix describes the naming standards used by CICSPlex SM.

## The format of names

The names of modules, macros, and other source members distributed with CICSPlex SM take the form:

prdtccxx

where:

| prd                | Is a product code of BBC, BBM, or EYU.                                       |
|--------------------|------------------------------------------------------------------------------|
| t                  | Identifies the type of element, as listed in "Element type identifiers."     |
| сс                 | Is a component identifier, as listed in "Component identifiers" on page 162. |
| xx                 | Is a unique identifier assigned by each component.                           |
| For examp componen | ble, EYU0MMIN is an executable module for the Monitor Services t.            |

## **Element type identifiers**

| ID     | Description                                                     |
|--------|-----------------------------------------------------------------|
| \$     | Selection menus                                                 |
| 0      | Executable modules (C or assembler)                             |
| 5      | EUI record maps                                                 |
| 6      | Dynamically acquired control blocks or data areas               |
| 7      | Module entry point descriptors                                  |
| 8      | Function/service definition tables and assembled control blocks |
| 9      | Load modules                                                    |
| B or R | Assembler mapping DSECTs                                        |
| С      | C code generation macros                                        |
| D      | ISPF display or data entry panels                               |
| E      | CLISTs                                                          |
| F      | Function variables                                              |
| G      | ISPF message definitions                                        |
| н      | ISPF help panels                                                |
| J      | Screen definitions                                              |
| М      | C structure TYPEDEFs                                            |
| Р      | Profile variables or USERFILE members                           |
| Q      | Assembler code generation macros                                |

S EUI class tables

- T View, message, and action tables
- U Assembler equate files
- V C equate files
- W or X Assembled help modules
- Z View definitions

## **Component identifiers**

CICSPlex SM component identifiers begin with one of three prefixes: BBC, BBM, or EYU.

#### **BBC** components

The BBC components are:

| ID         | Description                      |
|------------|----------------------------------|
| Q <i>x</i> | PlexManager Data Collectors      |
| Sx         | Communications Server Controller |

- Ux End-user Interface Address Space Services
- Zx Global Services

#### **BBM** components

The BBM components are:

- Cx Data Manager
- Hx Information Services
- Lx Linkage Services
- Mx File Management
- Px Low-level Storage Management
- Qx PlexManager Selectors
- Sx General Services
- Tx TSO Support Functions
- Xx Transaction Management
- Zx System and Application Control
#### **EYU** components

I

The EYU components are:

| ID         | Description                          |
|------------|--------------------------------------|
| Bx         | Business Application Services        |
| Cx         | Communications                       |
| Ex         | End-user Interface                   |
| Mx         | Monitor Services                     |
| N <i>x</i> | Managed Application System           |
| P <i>x</i> | real-time analysis                   |
| Т <i>х</i> | Topology Services                    |
| Wx         | Workload Manager                     |
| XC         | Data Cache Manager                   |
| XD         | Data Repository                      |
| XE         | Environment Services System Services |
| XL         | Kernel Linkage                       |
| XM         | Message Services                     |
| XQ         | Queue Manager                        |

- XS Common Services
- XZ Trace Services

# Major components of CICSPlex SM

The major components of CICSPlex SM and their 3-character identifiers are:

| Component Name                       | Identifier |
|--------------------------------------|------------|
| Business Application Services        | BAS        |
| Common Services                      | SRV        |
| Communications                       | COM        |
| Data Cache Manager                   | CHE        |
| Data Repository                      | DAT        |
| Environment Services System Services | ESS        |
| Kernel Linkage                       | KNL        |
| Managed Application System           | MAS        |
| Message Services                     | MSG        |
| Monitor Services                     | MON        |
| Queue Manager                        | QUE        |
| real-time analysis                   | RTA        |
| Topology Services                    | TOP        |
| Trace Services                       | TRC        |

Workload Manager

WLM

#### Appendix B. System parameters for problem determination

CICSPlex SM system parameters are used to identify or alter the attributes of a CMAS or MAS. Some system parameters are required in a CMAS or MAS startup job. However, the system parameters described here are optional and are used primarily for problem determination. In the course of diagnosing a problem, IBM customer support personnel may ask you to start up a CMAS or MAS with one or more of these parameters specified.

#### Specifying system parameters

System parameters are specified by means of an extrapartition transient data queue with a destination ID of COPR. The parameters may be assigned to a DD \* file, sequential data set, or a partitioned data set member. The DD name for the extrapartition transient data queue is EYUPARM.

The parameters are coded as 80-byte records. Multiple system parameters can be specified on a single record as long as they are separated by commas and do not exceed 71 characters in length. The format of a system parameter is:

keyword(value)

where:

#### keyword

Is the name of a CICSPlex SM system parameter.

There are two types of problem determination parameters for each CMAS or MAS component. The parameters are named as follows, where xxx is the 3-character component identifier:

- xxxTRACE Turns one or more levels of tracing on for the component. By default, component tracing is not active when a CMAS or MAS starts.
- xxxCONMSG Routes one or more levels of messages issued by the component to the console.

value

Is the alphanumeric data value assigned to the parameter.

For the trace and message parameters shown here, you can specify one or more values between 1 and 32. Values of 1 and 2 provide standard trace entries and messages; values of 3 through 32 cause special trace entries and messages to be recorded.

You can specify multiple values on a single parameter. To specify individual values, separate the values with a comma. To specify a range of values, separate the low and high values with a colon. For example:

KNLTRACE(1:3,16,28:32)

turns on trace levels 1 through 3, 16, and 28 through 32 in the Kernel Linkage (KNL) component.

To request multiple values for the same parameter, you must specify them as a single entry. If the same parameter is specified more than once, only the last entry is used.

- **Note:** Once a CMAS or MAS has been started, you can control the trace settings in a component by using the:
  - · CMAS or CMASD view to change CMAS component trace settings
  - · MAS view to change MAS component trace settings

For a description of these views, see the *CICSPlex SM Operations Views Reference* book.

#### The problem determination parameters

Table 5 lists the CICSPlex SM system parameters that you may be asked to use for problem determination. As indicated in the table, some of the parameters can be used in the startup job for both CMASs and MASs; other parameters are specific to either a CMAS or a MAS.

| Name      | Description                                         | Values   | Used by           |
|-----------|-----------------------------------------------------|----------|-------------------|
| BASTRACE  | Business Application Services trace settings        | 1–32     | Both              |
| BASCONMSG | Business Application Services console message flags | 1–32     | CMAS              |
| CHETRACE  | Data Cache Manager trace settings                   | 1–32     | Both              |
| CHECONMSG | Data Cache Manager console message<br>flags         | 1–32     | Both              |
| COMTRACE  | Communications trace settings                       | 1–32     | Both              |
| COMCONMSG | Communications console message flags                | 1–32     | Both              |
| DATTRACE  | Data Repository trace settings                      | 1–32     | Both              |
| DATCONMSG | Data Repository console message flags               | 1–32     | Both              |
| ESDUMP    | Take SDUMP on all CMAS and MAS<br>failures          | YES   NO | Both <sup>1</sup> |
| KNLTRACE  | Kernel Linkage trace settings                       | 1–32     | Both              |
| KNLCONMSG | Kernel Linkage console message flags                | 1–32     | Both              |
| MASTRACE  | Managed Application System trace settings           | 1–32     | MAS               |
| MASCONMSG | Managed Application System console message flags    | 1–32     | MAS               |
| MONTRACE  | Monitor Services trace settings                     | 1–32     | CMAS              |
| MONCONMSG | Monitor Services console message flags              | 1–32     | CMAS              |
| MSGTRACE  | Message Services trace settings                     | 1–32     | Both              |
| MSGCONMSG | Message Services console message flags              | 1–32     | Both              |
| QUETRACE  | Queue Manager trace settings                        | 1–32     | Both              |
| QUECONMSG | Queue Manager console message flags                 | 1–32     | Both              |
| RTATRACE  | real-time analysis trace settings                   | 1–32     | Both <sup>2</sup> |
| RTACONMSG | real-time analysis console message flags            | 1–32     | Both              |
| SRVTRACE  | Common Services trace settings                      | 1–32     | Both              |
| SRVCONMSG | Common Services console message flags               | 1–32     | Both              |

Table 5 (Page 1 of 2). System parameters for problem determination

| Name      | Description                               | Values | Used by           |
|-----------|-------------------------------------------|--------|-------------------|
| TOPTRACE  | Topology Services trace settings          | 1–32   | Both              |
| TOPCONMSG | Topology Services console message flags   | 1–32   | Both              |
| TRCTRACE  | Trace Services trace settings             | 1–32   | Both              |
| TRCCONMSG | Trace Services console message flags      | 1–32   | Both              |
| WLMTRACE  | Workload Manager trace settings           | 1–32   | Both <sup>3</sup> |
| WLMCONMSG | Workload Manager console message<br>flags | 1–32   | Both              |

Table 5 (Page 2 of 2). System parameters for problem determination

#### Notes:

- 1. ESDUMP is valid only in local MASs. It is not valid in remote MASs.
- 2. RTATRACE is valid in a MAS only if status definitions are installed and being used by a user-written status program.
- 3. WLMTRACE is valid in a MAS only if it is a local MAS acting as a TOR in a CICSPlex SM workload.

problem determination parameters

# Glossary

This glossary defines CICSPlex SM terms and abbreviations used in this book with other than their everyday meaning. Terms that are defined in the *IBM Dictionary of Computing*, New York: McGraw-Hill, 1994, are not defined here unless CICSPlex SM usage is different from the meaning given there.

If you cannot find the definition you need, refer to the *Dictionary of Computing* or the *CICSPlex SM Master Index*, SC33-1812.

# Α

action command. A CICSPlex SM command that affects one or more of the resources represented in a view. Action commands can be issued from either the COMMAND field in the control area of the information display panel or the line command field in a displayed view. Valid action commands are listed with the description of each view. See also *overtype field*.

action definition (ACTNDEF). In real-time analysis, a definition of the type of external notification that is to be issued when the conditions identified in an analysis definition are true.

activity. See BTS activity.

adjacent CMAS. A CICSPlex SM address space (CMAS) that is connected to the local CMAS via a direct CMAS-to-CMAS link. Contrast with *indirect CMAS*. See also *local CMAS*.

**alter expression**. A character string that defines the changes to be made to a resource attribute. An alter expression is made up of one or more attribute expressions.

**alternate window**. A window to which the results of a hyperlink can be directed. By default, the results of a hyperlink are displayed in the same window from which the hyperlink is initiated. Contrast with *current window*.

alternate window (ALT WIN) field. In the control area of an information display panel, the field in which you can specify an alternate window to receive the results of a hyperlink.

**analysis definition**. In real-time analysis, a definition of the evaluations to be performed on specified CICS resources, the intervals at which those evaluations are to be performed, and the actions to be taken when a notifiable condition occurs.

**analysis group**. In real-time analysis, a group of one or more analysis definitions, status definitions, or both.

Analysis definitions and status definitions must belong to an analysis group if they are to be installed automatically in a CICS system when that system starts.

analysis point monitoring (APM). In real-time analysis, resource monitoring across multiple CICS systems within a CICSplex that results in a single notification of a condition, rather than one notification for each system. Contrast with *MAS resource monitoring*.

**analysis point specification**. In real-time analysis, a specification that identifies the CMASs that are to be responsible for analysis point monitoring.

**analysis specification**. In real-time analysis, a specification that establishes system availability monitoring or MAS resource monitoring within a group of CICS systems.

AOR. Application-owning region.

API. Application programming interface

APM. Analysis point monitoring.

**application-owning region (AOR)**. In a CICSplex configuration, a CICS region devoted to running applications. For dynamic routing, the terms *requesting region, routing region,* and *target region* are used instead of AOR to signify the role of the region in the dynamic routing request.

ARM. Automatic restart manager.

ASU. Automatic screen update.

**attribute**. See *resource attribute*, *resource table attribute*.

attribute expression. A reference to a resource table attribute and, in some cases, its value. Attribute expressions are used to build filter expressions, modification expressions, and order expressions.

**attribute value**. The data currently associated with a resource table attribute. For example, the file attribute OPENSTATUS might have a value of CLOSED.

**automatic restart manager (ARM)**. A recovery function of MVS/ESA 5.2 that provides improved availability for batch jobs and started tasks by restarting them automatically if they end unexpectedly. The affected batch job or started task can be restarted on the same system or on a different one, if the system itself has failed. automatic screen update (ASU). A CICSPlex SM facility that automatically updates the data in all unlocked windows at user-defined intervals. See also *automatic screen update interval*.

**automatic screen update interval**. The time interval between one automatic screen update and the next. This interval can be set in the CICSPlex SM user profile or when the ASU facility is turned on. See also *automatic screen update (ASU)*.

## В

BAS. Business Application Services

**batched repository-update facility.** A CICSPlex SM facility, invoked from the CICSPlex SM end user interface, for the bulk application of CICSPlex SM definitions to a CMAS data repository.

BTS. CICS business transaction services

**BTS activity**. One part of a process managed by CICS BTS. Typically, an activity is part of a *business transaction*.

**BTS process.** A collection of more than one CICS BTS *activities*. Typically, a process is an instance of a *business transaction*.

BTS set. See CICS system group

**business application**. Any set of CICS resources that represent a meaningful entity to an enterprise or a user (such as, Payroll).

**Business Application Services (BAS)**. The component of CICSPlex SM that provides the ability to define and manage business applications in terms of their CICS resources and associated CICS systems. BAS provides a central definition repository for CICS systems, complete with installation facilities and the ability to restrict a CICSPlex SM request to those resources defined as being part of the business application. See also *business application, scope*.

**business transaction**. A self-contained business function, for example, the booking of an airline ticket.

# С

CAS. Coordinating address space.

**CBIPO**. Custom-built installation process offering.

CBPDO. Custom-built product delivery offering.

**CEDA.** A CICS transaction that defines resources online. Using CEDA, you can update both the CICS

system definition data set (CSD) and the running CICS system.

**CICS Business Transaction Services (BTS)**. A CICS domain that supports an application programming interface (API) and services that simplify the development of *business transactions*.

**CICS system**. The entire collection of hardware and software required by CICS. In CICSPlex SM topology, a definition referring to a CICS system that is to be managed by CICSPlex SM. See also *CICSplex, CICS* system group.

**CICS system group**. A set of CICS systems within a CICSplex that can be managed as a single entity. In CICSPlex SM topology, the user-defined name, description, and content information for a CICS system group. A CICS system group can be made up of CICS systems or other CICS system groups. In CICS business transaction services (BTS), a BTS set, that is the set of CICS regions across which BTS processes and activities may execute. See also *CICSplex, CICS system*.

**CICSplex**. A CICS complex. A CICSplex consists of two or more CICS regions that are linked using CICS intercommunication facilities. The links can be either intersystem communication (ISC) or interregion communication (IRC) links, but within a CICSplex are more commonly IRC. Typically, a CICSplex has at least one terminal-owning region (TOR), more than one application-owning region (AOR), and may have one or more regions that own the resources being accessed by the AORs. In CICSPlex SM, a management domain. The largest set of CICS regions, or CICS systems, to be manipulated by CICSPlex SM as a single entity. CICS systems in a CICSplex being managed by CICSPlex SM do not need to be connected to each other. See also *CICS system, CICS system group*.

CICSPlex SM. IBM CICSPlex System Manager.

#### CICSPlex SM address space (CMAS). A

CICSPlex SM component that is responsible for managing CICSplexes. A CMAS provides the single-system image for a CICSplex by serving as the interface to other CICSplexes and external programs. There must be at least one CMAS in each MVS image on which you are running CICSPlex SM. A single CMAS can manage CICS systems within one or more CICSplexes. See also *coordinating address space (CAS), managed application system (MAS).* 

**CICSPlex SM token**. Unique, 4-byte values that CICSPlex SM assigns to various elements in the API environment. Token values are used by CICSPlex SM to correlate the results of certain API operations with subsequent requests. **client program.** In dynamic routing, the application program, running in the *requesting region*, that issues a remote link request.

CMAS. CICSPlex SM address space.

**CMAS link.** A communications link between one CICSPlex SM address space (CMAS) and another CMAS or a remote managed application system (remote MAS). CMAS links are defined when CICSPlex SM is configured.

**CODB.** A CICSPlex SM transaction for interactive, system-level debugging of CMASs and of CICS/ESA, CICS/MVS, and CICS/VSE MASs. CODB must be used only at the request of customer support personnel.

**COD0.** A CICSPlex SM transaction for interactive, method-level debugging of CMASs and of CICS/ESA, CICS/MVS, CICS/VSE, and CICS for OS/2 MASs. COD0 must be used only at the request of customer support personnel.

**COLU.** A CICSPlex SM transaction for generating reports about CMAS and local MAS components. COLU must be used only at the request of customer support personnel.

**COMMAND field**. In the control area of an information display panel, the field that accepts CICSPlex SM, ISPF, and TSO commands. Contrast with *option field*.

**command-level interface**. A CICSPlex SM API interface that uses the CICS translator to translate EXEC CPSM statements into an appropriate sequence of instructions in the source language.

**Common Services**. A component of CICSPlex SM that provides commonly requested services (such as GETMAIN, FREEMAIN, POST, and WAIT processing) to other CICSPlex SM components.

**communication area (COMMAREA).** A CICS area that is used to pass data between tasks that communicate with a given terminal. The area can also be used to pass data between programs within a task.

**Communications.** A component of CICSPlex SM that provides all services for implementing CMAS-to-CMAS and CMAS-to-MAS communication.

**context**. A named part of the CICSPlex SM environment that is currently being acted upon by CICSPlex SM. For configuration tasks, the context is a CICSPlex SM address space (CMAS); for all other tasks, it is a CICSplex. See also *scope*.

**control area**. The top three lines of an information display panel, containing the panel title, the screen update time, the short message area, the COMMAND

and SCROLL fields, and the current window (CUR WIN) and alternate window (ALT WIN) fields.

coordinating address space (CAS). An MVS subsystem that provides ISPF end-user access to the CICSplex to be accessed. See also *CICSPlex SM* address space, managed application system (MAS).

coordinating address space subsystem ID.

Identifies the coordinating address space (CAS) which can be up to 4 characters, to be connected to when issuing CICSPlex SM requests. The name of the CAS is installation-dependent, and is defined in the CICSPlex SM user profile.

cross-system coupling facility (XCF). XCF is a component of MVS that provides functions to support cooperation between authorized programs running within a sysplex.

**current window**. The window to which the results of all commands issued in the COMMAND field are directed, unless otherwise requested. Contrast with *alternate window*.

**current window (CUR WIN) field.** In the control area of an information display panel, the field that contains the window number of the current window. You can change the number in this field to establish a new current window.

**custom-built installation process offering (CBIPO)**. A product that simplifies the ordering, installation, and service of MVS system control programs and licensed programs by providing them with current updates and corrections to the software that is already integrated.

**custom-built product delivery offering (CBPDO).** A customized package of both products and service, or of service only, for MVS system control programs and licensed programs.

## D

**Data Cache Manager**. A component of CICSPlex SM that manages logical cache storage for use by other CICSPlex SM components.

data repository. In CICSPlex SM, the VSAM data set that stores administrative data, such as topology and monitor definitions, for a CICSPlex SM address space (CMAS).

**Data Repository**. A component of CICSPlex SM that provides methods for creating, accessing, updating, and deleting data in the CICSPlex SM data repository. See also *Managed Object Services*.

**Database Control (DBCTL)**. An IMS/ESA facility providing an interface between CICS/ESA and IMS/ESA

that allows access to IMS DL/I full-function databases and to data-entry databases (DEDBs) from one or more CICS/ESA systems.

**Database 2 (DB2).** An IBM licensed program. DB2 is a full-function relational database management system that presents a data structure as a table consisting of a number of rows (or records) and a number of columns.

DBCTL. Database Control.

DB2. Database 2.

**derived field**. On a monitor view, a field whose value does not come directly from CICS or CICSPlex SM data, but is calculated based on the values in other fields. See also *derived value*.

**derived value**. A rate, average, or percentage that results from CICSPlex SM processing of CICS statistics.

**display area**. On an information display panel, the area where windows can be opened to display data. The display area appears below the control area. The bottom two lines of the display area can be used to display the PF key assignments in effect for a CICSPlex SM session.

**display attributes**. A CICSPlex SM user profile option that controls the appearance of the window information line, field headings, and threshold values in a view.

**display command.** A CICSPlex SM command that extends the ISPF interface to create and control a multiwindow environment.

**distributed program link (DPL)**. Function of CICS intersystem communication that enables CICS to ship LINK requests between CICS regions.

#### distributed routing program (DSRTPGM). A

CICS-supplied user-replaceable program that can be used to dynamically route:

- CICS BTS processes and activities
- Transactions started by non-terminal related EXEC CICS START commands
- **DPL**. Distributed program link.
- DTR. Dynamic transaction routing.

**dynamic routing**. The automatic routing of a transaction or program, at the time it is initiated, from a requesting region to a suitable target region. Routing terminal data to an alternative transaction at the time the transaction is invoked. To do this, CICS allows the

dynamic routing program to intercept the terminal data and redirect it to any system and transaction it chooses. See also dynamic routing program (EYU9XLOP)

#### dynamic routing program (EYU9XLOP). A

user-replaceable CICS program that selects dynamically both the system to which a routing request is to be sent and the transaction's remote name. The alternative to using this program is to make these selections when a remote transaction is defined to CICS (static routing). See also *static routing* 

**dynamic transaction routing (DTR)**. The automatic routing of a transaction, at the time it is initiated, from a transaction-owning region (TOR) to a suitable application-owning region (AOR).

# Ε

**Environment Services System Services (ESSS).** A component of CICSPlex SM that implements the formal MVS/ESA subsystem functions required by the product. ESSS provides cross-memory services, data space management, connection services, and lock management. An ESSS system address space is created at CICSPlex SM initialization and remains in the MVS image for the life of the IPL.

ESSS. Environment Services System Services.

**evaluation definition**. In real-time analysis, a definition of the resources that are to be sampled. When the result of an evaluation is true, an associated analysis definition is used to determine whether a notifiable condition has occurred.

**event**. A significant occurrence within the CICSplex or system for which the user has requested notification. For example, the end of processing, a subsystem failure, or any unusual condition in the system could be defined by a user as an event.

event notification. A CICSPlex SM notification of a significant occurrence within a CICSplex or CICS system.

extended diagnostic mode (XDM). A CICSPlex SM online internal diagnostic facility. XDM provides no information about resources managed by CICSPlex SM, and should be turned on only at the request of IBM customer support personnel. XDM can be turned on and off in the CICSPlex SM user profile.

**external notification**. In RTA, an event notification, generic alert, or operator message issued when a notifiable condition occurs.

## F

**file-owning region**. In a CICSplex configuration, a CICS system devoted to managing CICS file access.

**filter expression**. A character string that consists of logical expressions to be used in filtering resource table records. A filter expression is made up of one or more attribute expressions.

FOR. File-owning region.

**form**. The way in which data obtained from a query is presented in a view. See also *query, view*.

# G

**generic alert**. A Systems Network Architecture (SNA) Network Management Vector that enables a product to signal a problem to the network. CICSPlex SM uses generic alerts as part of its interface to NetView.

GMFHS. Graphic Monitor Facility host subsystem.

**goal algorithm**. In CICSPlex SM's workload balancing, an algorithm used to select an AOR to process a dynamic transaction. Using the goal algorithm, CICSPlex SM selects the AOR that is the least affected by conditions such as short-on-storage, SYSDUMP, and TRANDUMP; is the least likely to cause the transaction to abend; and is most likely to enable the transaction to meet response-time goals set for it using the Workload Manager component of MVS/ESA SP 5.1. Contrast with *queue algorithm*.

**Graphic Monitor Facility host subsystem**. A NetView feature that manages configuration and status updates for non-SNA resources.

# Η

**hyperlink**. A direct connection between the data in one CICSPlex SM view and a view containing related information. For example, from a view that lists multiple CICS resources, there may be a hyperlink to a detailed view for one of the resources. To use a hyperlink, place the cursor in the data portion of a hyperlink field and press Enter.

**hyperlink field**. On a CICSPlex SM view, a field for which a hyperlink is defined. The headings of hyperlink

fields are shown in high intensity or color, depending on the terminal type.

#### L

#### IBM CICSPlex System Manager for MVS/ESA

(CICSPlex SM). An IBM CICS system-management product that provides a single-system image and a single point of control for one or more CICSplexes that can be installed on heterogeneous operating systems.

indirect CMAS. A CICSPlex SM address space (CMAS) that the local CMAS can communicate with via an adjacent CMAS. There is no direct CMAS-to-CMAS link between the local CMAS and an indirect CMAS. Contrast with *adjacent CMAS*. See also *local CMAS*.

information display panel. The panel that supports the CICSPlex SM window environment. It consists of a control area and a display area. CICSPlex SM views are displayed in windows within the display area of this panel.

information display parameters. A CICSPlex SM user profile option that defines the initial screen configuration, how frequently the screen will be updated by ASU, and how long a window will wait for command processing to complete before timing out.

**installation verification procedure (IVP).** A procedure distributed with a system that tests the newly generated system to verify that the basic facilities of the system are functioning correctly.

**interregion communication**. Synonym for *multiregion operation*.

**intersystem communication (ISC)**. Communication between separate systems by means of SNA networking facilities or by means of the application-to-application facilities of an SNA access method.

**intertransaction affinity**. A relationship between CICS transactions, usually the result of the ways in which information is passed between those transactions, that requires them to execute in the same CICS region. Intertransaction affinity imposes restrictions on the dynamic routing of transactions.

- IRC. Interregion communication.
- ISC. Intersystem communication.
- IVP. Installation verification procedure.

# Κ

**Kernel Linkage**. A component of CICSPlex SM that is responsible for building data structures and managing the interfaces between the other CICSPlex SM components. The environment built by Kernel Linkage is known as the method call environment.

#### L

**line command field**. In a CICSPlex SM view, the 3 character field, to the left of the data, that accepts action commands.

**Iocal CMAS**. The CICSPlex SM address space (CMAS) that a user identifies as the current context when performing CMAS configuration tasks.

**local MAS.** A managed application system (MAS) that resides in the same MVS image as the CICSPlex SM address space (CMAS) that controls it and that uses the Environment Services System Services (ESSS) to communicate with the CMAS.

**logical scope**. A set of logically related CICS resources that are identified in a CICSPlex SM resource description. A logical scope can be used to qualify the context of a CICSPlex SM request.

# Μ

**maintenance point**. A CICSPlex SM address space (CMAS) that is responsible for maintaining CICSPlex SM definitions in its data repository and distributing them to other CMASs involved in the management of a CICSplex. See also *data repository*.

**Major object descriptor block (MODB)**. In CICSPlex SM, a control structure built by Kernel Linkage during initialization of a CICSPlex SM component that contains a directory of all methods that make up that component. The structure of the MODB is

**Major object environment block (MOEB)**. In CICSPlex SM, a control structure built by Kernel Linkage during initialization of a CICSPlex SM component and pointed to by the MODB. The MOEB stores information critical to a CICSPlex SM component and anchors data used by the component. The structure of the MOEB is unique to the component it supports.

MAL. Message argument list.

the same for all components.

**managed application system (MAS)**. A CICS system that is being managed by CICSPlex SM. See *local MAS, remote MAS*.

**managed object**. A CICSPlex SM-managed CICS resource or a CICSPlex SM definition represented by a resource table. A view is based on a single managed object.

**Managed Object Services.** A subcomponent of the Data Repository component of CICSPlex SM that translates a request for data (from real-time analysis, for example) into the method calls required to obtain the data.

MAS. Managed application system.

**MAS agent**. A CICSPlex SM component that acts within a CICS system to provide monitoring and data collection for the CICSPlex SM address space (CMAS). The level of service provided by a MAS agent depends on the level of CICS the system is running under and whether it is a local or remote MAS. See also *CICSPlex SM address space (CMAS), local MAS, remote MAS*.

**MAS resource monitoring (MRM).** In real-time analysis, resource monitoring at the CICS system level; it results in one notification of a condition for each system in which it occurs. If the same condition occurs in three CICS systems where MAS resource monitoring is active, three notifications are issued. Contrast with *analysis point monitoring*.

**Message argument list (MAL)**. In CICSPlex SM, a data structure passed between methods using Kernel Linkage method call services.

**message line**. On an information display panel, the line in the control area where a long message appears when the HELP command is issued in response to a short message. The message line temporarily overlays the CURR WIN and ALT WIN fields.

**Message Services**. A component of CICSPlex SM that provides services for building and issuing MVS/ESA console messages to other CICSPlex SM components.

**meta-data**. Internal data that describes the structure and characteristics of CICSPlex SM managed objects.

**method**. (Action.) An application programming interface (API) instruction that resolves into an EXEC CICS command, issued against one or more resources in one or more CICS systems, within the current context and scope.

**method**. In CICSPlex SM, one of the programs that make up a CICSPlex SM component. See also *message argument list (MAL)*.

**mirror transaction**. CICS transaction that recreates a request that is function shipped from one system to another, issues the request on the second system, and passes the acquired data back to the first system.

#### MODB. Major object descriptor block.

**modification expression**. A character string that defines the changes to be made to a resource attribute. A modification expression is made up of one or more attribute expressions.

MOEB. Major object environment block.

**monitor definition**. A user-defined statement of the specific resource occurrences (such as the program named PAYROLL) to be monitored by CICSPlex SM. A monitor definition can either be linked to a monitor specification as part of a monitor group or be installed directly into an active CICS system. See also *monitor group, monitor specification*.

**monitor group**. A user-defined set of CICSPlex SM monitor definitions that can either be linked to a monitor specification for automatic installation or be installed directly into an active CICS system. See also *monitor definition, monitor specification*.

**monitor interval**. The number of minutes that are to elapse before the statistics counters containing accumulated resource monitoring data are automatically reset. This value is part of a CICSplex definition and affects all of the CICS systems and CICS system groups associated with that CICSplex. See also *period definition, sample interval.* 

**monitor specification**. A user-defined statement of the types of resources (such as programs) to be monitored by CICSPlex SM and how often data should be collected. A monitor specification is associated with a CICS system and is automatically installed each time the CICS system starts up. See also *monitor definition, monitor group*.

**Monitoring Services.** A component of CICSPlex SM that is responsible for monitoring resources within a CICS system and making the collected data available to other CICSPlex SM components.

- MRM. MAS resource monitoring.
- MRO. Multiregion operation.
- MSM. MultiSystem Manager.

**multiregion operation (MRO)**. Communication between CICS systems without the use of SNA network facilities. Synonymous with *interregion communication*.

**MultiSystem Manager**. An object-oriented, graphical systems management application that runs under NetView for MVS.

**MVS image**. A single instance of the MVS operating system.

**MVS system**. An MVS image together with its associated hardware.

## Ν

**NetView.** An IBM network management product that can provide rapid notification of events and automated operations. CICSPlex SM can be set up to send generic alerts to NetView as part of its event processing capabilities.

**NetView Graphic Monitor Facility (NGMF).** A function of the NetView program that provides the network operator with a graphic topological presentation of a network controlled by the NetView program and that allows the operator to manage the network interactively.

**NetView program.** An IBM licensed program used to monitor and manage a network and to diagnose network problems.

NGMF. NetView Graphic Monitor Facility.

**notification**. A message that is generated asynchronously by a CICSPlex SM managed object to describe an event related to the object.

# 0

**option field**. On a CICSPlex SM menu, the field in which you can specify an option number or letter. Contrast with *command field*.

**order expression**. A character string that defines either the attributes to be used in sorting resource table records, or the attributes to be included in a resource table view. An order expression is made up of one or more attribute expressions.

**override expression**. A character string that defines the changes to be made to a resource attribute. An override expression is made up of one or more attribute expressions.

**overtype field**. On a CICSPlex SM view, a field containing a value that can be changed by typing a new value directly into the field. Values that can be overtyped are shown in high intensity or color, depending on the terminal type. Acceptable values for overtype fields are listed with the description of each view. See also *action command*.

#### Ρ

**parameter expression**. A character string that defines the parameters required for an action to complete or a definition to be processed.

**parameter repository**. In CICSPlex SM, a data set that stores cross-system communication definitions that allow one coordinating address space (CAS) to communicate with other CASs.

**period definition**. A user-defined range of hours and minutes and the time zone to which that range applies. A period definition is used to indicate when an action, such as resource monitoring, is to occur. See also *monitor interval, sample interval.* 

**PlexManager**. A service utility that can be used to manage the communication connections between multiple coordinating address spaces (CASs) and between a CAS and its associated CICSPlex SM address spaces (CMASs) and CICSplexes.

process. See BTS process

**processing thread**. A connection between an application program and the CICSPlex SM API. A program can establish multiple processing threads, but each one is considered a unique API user; no resources can be shared across the boundary of a thread.

**pseudoconversation**. A CICS application designed to appear to the user as a continuous conversation, but that consists internally of multiple separate tasks.

# Q

**query**. A request for specific data that is generated by a view command. See also *form*, *view*.

**queue algorithm**. In CICSPlex SM's workload balancing, an algorithm used to select an AOR to process a dynamic transaction. Using the queue algorithm, CICSPlex SM selects the AOR that has the shortest queue of transactions (normalized to MAXTASKs) waiting to be processed; is the least affected by conditions such as short-on-storage, SYSDUMP, and TRANDUMP; and is the least likely to cause the transaction to abend. Contrast with *goal algorithm*.

**Queue Manager**. A component of CICSPlex SM that creates and manages queues of data in a cache that is shared by a CMAS and its local MASs.

# R

RACF. Resource Access Control Facility.

**real-time analysis (RTA).** A component of CICSPlex SM that is responsible for monitoring the status of a CICS system or resource against its desired status, and issuing one or more external notifications when deviations occur.

**record pointer**. An internal indicator of the next resource table record to be processed in a result set.

**related scope**. A CICS system where resources defined to CICSPlex SM as remote should be assigned and, optionally, installed as local resources. See also *target scope*.

**remote MAS.** A managed application system (MAS) that uses MRO or LU 6.2 to communicate with the CICSPlex SM address space (CMAS) that controls it. A remote MAS may or may not reside in the same MVS image as the CMAS that controls it.

**requesting region**. The region in which a dynamic routing request originates. For dynamic transaction routing and inbound client dynamic program link requests, this is typically a TOR; for dynamic START requests and peer-to-peer dynamic program link requests, this is typically an AOR.

**resource**. Any physical or logical item in a CICS system, such as a transient data queue, a buffer pool, a file, a program, or a transaction.

**Resource Access Control Facility (RACF).** An IBM licensed program that provides for access control by identifying and verifying the users to the system, authorizing access to protected resources, logging any detected unauthorized attempts to enter the system, and logging the detected accesses to protected resources.

**resource assignment**. A user-defined statement that selects resource definitions to be assigned to CICS systems and, optionally, specifies resource attributes to override those definitions. A resource assignment applies to a single resource type and must be associated with a resource description. See also *resource definition, resource description.* 

**resource attribute**. A characteristic of a CICS resource, such as the size of a buffer pool.

**resource definition**. In CICSPlex SM, a user-defined statement of the physical and operational characteristics of a CICS resource. Resource definitions can be associated with resource descriptions as part of a resource group. See also *resource description, resource group*.

**resource description**. A user-defined set of CICSPlex SM resource definitions that can be automatically installed in CICS systems and named as a logical scope for CICSPlex SM requests. Resource descriptions represent the largest set of CICS resources that can be managed by CICSPlex SM as a single entity. A resource description can be associated with one or more resource assignments. See also *logical scope, resource assignment, resource definition*.

**resource group**. A user-defined set of CICSPlex SM resource definitions. A resource group can be associated with resource descriptions either directly or by means of resource assignments. See also *resource assignment, resource definition, resource description.* 

#### Resource Object Data Manager (RODM). A

component of the NetView program that operates as a cache manager and that supports automation applications. RODM provides an in-memory cache for maintaining real-time data in an address space that is accessible by multiple applications.

**resource table**. The external representation of a CICSPlex SM managed object. A resource table defines all the attributes, or characteristics, of a managed object.

**resource table attribute**. A characteristic of a CICSPlex SM managed object, as represented by a field in a resource table.

**resource type**. A group of related resources, such as files.

**result set**. A logical group of resource table records that can be accessed, reviewed, and manipulated by an API program.

**retention period**. For a monitored CICS system, the period of time for which monitor data is retained after the system becomes inactive. If a system is being monitored, becomes inactive, and remains inactive beyond the specified retention period, the monitor data is discarded. If the system becomes active before the retention period expires, the monitor data gathered before the system became inactive is retained, and monitoring continues.

RODM. Resource Object Data Manager.

**routing region**. The region in which the decision is made as to which is the most suitable target region for a dynamic routing request. For dynamic transaction routing, dynamic START requests, and inbound client dynamic program link requests, this is typcially a TOR; for dynamic peer-to-peer program link requests, this is typically an AOR.

RTA. real-time analysis.

**run-time Interface.** A CICSPlex SM API interface that accepts commands in the form of text strings and generates the appropriate API calls. The run-time interface supports programs written as REXX EXECs.

## S

SAM. System availability monitoring.

**sample interval**. The duration, in seconds, between occurrences of data collection for a specific resource type. See also *monitor interval, period definition, resource type.* 

**scope**. A named part of the CICSPlex SM environment that qualifies the context of a CICSPlex SM request. The scope can be the CICSplex itself, a CICS system, a CICS system group, or any set of CICS resources that are defined as a logical scope in a CICSPlex SM resource description. For configuration tasks, where the context is a CICSPlex SM address space (CMAS), the scope is ignored. When you are applying security, scope must be a single CICS system or CICSplex. It cannot be a CICS system group or any combination of individual CICSplexes or CICS systems. See also *context, logical scope*.

**screen configuration**. A user-defined, named layout of windows and the context, scope, view, and sort order associated with each. The initial configuration to be displayed when CICSPlex SM is accessed can be identified on the user profile.

**screen repository**. In CICSPlex SM, a data set that stores screen configuration definitions created by the SAVESCR display command. See also *screen configuration*.

selection list. In CICSPlex SM, a data set that stores cross-system communication definitions that allow one coordinating address space (CAS) to communicate with other CASs.

**selection list**. A list of named items, such as views or screen configurations, from which one can be selected.

**server program**. In dynamic routing, the application program specified on the link request, and which is executed in the *target region*.

**service point**. One of the combinations of products and contexts that is known to the coordinating address space (CAS) to which you are connected. See also *context*.

session control parameters. A CICSPlex SM user profile option that sets the coordinating address space (CAS) subsystem ID used for accessing CICSPlex SM views and controls the extended diagnostic mode (XDM). **short message area**. In the control area of an information display panel, that part of the title line that displays short messages.

**single point of control**. The ability to access and manage all CICS systems and their resources in a CICSplex from a single terminal or user session.

**single system image**. The collection and presentation of data about multiple CICS systems as though they were a single CICS system. In CICSPlex SM, the single-system image is provided by the CICSPlex SM address space (CMAS).

**specification**. See analysis specification, monitor specification, workload specification.

**Starter Set**. A part of CICSPlex SM comprising sample CICSPlex SM definitions and sample JCL. The Starter Set samples may be used as supplied for educational purposes. They may also be copied and adapted for the customer environment.

**static routing**. Non-dynamic routing. The routing request is routed to a predetermined system. Static transaction routing occurs when NO is specified is the Dynamic field in either the transaction definition or the progam definition. In both cases, the request is routed to the system named in the Remote Sysid field.

**status definition**. In real-time analysis, a definition of a user-written program to be invoked at specified intervals to evaluate the status of a non-CICS resource.

**summarized result set**. A special type of result set that is produced by grouping, or summarizing, the resource table records in a result set. See also *result set*.

**summary expression**. A character string that consists of one or more summary options and the resource table attributes to which they apply. See also *summary option*.

**summary option**. A value that indicates how the attribute values in a resource table are to be summarized.

**sysplex**. A set of MVS systems communicating and cooperating with each other through specific multisystem hardware components and software services to process customer workloads.

system availability monitoring (SAM). In real-time analysis, the monitoring of CICS systems to determine whether: they are active during their defined hours of operation; they are experiencing a short-on-storage, SYSDUMP, TRANDUMP, MAXTASK, or STALL condition. If a CICS system becomes inactive or one of the specified conditions occurs, an external notification is issued. **system image**. The representation of a program and its related data as it exists in main storage.

### Т

**target region**. The region selected from a set of target regions as the most suitable region in which to execute the work request. For all dynamic routing requests, this is typically an AOR.

**target scope**. A CICS system or CICS system group where resources defined to CICSPlex SM should be assigned and, optionally, installed. See also *related scope*.

**temporary maintenance point**. A CICSPlex SM address space (CMAS) that serves as the maintenance point when the identified maintenance point is unavailable. See also *maintenance point*.

**terminal-owning region**. In a CICSplex configuration, a CICS region devoted to managing the terminal network. For dynamic routing, the terms *requesting region* and *routing region* are used instead of TOR to signify the role of the region in the dynamic routing request.

thread. See processing thread.

**time-period definition**. A user-defined range of hours and minutes, and the time zone to which that range applies. A time-period definition is used to indicate when an action, such as resource monitoring, is to occur.

token. See CICSPlex SM token, user token.

**topology**. An inventory of CICS and CICSPlex SM resources, and a map of their relationships. CICSPlex SM supports the definition of resource and system topology.

**topology definition**. A named subset of CICS and CICSPlex SM resources. Topology definitions are user-created and can include CICSplexes, CICS systems, and CICS system groups.

**Topology Services.** A component of CICSPlex SM that is responsible for maintaining topology information about CICSplexes and resources, and making it available to other CICSPlex SM components.

TOR. Terminal-owning region.

**Trace Services.** A component of CICSPlex SM that provides other CICSPlex SM components with the ability to write trace records to the CICS trace table and trace data sets. Trace Services also writes trace

records created by a MAS to the trace table and data set of the managing CMAS.

**transaction group**. A user-defined, named set of transactions that determines the scope of workload balancing and the affinity relationships between transactions.

# U

**user token**. Unique, 1- to 4-byte values that an API user can assign to asynchronous requests. User token values are not used by CICSPlex SM; they are simply held until the request is complete and then returned to the user.

#### V

view. In the CICSPlex SM API, a temporary, customized form of a resource table. A view can consist of some or all of the resource table attributes in any order. In the CICSPlex SM ISPF end-user interface, a formatted display of selected data about CICS resources or CICSPlex SM definitions. The data in a view is obtained from a query and can be presented in one or more forms. The data can be limited to a subset of CICSplex resources or definitions by establishing a context and scope.

**view command.** A CICSPlex SM command that displays a view in a window of the display area. The name of the view displayed matches the name of the view command. See also *view*.

## W

window. In CICSPlex SM, a subdivision of the display area. The results of any CICSPlex SM view or display command are directed to a single window, which is the current window by default. Contrast with *view*. See also *current window, alternate window*.

**window identifier**. On a window information line, the field that identifies the window. A window identifier consists of a one-character status code and a number in the range 1 through 20.

window information line. The top line of each window in the display area. It includes the window identifier, the name of the view displayed in the window, the context and scope in effect, the date and time when the view was last refreshed, and the product name.

window number. A number assigned by CICSPlex SM to a window when it is opened. The window number is the second part of the window identifier on the window information line. window status code. A one-character code that indicates whether a window is ready to receive commands, is busy processing commands, is not to be updated, or contains no data. It also indicates when an error has occurred in a window. The window status code is the first character of the window identifier on the window information line.

WLM. Workload Manager.

**workload**. The total number of transactions that a given CICSplex is intended to process in a specific period. For example, a workload could be expressed as a number of transactions per hour, or per day. In CICSPlex SM, a named set of transactions and CICS systems, acting as requesting regions, routing regions, and target regions that form a single, dynamic entity.

**workload balancing**. The technique of balancing a workload across multiple target regions that are capable of processing the work.

**workload definition**. A user-defined statement of the transaction groups associated with a CICS system that is an AOR. A workload definition can either be linked to a workload specification as part of a workload group or be installed directly into an active workload. See also *workload group, workload specification*.

**workload group**. A user-defined set of CICSPlex SM workload definitions that can either be linked to a workload specification for automatic installation or be installed directly into an active workload. See also *workload definition, workload specification*.

**Workload Manager (WLM).** A component of CICSPlex SM that is responsible for managing the transaction workload in a CICSplex through the use of dynamic transaction routing.

**workload separation**. The technique of separating a workload into discrete parts, and allocating specific transactions to specific AORs.

workload specification. A user-defined statement that identifies a workload and a set of CICS systems acting as AORs. A workload specification also provides default management criteria for transactions that are not defined to CICSPlex SM. It is associated with a CICS system that is a TOR and is automatically installed each time the CICS system starts up. See also *workload definition, workload group.* 

# X

XCF. Cross-system coupling facility of MVS/ESA.

XDM. Extended diagnostic mode

## Index

## Α

abend, investigating 129 agent code, MAS 11-12 ALLOC debugging command 82 APAR (authorized program analysis report) closing 157 documentation needed 155-156 number 155 packaging 156 process 155 submitting 156-157 API program problems 146-147 application programming interface problems 146-147 applying a fix 157 ATTACH debugging command 83 authorized program analysis report (APAR) closing 157 documentation needed 155-156 number 155 packaging 156 process 155 submitting 156-157 AUXTRACE facilities in a CMAS 27 in a MAS 28

# В

bottleneck, investigating 132

# С

CALL debugging command 85 CAPTURE debugging command 86 CAS (coordinating address space) 5 change log contents 21 **CICS AUXTRACE facilities** in a CMAS 27 in a MAS 28 CICS trace table settings 27 CICSPlex SM address space (CMAS) description 5 maintenance point 8 networks and registration 8-9 structure 10-11 **CICSPlex SM-requested dumps** during CMAS initialization 42 during ESSS PC routine execution 43 during MAS initialization 43 for a CAS 42 CMAS (CICSPlex SM address space) description 5

CMAS (CICSPlex SM address space) (continued) maintenance point 8 networks and registration 8-9 structure 10-11 COD0 debugging commands ALLOC 82 ATTACH 83 CALL 85 CAPTURE 86 DUMP 87 EXEC 90 EXIT 90 HELP 90 LIST 91 POST 105 PRINT 105 PURGE 107 START 107 TRACE 108 **TRACK 109 TRAP 110** COD0 transaction 80 CODB debugging commands 115 CODB transaction 114 COLU transaction 73 common components of CICSPlex SM Common Services 14 Communications 15 Data Cache Manager 14 Data Repository 14 Kernel Linkage 13 Message Services 13 Queue Manager 14 Trace Services 13 common problems 18 Common Services component 14 Communications component 15 communications tracing 35 component identifiers 162 in element names 162 three-character 163 controlling dumps 47 controlling the amount of trace using system parameters 165 using the end-user interface 29-30 coordinating address space (CAS) 5

#### D

Data Cache Manager component 14 Data Repository component 14 data spaces description 12 dumping 45 debugging transactions method-level (COD0) 80 running 79 system-level (CODB) 114 DIAGMSG view 121 diagnostic documentation for a bottleneck 132 for a stall 130 for an abend 129 for an APAR 155-156 for problem determination related products 21 site documentation 21 for the Support Center 153 diagnostic facilities, PlexManager DIAGMSG view 121 DIAGSESS view 122 DIAGSYS view 124 extended diagnostic mode (XDM) 125 DIAGSESS view 122 DIAGSYS view 124 displaying dumps with IPCS 49-67 DUMP debugging command 87 dump facilities controlling 47 description of 24 IPCS tools dump formatting routine 67-70 panels 49-67 types of dumps 39 dump formatting routine 67-70 dump types **CICSPlex SM-requested** during CMAS initialization 42 during ESSS PC routine execution 43 during MAS initialization 43 for a CAS 42 unexpected dumps under CICS 40 under MVS/ESA 39 user-requested using the end-user interface 45 using the MVS/ESA DUMP command 45

## Ε

element types, CICSPlex SM 161 end-user interface 6—8 Environment Services System Services (ESSS) description 6, 12 utility 71—72 ESSS (Environment Services System Services) description 6, 12

ESSS (Environment Services System Services) (continued) utility 71-72 ESSS utility (EYU9XEUT) JCL 72 options 71-72 exception tracing 29 EXEC debugging command 90 EXIT debugging command 90 extended diagnostic mode (XDM) disabling of error recovery 126 internal tracing 126 status messages 125 EYU9XEUT utility JCL 72 options 71-72 EYU9XZUT utility JCL 33 options 31-33 sample output 34

# F

format of CICSPlex SM names 161 formatting dumps with IPCS 67—70 formatting options, trace 31—33 formatting trace entries 31—35

# Η

HELP debugging command 90

# l

IBM Support Center follow-up calls 154 use of RETAIN system 152, 153 what happens when you call 152 what they need to know 152, 153 when to contact 151 working with 151-154 incident number 152 InfoManager component 5 interpreting trace entries for LU6.2 communications 36-37 in a CMAS or MAS 31 investigating specific problems abends 129 bottlenecks 132 incomplete operations data 133-136 missing monitor data 136-138 missing NetView RODM data 138 stalls 130 unexpected RTA results 139-142 unexpected WLM routing 142-146 with the API 146-147

IPCS dump formatting routine 67—70 IPCS panels accessing 49 diagnostic overview display 51 message trace table display 53 MVS data areas display 67 specific component displays active tasks 56 BBC LU6.2 communication 63 load modules and programs 54 storage 58 subsystem display 50 IPCS VERBEXIT command 68 ISPF end-user interface 6—8

## Κ

Kernel Linkage component 13

# L

LIST debugging command ALLOC parameter 92 CACHE parameter 92 CAPTURE parameter 93 CLIST parameter 94 COMM parameter 95 METH parameter 95 START parameter 97 STCB parameter 100 TASK parameter 101 VIEWS parameter 103 logical records 23 LOGREC data set 22, 23 LU6.2 tracing 35

## Μ

maintenance point CMAS 8 major object descriptor block (MODB) 11 major object environment block (MOEB) 11 MAL (message argument list) 11 managed application system (MAS) agent code 11 description 5 MAS (managed application system) agent code 11 description 5 MAS agent 11-12 message argument list (MAL) 11 Message Services component 13 messages as a source of information 22 preliminary check for 18 method call environment 11

method-level debugging with COD0 allocating a resource 82 attaching a method 83 calling CICS programs 85 capturing a view 86 commands that alter CICSPlex SM 82 displaying a MAL 110 displaying and altering data 87 entering CODB 87 executing a method 90 exiting 90 listing tasks and resources 91 main menu 80 online help 90 PF key assignments 81 posting an ECB 105 printing data areas 105 purging a resource 107 recursive commands 81 setting CICS and CICSPlex SM trace flags 108 setting trace flags based on call structure 109 setting trace flags for a method 110 starting a method in a CMAS 107 MODB (major object descriptor block) 11 MOEB (major object environment block) 11 monitor data in RODM. missing 138-139 monitor data, missing 136-138

### Ν

naming convention 161—164 NetView RODM, missing or incorrect status data 138—139

# 0

online diagnostic aids debugging transactions method-level (COD0) 80 system-level (CODB) 114 description 22 online utility (COLU) 73-77 online utility, COLU 73 output problems 133-136 overview of CICSPlex SM agents in a MAS 11-12 CMAS networks and registration 8-9 CMAS structure 10-11 common components 12-15 ESSS and data spaces 12 ISPF end-user interface 6-8 structure of system 5-6

#### Ρ

parameters, system for problem determination list of 166 types 165 specifying 165 PlexManager diagnostic facilities DIAGMSG view 121 DIAGSESS view 122 DIAGSYS view 124 extended diagnostic mode (XDM) 125 PMR (problem management record) 152 POST debugging command 105 preliminary checks affecting specific parts of system 18 changes since last run 17 has system run before 17 messages 18 occurring at specific times 18 problem determination description 3 preliminary checks 17-18 system parameters list of 166 specifying 165 types 165 problem severity level 153 problem types 18 program support follow-up calls 154 use of RETAIN system 152, 153 what happens when you call 152 what they need to know 152, 153 when to contact 151 working with 151-154 program temporary fix (PTF) applying 157 obtaining 157 PTF (program temporary fix) applying 157 obtaining 157 PURGE debugging command 107

# Q

Queue Manager component 14

# R

RETAIN problem management system 152 RODM, missing or incorrect status data 138—139 RTA results, unexpected MAS Resource Monitoring 141—142 System Availability Monitoring 140—141

# S

service point 9 severity level, problem 153 sources of information change log 21 dumps 24 LOGREC records 23 manuals 21 messages 22 online diagnostic aids 22 site documentation 21 symptom strings 22 traces 23 special trace levels 29 stall, investigating 130 standard trace levels 28 START debugging command 107 structure of a CMAS 10-11 structure of CICSPlex SM 5-6 symptom strings 22 symptoms of a problem 18 SYS1.LOGREC data set 22, 23 system management problems missing monitor data 136-138 missing NetView RODM data 138-139 unexpected RTA results 139-142 unexpected WLM routing 142-146 system parameters for problem determination list of 166 types 165 specifying 165 system-level debugging with CODB accessing from COD0 119 altering memory 118 commands 115 main menu 114 PF key assignments 116

## Т

tools for problem determination debugging transactions method-level (COD0) 80 system-level (CODB) 114 dump facilities controlling 47 IPCS tools 49—70 types of dumps 39 ESSS utility (EYU9XEUT) 71—72 online utility (COLU) 73—77 PlexManager facilities DIAGMSG view 121 extended diagnostic mode (XDM) 125 TRACE debugging command 108 trace facilities controlling the amount of trace using system parameters 165 using the end-user interface 29-30 description of 23 for a CMAS 27 for a MAS 27 for LU6.2 communications 35 formatting trace entries 31-35 interpreting trace entries for LU6.2 communications 36-37 in a CMAS or MAS 31 types and levels of trace 28-29 exception 29 special 29 standard 28 use of CICS trace table 27 trace format utility (EYU9XZUT) JCL 33 options 31-33 sample output 34 trace formatting options 31-33 Trace Services component 13 trace table, CICS 27 tracing exception 29 for LU6.2 communications 35 in a CMAS 27 in a MAS 27 special 29 standard 28 TRACK debugging command 109 TRAP debugging command 110 types of dumps **CICSPlex SM-requested** during CMAS initialization 42 during ESSS PC routine execution 43 during MAS initialization 43 for a CAS 42 unexpected dumps under CICS 40 under MVS/ESA 39 user-requested using the end-user interface 45 using the MVS/ESA DUMP command 45 types of problems 18

## U

unexpected dumps under CICS 40 under MVS/ESA 39 user-requested dumps using the end-user interface 45 using the MVS/ESA DUMP command 45 using this book 3

#### V

VERBEXIT command 68

## W

WLM routing, unexpected 142-146

# X

XDM (extended diagnostic mode) disabling of error recovery 126 internal tracing 126 status messages 125

# Sending your comments to IBM

If you especially like or dislike anything about this book, please use one of the methods listed below to send your comments to IBM.

Feel free to comment on what you regard as specific errors or omissions, and on the accuracy, organization, subject matter, or completeness of this book.

Please limit your comments to the information in this book and the way in which the information is presented.

To request additional publications, or to ask questions or make comments about the functions of IBM products or systems, you should talk to your IBM representative or to your IBM authorized remarketer.

When you send comments to IBM, you grant IBM a nonexclusive right to use or distribute your comments in any way it believes appropriate, without incurring any obligation to you.

You can send your comments to IBM in any of the following ways:

• By mail, to this address:

Information Development Department (MP095) IBM United Kingdom Laboratories Hursley Park WINCHESTER, Hampshire SO21 2JN United Kingdom

- By fax:
  - From outside the U.K., after your international access code use 44-1962-870229
  - From within the U.K., use 01962-870229
- · Electronically, use the appropriate network ID:
  - IBM Mail Exchange: GBIBM2Q9 at IBMMAIL
  - IBMLink<sup>™</sup>: HURSLEY(IDRCF)
  - Internet: idrcf@hursley.ibm.com

Whichever you use, ensure that you include:

- · The publication number and title
- The topic to which your comment applies
- Your name and address/telephone number/fax number/network ID.

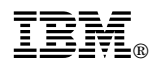

Program Number: 5655-147

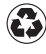

Printed in the United States of America on recycled paper containing 10% recovered post-consumer fiber.

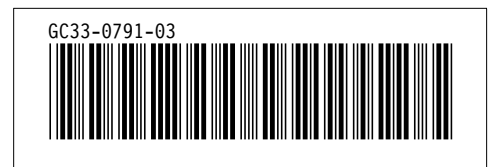

Spine information:

**IEV** CICS TS for OS/390 CICSPlex® SM Problem Determination

Release 3